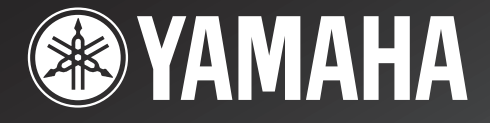

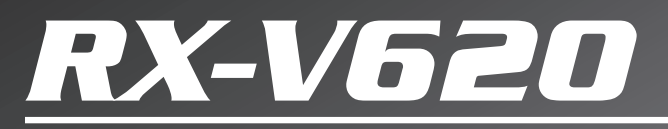

Natural Sound AV Receiver Ampli-tuner audio-vidéo

> OWNER'S MANUAL MODE D'EMPLOI

# SAFETY INSTRUCTIONS

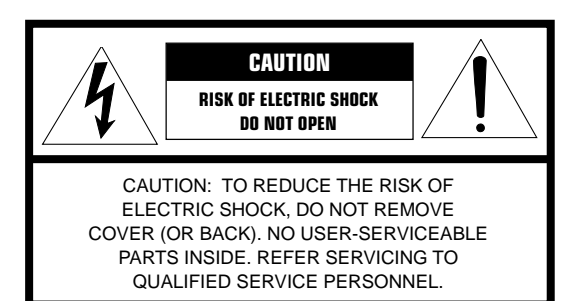

Explanation of Graphical Symbols

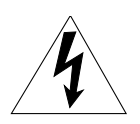

The lightning flash with arrowhead symbol, within an equilateral triangle, is intended to alert you to the presence of uninsulated "dangerous voltage" within the product's enclosure that may be of sufficient magnitude to constitute a risk of electric shock to persons.

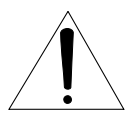

The exclamation point within an equilateral triangle is intended to alert you to the presence of important operating and maintenance (servicing) instructions in the literature accompanying the appliance.

### WARNING

TO REDUCE THE RISK OF FIRE OR ELECTRIC SHOCK, DO NOT EXPOSE THIS UNIT TO RAIN OR MOISTURE.

- Read Instructions All the safety and operating instructions should be read before the unit is operated.
- 2 Retain Instructions The safety and operating instructions should be retained for future reference.
- 3 Heed Warnings All warnings on the unit and in the operating instructions should be adhered to.
- **4** Follow Instructions All operating and other instructions should be followed.
- 5 Water and Moisture The unit should not be used near water for example, near a bathtub, washbowl, kitchen sink, laundry tub, in a wet basement, or near a swimming pool, etc.
- 6 Carts and Stands The unit should be used only with a cart or stand that is recommended by the manufacturer.
- **6A** A unit and cart combination should be moved with care. Quick stops, excessive force, and uneven surfaces may cause the unit and cart combination to overturn.

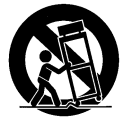

7 Wall or Ceiling Mounting – The unit should be mounted to a wall or ceiling only as recommended by the manufacturer.

- 8 Ventilation The unit should be situated so that its location or position does not interfere with its proper ventilation. For example, the unit should not be situated on a bed, sofa, rug, or similar surface, that may block the ventilation openings; or placed in a built-in installation, such as a bookcase or cabinet that may impede the flow of air through the ventilation openings.
- 9 Heat The unit should be situated away from heat sources such as radiators, stoves, or other appliances that produce heat.
- 10 Power Sources The unit should be connected to a power supply only of the type described in the operating instructions or as marked on the unit.
- 11 Power-Cord Protection Power-supply cords should be routed so that they are not likely to be walked on or pinched by items placed upon or against them, paying particular attention to cords at plugs, convenience receptacles, and the point where they exit from the unit.
- 12 Cleaning The unit should be cleaned only as recommended by the manufacturer.
- 13 Nonuse Periods The power cord of the unit should be unplugged from the outlet when left unused for a long period of time.
- 14 Object and Liquid Entry Care should be taken so that objects do not fall into and liquids are not spilled into the inside of the unit.
- 15 Damage Requiring Service The unit should be serviced by qualified service personnel when:
  - **A.** The power-supply cord or the plug has been damaged; or
  - **B.** Objects have fallen, or liquid has been spilled into the unit; or
  - C. The unit has been exposed to rain; or
  - **D.** The unit does not appear to operate normally or exhibits a marked change in performance; or
  - E. The unit has been dropped, or the cabinet damaged.
- 16 Servicing The user should not attempt to service the unit beyond those means described in the operating instructions. All other servicing should be referred to qualified service personnel.
- **17** Power Lines An outdoor antenna should be located away from power lines.
- **18** Grounding or Polarization Precautions should be taken so that the grounding or polarization is not defeated.

#### EXAMPLE OF ANTENNA GROUNDING

### 19 For US customers only:

Outdoor Antenna Grounding – If an outside antenna is connected to this unit, be sure the antenna system is grounded so as to provide some protection against voltage surges and built-up static charges. Article 810 of the National Electrical Code, ANSI/NFPA 70, provides information with regard to proper grounding of the mast and supporting structure, grounding of the lead-in wire to an antenna discharge unit, size of grounding conductors, location of antenna discharge unit, connection to grounding electrodes, and requirements for the grounding electrode.

#### Note to CATV system installer:

This reminder is provided to call the CATV system installer's attention to Article 820-40 of the NEC that provides guidelines for proper grounding and, in particular, specifies that the cable ground shall be connected to the grounding system of the building, as close to the point of cable entry as practical.

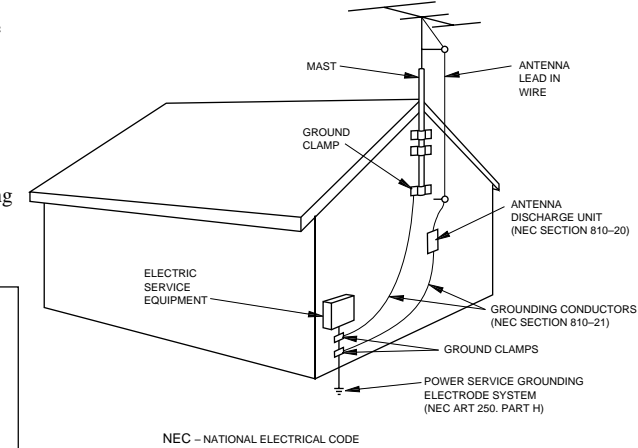

# FCC INFORMATION (for US customers only)

# 1. IMPORTANT NOTICE : DO NOT MODIFY THIS UNIT!

This product, when installed as indicated in the instructions contained in this manual, meets FCC requirements. Modifications not expressly approved by Yamaha may void your authority, granted by the FCC, to use the product.

- 2. IMPORTANT : When connecting this product to accessories and/or another product use only high quality shielded cables. Cable/s supplied with this product MUST be used. Follow all installation instructions. Failure to follow instructions could void your FCC authorization to use this product in the USA.
- 3. NOTE : This product has been tested and found to comply with the requirements listed in FCC Regulations, Part 15 for Class "B" digital devices. Compliance with these requirements provides a reasonable level of assurance that your use of this product in a residential environment will not result in harmful interference with other electronic devices. This equipment generates/uses radio frequencies and, if not installed and used according to the instructions found in the users manual, may cause interference harmful to the operation of other electronic devices.

Compliance with FCC regulations does not guarantee that interference will not occur in all installations. If this product is found to be the source of interference, which can be determined by turning the unit "OFF" and "ON", please try to eliminate the problem by using one of the following measures:

Relocate either this product or the device that is being affected by the interference.

Utilize power outlets that are on different branch (circuit breaker or fuse) circuits or install AC line filter/s.

In the case of radio or TV interference, relocate/reorient the antenna. If the antenna lead-in is 300 ohm ribbon lead, change the lead-in to coaxial type cable.

If these corrective measures do not produce satisfactory results, please contact the local retailer authorized to distribute this type of product. If you can not locate the appropriate retailer, please contact Yamaha Electronics Corp., U.S.A. 6660 Orangethorpe Ave, Buena Park, CA 90620.

The above statements apply ONLY to those products distributed by Yamaha Corporation of America or its subsidiaries.

# We Want You Listening For A Lifetime

YAMAHA and the Electronic Industries Association's Consumer Electronics Group want you to get the most out of your equipment by playing it at a safe level. One that lets the sound come through loud and clear without annoying blaring or distortion – and, most importantly, without affecting your sensitive hearing. Since hearing damage from loud sounds is often undetectable until it is too late, YAMAHA and the Electronic Industries Association's Consumer Electronics Group recommend you to avoid prolonged exposure from excessive volume levels.

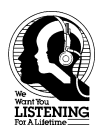

www.DataSheet45.com

# CAUTION: READ THIS BEFORE OPERATING YOUR UNIT.

- 1 To assure the finest performance, please read this manual carefully. Keep it in a safe place for future reference.
- 2 Install this unit in a well ventilated, cool, dry, clean place with at least 30 cm on the top, 20 cm on the right and left, and 10 cm at the back of this unit for ventilation space — away from direct sunlight, heat sources, vibration, dust, moisture, and/or cold.
- 3 Locate this unit away from other electrical appliances, motors, or transformers to avoid humming sounds. To prevent fire or electrical shock, do not place this unit where it may get exposed to rain, water, and/or any type of liquid.
- 4 Do not expose this unit to sudden temperature changes from cold to hot, and do not locate this unit in a environment with high humidity (i.e. a room with a humidifier) to prevent condensation inside this unit, which may cause an electrical shock, fire, damage to this unit, and/or personal injury.
- 5 On the top of this unit, do not place:
  - Other components, as they may cause damage and/or discoloration on the surface of this unit.
  - Burning objects (i.e. candles), as they may cause fire, damage to this unit, and/or personal injury.
  - Containers with liquid in them, as they may cause electrical shock to the user and/or damage to this unit.
- 6 Do not cover this unit with a newspaper, tablecloth, curtain, etc. in order not to obstruct heat radiation. If the temperature inside this unit rises, it may cause fire, damage to this unit, and/or personal injury.
- 7 Do not plug in this unit to a wall outlet until all connections are complete.
- 8 Do not operate this unit upside-down. It may overheat, possibly causing damage.
- 9 Do not use force on switches, knobs and/or cords.
- 10 When disconnecting the power cord from the wall outlet, grasp the plug; do not pull the cord.
- 11 Do not clean this unit with chemical solvents; this might damage the finish. Use a clean, dry cloth.
- 12 Only voltage specified on this unit must be used. Using this unit with a higher voltage than specified is dangerous and may cause fire, damage to this unit, and/or personal injury. YAMAHA will not be held responsible for any damage resulting from use of this unit with a voltage other than specified.
- 13 To prevent damage by lightning, disconnect the power cord from the wall outlet during an electrical storm.
- 14 Take care of this unit so that no foreign objects and/ or liquid drops inside this unit.

- 15 Do not attempt to modify or fix this unit. Contact qualified YAMAHA service personnel when any service is needed. The cabinet should never be opened for any reasons.
- 16 When not planning to use this unit for long periods of time (i.e. vacation), disconnect the AC power plug from the wall outlet.
- 17 Be sure to read the "TROUBLESHOOTING" section on common operating errors before concluding that this unit is faulty.
- 18 Before moving this unit, press STANDBY/ON to set this unit in the standby mode, and disconnect the AC power plug from the wall outlet.
- 19 VOLTAGE SELECTOR (China and General models only)
  - The VOLTAGE SELECTOR on the rear panel of this unit must be set for your local main voltage BEFORE plugging into the AC main supply. Voltages are 110/120/220/240 V AC, 50/60 Hz.

This unit is not disconnected from the AC power source as long as it is connected to the wall outlet, even if this unit itself is turned off. This state is called the standby mode. In this state, this unit is designed to consume a very small quantity of power.

## FREQUENCY STEP switch (China and General models only)

Because the interstation frequency spacing differs in different areas, set the FREQUENCY STEP switch (locating at the rear) according to the frequency spacing in your area.

North, Central and South America: 100 kHz/10 kHz Other area: 50 kHz/9 kHz

Before setting this switch, disconnect the AC power plug of this unit from the AC outlet.

## IMPORTANT

Please record the serial number of this unit in the space below. MODEL: Serial No.: The serial number is located on the rear of the unit. Retain this Owner's Manual in a safe place for future reference.

## FOR CANADIAN CUSTOMERS

To prevent electric shock, match wide blade of plug to wide slot and fully insert.

This Class B digital apparatus complies with Canadian ICES-003.

www.DataSheet4U.com

# CONTENTS

# INTRODUCTION

| FEATURES                                   | 2  |
|--------------------------------------------|----|
| GETTING STARTED                            | 3  |
| Checking the Package Contents              | 3  |
| Installing Batteries in the Remote Control | 3  |
| CONTROLS AND FUNCTIONS                     | 4  |
| Front Panel                                | 4  |
| Remote Control                             | 6  |
| Description of the Numeric Buttons         | 7  |
| Using the Remote Control                   | 8  |
| Front Panel Display                        | 9  |
| Rear Panel                                 | 10 |
|                                            |    |

## PREPARATION

| SPEAKER SETUP                         | 11 |
|---------------------------------------|----|
| Speakers to Be Used                   | 11 |
| Speaker Placement                     | 11 |
| CONNECTIONS                           | 12 |
| Before Connecting Components          | 12 |
| Connecting Audio Components           | 12 |
| Connecting an External Decoder        | 13 |
| Connecting Video Components           | 14 |
| Connecting the Speakers               | 16 |
| IMPEDANCE SELECTOR Switch             | 18 |
| Connecting the Power Supply Cords     | 18 |
| ON-SCREEN DISPLAY (OSD)               | 19 |
| OSD Modes                             | 19 |
| Selecting the OSD Mode                | 19 |
| SPEAKER MODE SETTINGS                 | 20 |
| Summary of SPEAKER SET Items          |    |
| 1A through 1E                         | 20 |
| ADJUSTING THE SPEAKER OUTPUT          |    |
| LEVELS                                | 21 |
| Before You Begin                      | 21 |
| Using the Test Tone (TEST DOLBY SUR.) | 21 |
|                                       |    |

# **BASIC OPERATION**

| BASIC PLAYBACK                  |    |
|---------------------------------|----|
| Input Modes and Indications     |    |
| Selecting a Sound Field Program |    |
| Normal Stereo Reproduction      |    |
| TUNING                          | 29 |
| Connecting the Antennas         |    |
| Automatic (or Manual) Tuning    |    |
| Presetting Stations             |    |
| Tuning in to a Preset Station   |    |
| Exchanging Preset Stations      |    |
| BASIC RECORDING                 | 34 |

### **ADVANCED OPERATION**

| SET MENU 35                                                                                                    |
|----------------------------------------------------------------------------------------------------|
| Adjusting the Items on the SET MENU 35                                                                                                    |
| 1 SPEAKER SET (speaker mode settings)                                                                                                    |
| 2 L/R BALANCE (balance of the left and right                                                                                                    |
| main speakers)                                                                                                    |
| 3 HP TONE CTRL (headphone tone control) 39                                                                                                    |
| 4 I/O ASSIGNMENT 39                                                                                                    |
| 5 INPUT MODE (initial input mode)                                                                                                    |
| 6 DOLBY D. SET (Dolby Digital set) 40                                                                                                    |
| 7 DTS SET (DTS LFE level) 40                                                                                                    |
| 8 SP DELAY TIME 41                                                                                                    |
| 9 DISPLAY SET 41                                                                                                    |
| 10MEMORY GUARD 41                                                                                                    |
| A DILISTING THE LEVEL OF THE FEFECT                                                                                                    |
| ADJUSTING THE LEVEL OF THE EFFECT                                                                                                    |
| ADJUSTING THE LEVEL OF THE EFFECT<br>SPEAKERS                                                                                                    |
| ADJUSTING THE LEVEL OF THE EFFECT<br>SPEAKERS                                                                                                    |
| ADJUSTING THE LEVEL OF THE EFFECT<br>SPEAKERS 42<br>SLEEP TIMER 43<br>Setting the Sleep Timer 43                                                                                                    |
| ADJUSTING THE LEVEL OF THE EFFECT<br>SPEAKERS                                                                                                    |
| ADJUSTING THE LEVEL OF THE EFFECT<br>SPEAKERS                                                                                                    |
| ADJUSTING THE LEVEL OF THE EFFECT<br>SPEAKERS                                                                                                    |
| ADJUSTING THE LEVEL OF THE EFFECT         SPEAKERS       42         SLEEP TIMER       43         Canceling the Sleep Timer       43         REMOTE CONTROL FEATURES       44         Selector Dial       44         Commonly Used Buttons in Any Position of the                                                                                                    |
| ADJUSTING THE LEVEL OF THE EFFECT         SPEAKERS       42         SLEEP TIMER       43         Setting the Sleep Timer       43         Canceling the Sleep Timer       43         REMOTE CONTROL FEATURES       44         Selector Dial       44         Commonly Used Buttons in Any Position of the Selector Dial       45                                                                                                    |
| ADJUSTING THE LEVEL OF THE EFFECT         SPEAKERS       42         SLEEP TIMER       43         Setting the Sleep Timer       43         Canceling the Sleep Timer       43         REMOTE CONTROL FEATURES       44         Selector Dial       44         Commonly Used Buttons in Any Position of the<br>Selector Dial       45         Controlling the Components Connected       45                                                                                                    |
| ADJUSTING THE LEVEL OF THE EFFECT         SPEAKERS       42         SLEEP TIMER       43         Setting the Sleep Timer       43         Canceling the Sleep Timer       43         REMOTE CONTROL FEATURES       44         Selector Dial       44         Commonly Used Buttons in Any Position of the<br>Selector Dial       45         Controlling the Components Connected<br>to This Unit       45                                                                                                    |
| ADJUSTING THE LEVEL OF THE EFFECT         SPEAKERS       42         SLEEP TIMER       43         Setting the Sleep Timer       43         Canceling the Sleep Timer       43         REMOTE CONTROL FEATURES       44         Selector Dial       44         Commonly Used Buttons in Any Position of the<br>Selector Dial       45         Controlling the Components Connected<br>to This Unit       45         Button Names and Functions in Each Position       46                                                |
| ADJUSTING THE LEVEL OF THE EFFECT         SPEAKERS       42         SLEEP TIMER       43         Setting the Sleep Timer       43         Canceling the Sleep Timer       43         REMOTE CONTROL FEATURES       44         Selector Dial       44         Commonly Used Buttons in Any Position of the<br>Selector Dial       45         Controlling the Components Connected<br>to This Unit       45         Button Names and Functions in Each Position       46         Setting the Manufacturer Code       49 |

# ADDITIONAL INFORMATION

| SOUND FIELD PROGRAM                            | . 51 |
|------------------------------------------------|------|
| Hi-Fi DSP Programs                             | 51   |
| CINEMA DSP Programs                            | . 51 |
| SOUND FIELD PROGRAM PARAMETER                  |      |
| EDITING                                        | . 54 |
| What is a sound field?                         | 54   |
| Sound Field Program Parameters                 | 54   |
| Changing Parameter Settings                    | 55   |
| Resetting a Parameter to the Factory-set Value | 55   |
| Sound Field Parameter Descriptions             | 56   |

### **APPENDIX**

| TROUBLESHOOTING | 59 |
|-----------------|----|
| SPECIFICATIONS  | 64 |
| GLOSSARY        | 65 |
| INDEX           | 67 |

# FEATURES

# **Built-in 5-Channel Power Amplifier**

- Minimum RMS Output Power (0.06% THD, 20 Hz - 20 kHz) [U.S.A. and Canada models] Main.  $100 \text{ W} + 100 \text{ W} (8 \Omega)$ Center: 100 W (8 Ω) Rear:  $100 \text{ W} + 100 \text{ W} (8 \Omega)$ [Australia, Singapore, China and General models]  $90 \text{ W} + 90 \text{ W} (8 \Omega)$ Main: Center: 90 W (8 Ω) Rear:  $90 \text{ W} + 90 \text{ W} (8 \Omega)$  Maximum Power (EIAJ) (10% THD, 1 kHz)
- $\begin{array}{l} (10\% \ \text{IHD}, 1\ \text{KHZ}) \\ [China and General models] \\ Main: 115 \ W + 115 \ W (8 \ \Omega) \\ Center: 115 \ W (8 \ \Omega) \\ Rear: 115 \ W + 115 \ W (8 \ \Omega) \end{array}$

# Multi-Mode Digital Sound Field Processing

- DTS Decoder
- ◆ Dolby Pro Logic Decoder
- ◆ Dolby Digital Decoder
- ♦ Hi-Fi DSP
- CINEMA DSP: Combination of YAMAHA DSP Technology and Dolby Pro Logic, Dolby Digital or DTS
- Virtual CINEMA DSP
- SILENT CINEMA

# Sophisticated AM/FM Tuner

- ◆ 40-Station Random Access Preset Tuning
- ◆ Automatic Preset Tuning
- Preset Station Shifting Capability (Preset Editing)

# **Other Features**

- ◆ 96-kHz/24-bit D/A Converter
- "SET MENU" which Provides You with 10 Items for Optimizing This Unit for Your Audio/Video System
- Test Tone Generator for Easier Speaker Balance Adjustment
- ♦ 6-Channel External Decoder Input for Other Future Formats
- BASS EXTENSION Button for Reinforcing Bass Response
- On Screen Display Function Helpful in Controlling This Unit
- S Video Signal Input/Output Capability
- ◆ Component Video Input/Output Capability
- ♦ Optical and Coaxial Digital Audio Signal Jacks
- ♦ Sleep Timer
- ◆ Remote Control with Preset Manufacturer Codes

- - indicates a tip for your operation.
- Some operations can be performed by using either the buttons on the main unit or on the remote control. In cases when the button names differ between the main unit and the remote control, the button name on the remote control is given in parentheses in this manual.

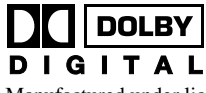

Manufactured under license from Dolby Laboratories.

"Dolby", "AC-3", "Pro Logic" and the double-D symbol are trademarks of Dolby Laboratories. Confidential Unpublished Works. ©1992-1997 Dolby Laboratories, Inc. All rights reserved.

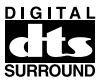

Manufactured under license from Digital Theater Systems, Inc. US Pat. No. 5,451,942 and other world-wide patents issued and pending. "DTS" and "DTS Digital Surround" are trademarks of Digital Theater Systems, Inc. Copyright 1996 Digital Theater Systems, Inc. All Rights Reserved. WWW.DataSheet4U.com

# **GETTING STARTED**

# **Checking the Package Contents**

Check your package to make sure it has the following items.

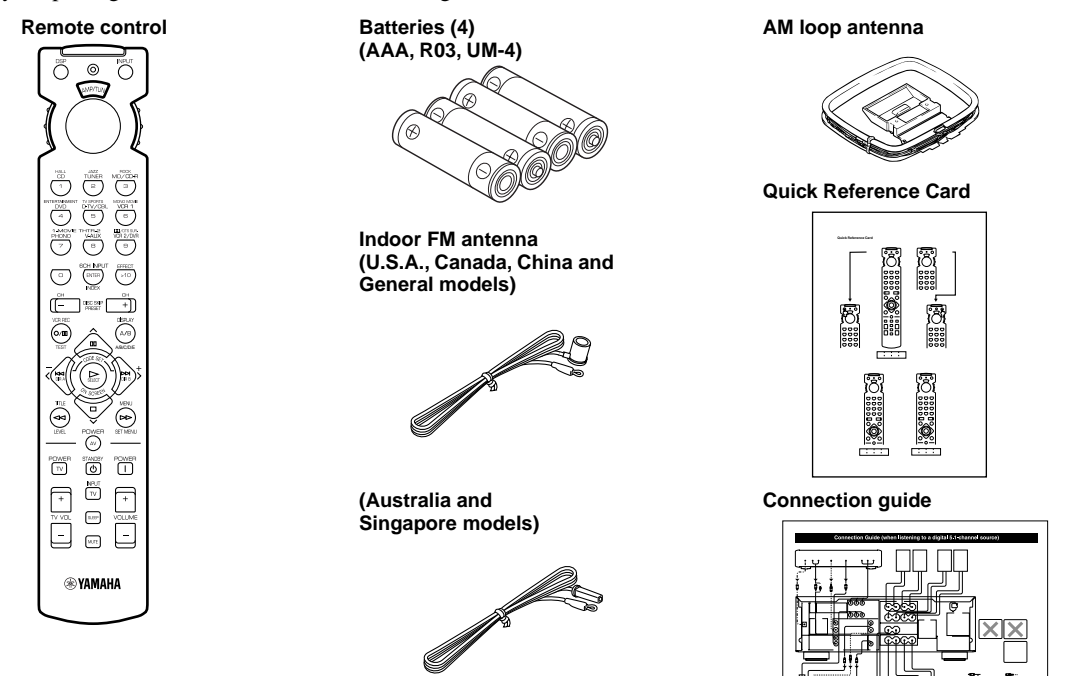

# Installing Batteries in the Remote Control

Insert the batteries in the correct direction by aligning the + and - marks on the batteries with the polarity markings (+ and -) inside the battery compartment.

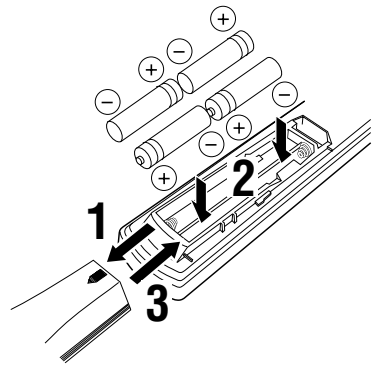

# Notes on batteries

- Change the batteries periodically.
- Do not use old batteries together with new ones.
- Do not use different types of batteries (such as alkaline and manganese batteries) together. Read the packaging carefully as these different types of batteries may have the same shape and color.

# Changing batteries

As the batteries lose power, the operating range of the remote control decreases and the indicator does not flash or its light becomes dim. When you notice any of these conditions, change all of the batteries.

If the remote control is without batteries for more than 2 minutes, or if exhausted batteries remain in the remote control, the contents of the memory may be cleared. When the memory is cleared, insert new batteries, set up the manufacturer code that may have been cleared.

# Note

• If the batteries have leaked, dispose of them immediately. Avoid touching the leaked material or letting it come into contact with clothing, etc. Clean the battery compartment thoroughly before installing new batteries.

# **CONTROLS AND FUNCTIONS**

# Front Panel

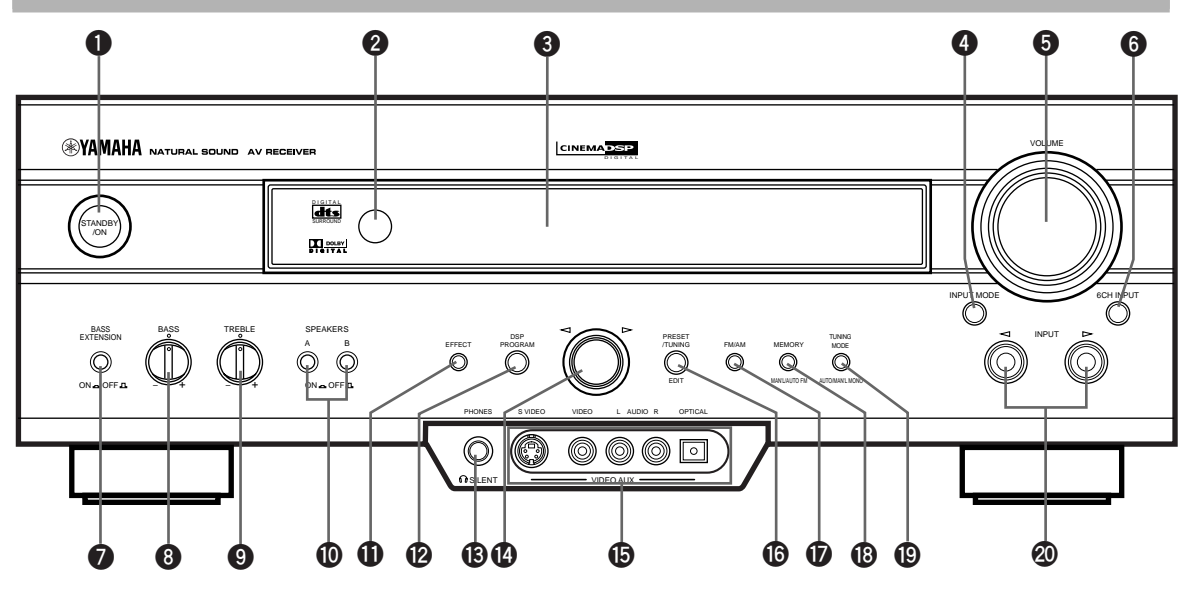

# STANDBY/ON

Turns on or sets this unit in the standby mode. When you turn on this unit, you will hear a click and there will be a 4 to 5-second delay before this unit can reproduce sound.

## Standby mode

In this mode, this unit consumes a small amount of power to receive infrared-signals from the remote control.

# 2 Remote control sensor

Receives signals from the remote control.

# Front panel display

Shows information about the operational status of this unit.

# INPUT MODE

Selects the mode of input for sources that send two or more types of signals to this unit (see page 25 for details). You cannot control the input mode when you select 6CH INPUT as the input source.

# **5** VOLUME

Controls the output level of all audio channels. This does not affect the REC OUT level.

# 6 6CH INPUT

Selects the source connected to the 6CH INPUT jacks. The source selected by pressing 6CH INPUT takes priority over the source selected with INPUT  $\triangleleft / \triangleright$  (or the input selector buttons on the remote control).

# **D** BASS EXTENSION ON/OFF

When pushed in (ON), this feature boosts the bass frequency of the left and right main speakers by +6 dB (60 Hz) while maintaining overall tonal balance. This boost is useful if you do not use a subwoofer. However, this boost may not be noticeable if "1B MAIN SP" on the SET MENU is set to SMALL and "1D LFE/ BASS OUT" is set to SWFR.

# 8 BASS

Adjusts the low-frequency response for the left and right main speakers.

Turn the control to the right to increase or to the left to decrease the low-frequency response.

# ITREBLE

Adjusts the high-frequency response for the left and right main speakers.

Turn the control to the right to increase or to the left to decrease the high-frequency response.

## Note

• If you increase or decrease the high-frequency or the lowfrequency sound to an extreme level, the tonal quality from the center and rear speakers may not match that of the left and right main speakers.

# SPEAKERS A/B

When pushed in (ON), these buttons turn on the set of main speakers connected to the A and/or B terminals on the rear panel.

# EFFECT

Switches the effect speakers (center and rear) on and off. If you turn off the output of these speakers by using EFFECT, all Dolby Digital and DTS audio signals except for the LFE channel are directed to the main left and right channels.

When Dolby Digital or DTS signals are mixed, the left and right main channel signal levels may not match.

# DSP PROGRAM

Switches the function of the multi jog knob for selecting DSP program.

# B PHONES jack

Outputs audio signals for private listening with headphones. When you connect headphones, no signals are output to the speakers.

# Multi jog knob

Selects the tuning frequency in the tuning mode. Selects the preset station after pressing PRESET/ TUNING (EDIT) to display ">" in the tuning mode. Selects the DSP program after pressing DSP PROGRAM.

## VIDEO AUX jacks

Inputs audio and video signals from a portable external source such as a game console. To reproduce source signals from these jacks, select V-AUX as the input source.

## PRESET/TUNING (EDIT)

Switches the function of the multi jog knob between selecting a preset station number and tuning. This button is also used to exchange the assignment of two preset stations with each other.

## 🕑 FM/AM

Switches the reception band between FM and AM.

# MEMORY (MAN'L/AUTO FM)

Stores a station in the memory. Hold down this button for more than 3 seconds to start automatic preset tuning (for FM stations only).

# TUNING MODE (AUTO/MAN'L MONO)

Switches the tuning mode between automatic and manual. To select the automatic tuning mode, press this button so that the "AUTO" indicator lights up on the front panel display again. To select the manual tuning mode, press this button so that the "AUTO" indicator does not light up.

## 

Selects the input source (CD, TUNER, MD/CD-R, DVD, D-TV/CBL, VCR 1, PHONO, V-AUX, VCR 2/DVR) you want to listen to or watch.

### CONTROLS AND FUNCTIONS

# **Remote Control**

This section describes the basic operation of this unit with the remote control. First, set the selector dial to the AMP/ TUN position. See "REMOTE CONTROL FEATURES" for full details.

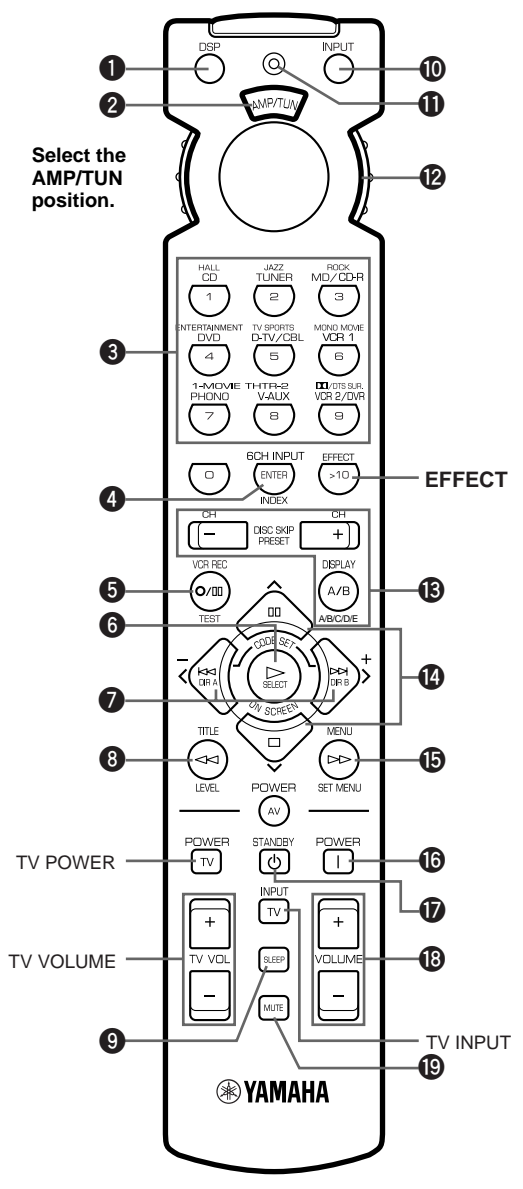

# O DSP

Switches the function of the numeric buttons to the DSP program selector.

# Indicator window

Shows the name of components which can be controlled.

# **3** Numeric buttons (Input selector buttons)

These buttons select the input source. See "Description of the Numeric Buttons" for the numeric buttons.

# 6CH INPUT

Selects the source connected to the 6CH INPUT jacks.

# **G** TEST

Outputs the test tone.

## **6** ON SCREEN

Selects the on-screen display (OSD) mode for your video monitor.

# ⑦ </>(-/+)

Adjust DSP program parameters and SET MENU items. –/+ is displayed on the on-screen display.

# **8** LEVEL

Selects the effect speaker channel (center, rear and subwoofer) so you can adjust their output level independently.

# **9** SLEEP

Sets the sleep timer.

## **(**) INPUT

Switches the function of the numeric buttons to the input selector.

# Indicator

Flashes while the remote control is sending signals.

# B Selector dial

Turn this dial to select the position for the component to be controlled. (The proper code must be set up for your component. See "Setting the Manufacture Codes".) When a position is selected, the remote control is set to that component operation mode.

# A/B/C/D/E, PRESET -/+

These buttons are used to select a preset station.

A/B/C/D/E: To select one of 5 preset station groups (A to E)

PRESET -/+: To select a preset station number (1 to 8)

# 

Select DSP program parameters and SET MENU items.

## **()** SET MENU

Enters the SET MENU.

## **O** POWER

Turns on the power of this unit.

## **()** STANDBY

Sets this unit in the standby mode.

www.DataSheet4U.com

# VOLUME +/-

Increases or decreases the volume level.

## MUTE

Mutes the sound. Press again to restore the audio output to the previous volume level.

## EFFECT

Switches the effect speakers (center and rear) on and off in the following cases:

- When the selector dial is set to the DSP/TUN position.
- While the indicator is lit for about 3 seconds after pressing DSP.

# Description of the Numeric Buttons

The numeric buttons function in various ways depending on the position of the selector dial or the combination of other instructions.

# When selecting an input source

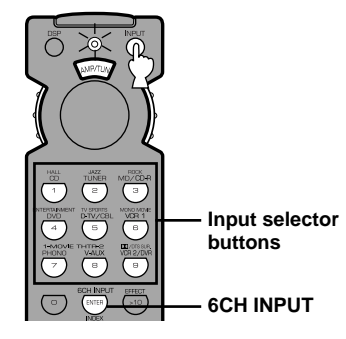

**1** Press INPUT regardless of the position of the selector dial.

The indicator lights up for about 3 seconds.

2 You can select an input source with the numeric buttons and 6CH INPUT while the indicator is lit.

When selecting a DSP program and turning on or off the effect speakers (center and rear)

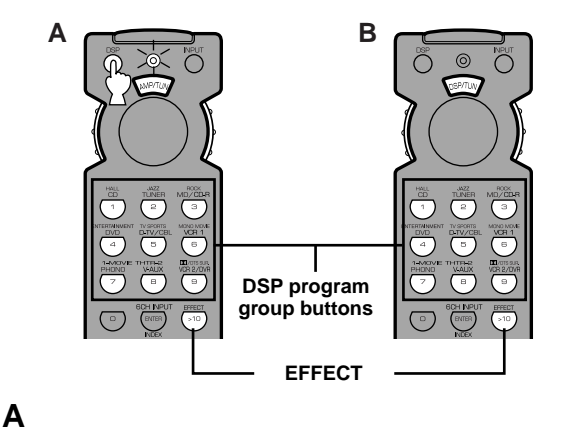

- Press DSP regardless of the position of the selector dial. The indicator lights up for about 3 seconds.
- 2 You can select a DSP program with the numeric buttons and turn on or off the effect speakers (center and rear) by pressing

в

**1** Set the selector dial to the DSP/TUN position.

EFFECT while the indicator is lit.

You can select a DSP program directly with the numeric buttons and turn on or off the effect speakers (center and rear) by pressing EFFECT.

### CONTROLS AND FUNCTIONS

# When selecting a preset station number

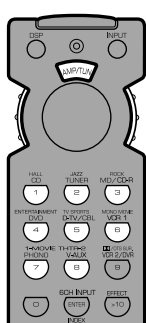

# **1** Set code number "0023" in the AMP/TUN (or DSP/TUN) position.

See "Setting the Manufacturer Code" for setting the code.

- 2 Set the selector dial to the AMP/TUN (or DSP/TUN) position.
- You can select a preset station number directly with the numeric buttons (1 to 8). See "Tuning in to a Preset Station".

# Using the Remote Control

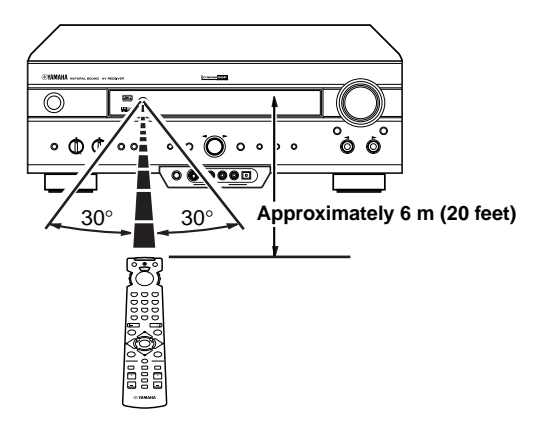

The remote control transmits a directional infrared beam. Be sure to aim the remote control directly at the remote control sensor on the main unit during operation.

# Handling the remote control

- Do not spill water or other liquids on the remote control.
- Do not drop the remote control.
- Do not leave or store the remote control in the following types of conditions:
  - -high humidity or temperature such as near a heater, stove or bath;
  - -dusty places; or
  - -in places subject to extremely low temperatures.

# Front Panel Display

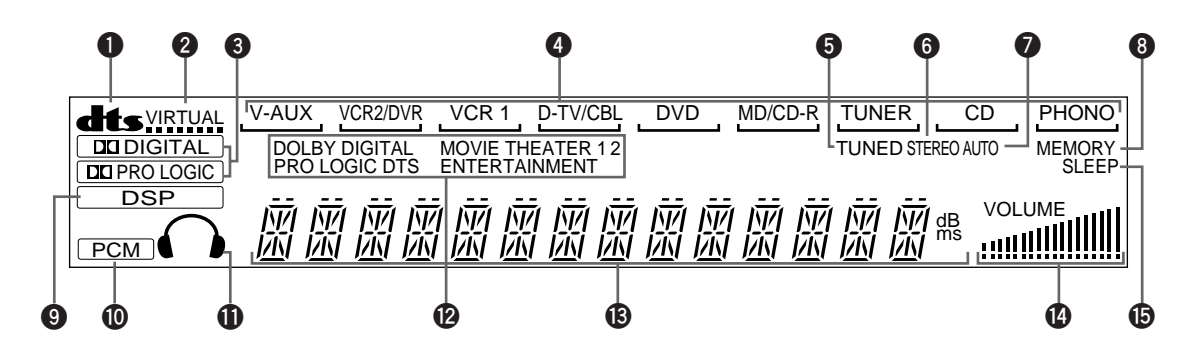

# **1** dts indicator

Lights up when the built-in DTS decoder is on.

## **2** VIRTUAL indicator

Lights up when using Virtual CINEMA DSP.

## 3 I DIGITAL and I PRO LOGIC indicators

Light up according to the type of Dolby signals this unit is reproducing. "DIDIGITAL" lights up when the builtin Dolby Digital decoder is on. "DIDIFIC LOGIC" lights up when the built-in Dolby Pro Logic decoder is on.

### Input source indicator

Shows the current input source with a cursor.

### **5** TUNED indicator

Lights up when this unit tunes in to a station.

### 6 STEREO indicator

Lights up when the unit is receiving a strong signal for an FM stereo broadcast while the "AUTO" indicator is lit.

## AUTO indicator

Shows that this unit is in the automatic tuning mode.

## 8 MEMORY indicator

Flashes to show a station can be stored.

## DSP indicator

Lights up when you select a DSP program.

### PCM indicator

Lights up when this unit is reproducing PCM (pulse code modulation) digital audio signals.

### Headphones indicator

Lights up when headphones are connected.

### DSP program indicators

The name of the selected DSP program lights up when the ENTERTAINMENT, MOVIE THEATER 1, MOVIE THEATER 2 or DD/DTS SURROUND DSP program is selected.

## Multi-information display

Shows the current DSP program name and other information when adjusting or changing settings.

### VOLUME level indicator

Indicates the volume level.

### B SLEEP indicator

Lights up while the sleep timer is on.

### CONTROLS AND FUNCTIONS

# Rear Panel

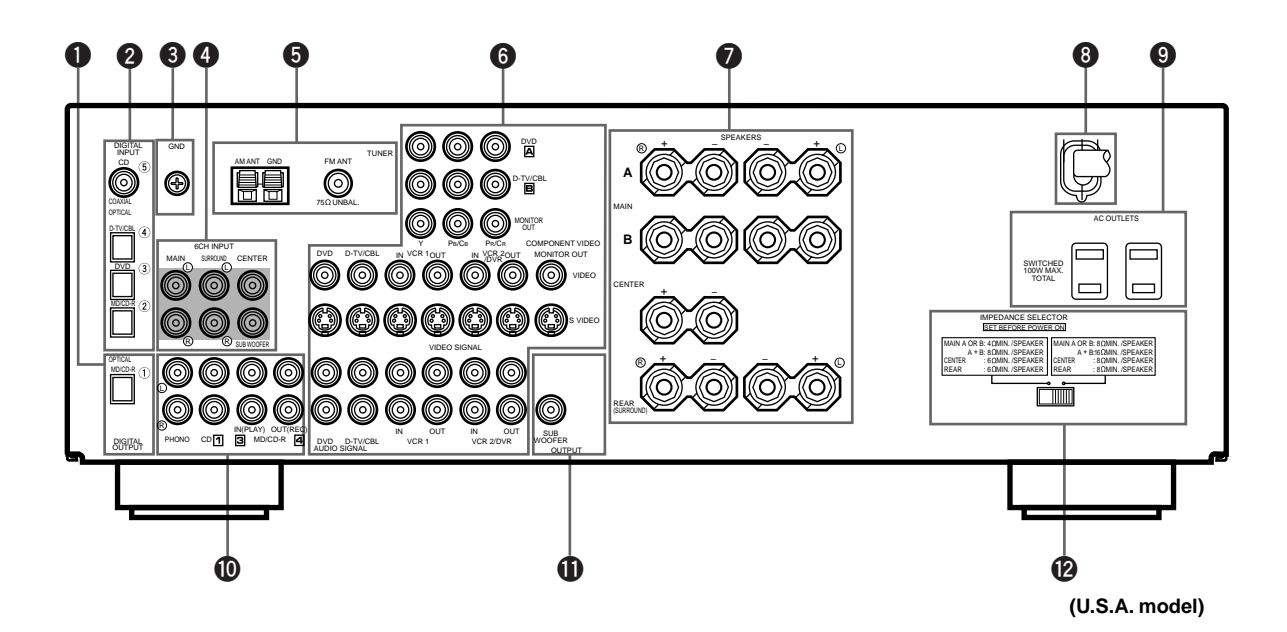

# DIGITAL OUTPUT jacks

# DIGITAL INPUT jacks

**3 GND terminal** See page 12 for connection information.

### **GCH INPUT jacks** See page 13 for connection information.

**6** Antenna input terminals See page 29 for connection information.

## **6** Video component jacks

See pages 14 and 15 for connection information.

# Speaker terminals

See pages 16 and 17 for connection information.

# AC power cord

Connect to a power outlet.

# AC OUTLET(S)

Use these outlets to supply power to your other audio/video components (see page 18).

## Audio component jacks

See pages 12 and 13 for connection information.

## SUBWOOFER jack

See page 17 for connection information.

## **11** IMPEDANCE SELECTOR switch

Use this switch to match the amplifier output to your speaker impedance. Set this unit in the standby mode before you change the setting of this switch (see page 18).

### China and General models only

**FREQUENCY STEP switch** See page 29.

# VOLTAGE SELECTOR

See page 18.

www.DataSheet4U.com

# **SPEAKER SETUP**

# Speakers to Be Used

This unit has been designed to provide the best soundfield quality with a 5-speaker system, using left and right main speakers, left and right rear speakers, and a center speaker. If you use different brands of speakers (with different tonal qualities) in your system, the tone of a moving human voice and other types of sound may not shift smoothly. We recommend that you use speakers from the same manufacturer to ensure even tonal quality.

The main speakers are used for the main source sound plus the effect sounds. They will probably be the speakers from your present stereo system. The rear speakers are used for the effect and surround sounds, and the center speaker is for the center sounds (dialog, vocals, etc.). If for some reason it is not practical to use a center speaker, you can do without it. Best results, however, are obtained with the full system.

The main speakers should be high-performance models and have enough power-handling capacity to accept the maximum output of your audio system. The other speakers do not have to be equal to the main speakers. For precise sound localization, however, it is ideal to use high-performance models that can reproduce sounds over the full range for the center speaker and the rear speakers.

# Use of a subwoofer expands your sound field

It is also possible to further expand your system with the addition of a subwoofer. The use of a subwoofer is effective not only for reinforcing bass frequencies from any or all channels, but also for reproducing the LFE (low-frequency effect) channel with high fidelity when the Dolby Digital signal or the DTS signal is played back. The YAMAHA Active Servo Processing Subwoofer System is ideal for natural and lively bass reproduction.

# Speaker Placement

Refer to the following diagram when you place the speakers.

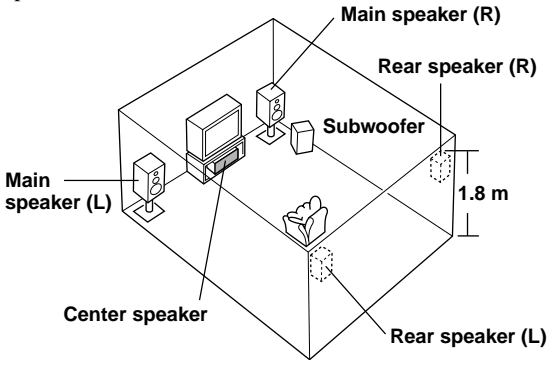

# Main speakers

Place the left and right main speakers an equal distance from the ideal listening position. The distance of each speaker from each side of the video monitor should be the same.

# Rear speakers

Place these speakers behind your listening position, facing slightly inwards, nearly 1.8 m (approx. 6 feet) above the floor.

# Center speaker

Align the front face of the center speaker with the front face of your video monitor. Place the speaker as close to the monitor as possible, such as directly over or under the monitor and centrally between the main speakers.

# Note

• If the center speaker is not used, the center channel sound will be heard from the left and right main speakers. In this case, "1A CENTER SP" on the SET MENU is set to NONE.

# Subwoofer

The position of the subwoofer is not so critical, because low bass sounds are not highly directional. But it is better to place the subwoofer near the main speakers. Turn it slightly toward the center of the room to reduce the wall reflections.

# CAUTION

Please use magnetically shielded speakers. Sometimes a video monitor may be adversely affected even when magnetically shielded speakers are used. Separate the speakers from the monitor if this happens.

# CONNECTIONS

# **Before Connecting Components**

# CAUTION

Never connect this unit and other components to mains power until all connections between components have been completed.

- Be sure all connections are made correctly, that is to say L (left) to L, R (right) to R, "+" to "+" and "-" to "-". Some components require different connection methods and have different jack names. Refer to the operation instructions for each component to be connected to this unit.
- When you connect other YAMAHA audio components (such as a tape deck, MD recorder and CD player or changer), connect them to the jack with the same number labels as 1, 3, 4 etc.
- After you have completed all connections, check them again to make sure they are correct.

# **Connecting Audio Components**

# Connecting to digital jacks

This unit has digital jacks for direct transmission of digital signals through either coaxial or fiber optic cables. You can use the digital jacks to input PCM, Dolby Digital and DTS bitstreams. When you connect components to both the COAXIAL and OPTICAL jacks, priority is given to the input signals from the COAXIAL jack. All digital input jacks are acceptable for 96-kHz sampling digital signals.

<u>`</u>`

 You can designate the input for each digital jack according to your component by using "4 I/O ASSIGNMENT" on the SET MENU.

## About the dust protection cap

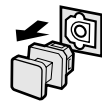

Pull out the cap from the optical jack before you connect the fiber optic cable. Do not discard the cap. When you are not using the optical jack, be sure to put the cap back in place. This cap protects the jack from dust.

## Note

• The OPTICAL jacks on this unit conform to the EIA standard. If you use a fiber optic cable that does not conform to this standard, this unit may not function properly.

# Connecting a turntable

PHONO jacks are for connecting a turntable with an MM or high-output MC cartridge. If you have a turntable with a low-output MC cartridge, use an inline boosting transformer or MC-head amplifier when connecting to these jacks.

<u>`</u>`

• The GND terminal does not electrically ground the turntable. It simply reduces noise in the signal. In some cases, you may hear less noise if you do not connect to the GND terminal.

# Connecting a CD player

<u>`</u>`

- The COAXIAL jack is available for a CD player which has a coaxial digital output jack.
- When you connect a CD player to both the analog and digital jacks, priority is given to the input signals from the digital jack.

# Connecting an MD recorder, CD recorder or tape deck

## <u>`</u>`

• When you connect your recording component to both the analog and digital input and output jacks, the priority is given to the digital signal.

## Notes

- When you connect a recording component to this unit, keep its power on while using this unit. If the power is off, this unit may distort the sound from other components.
- Since digital output and analog output (REC OUT) are independent of each other, the analog signal is output only to the analog jack, while the digital signal is output only to the digital jack.

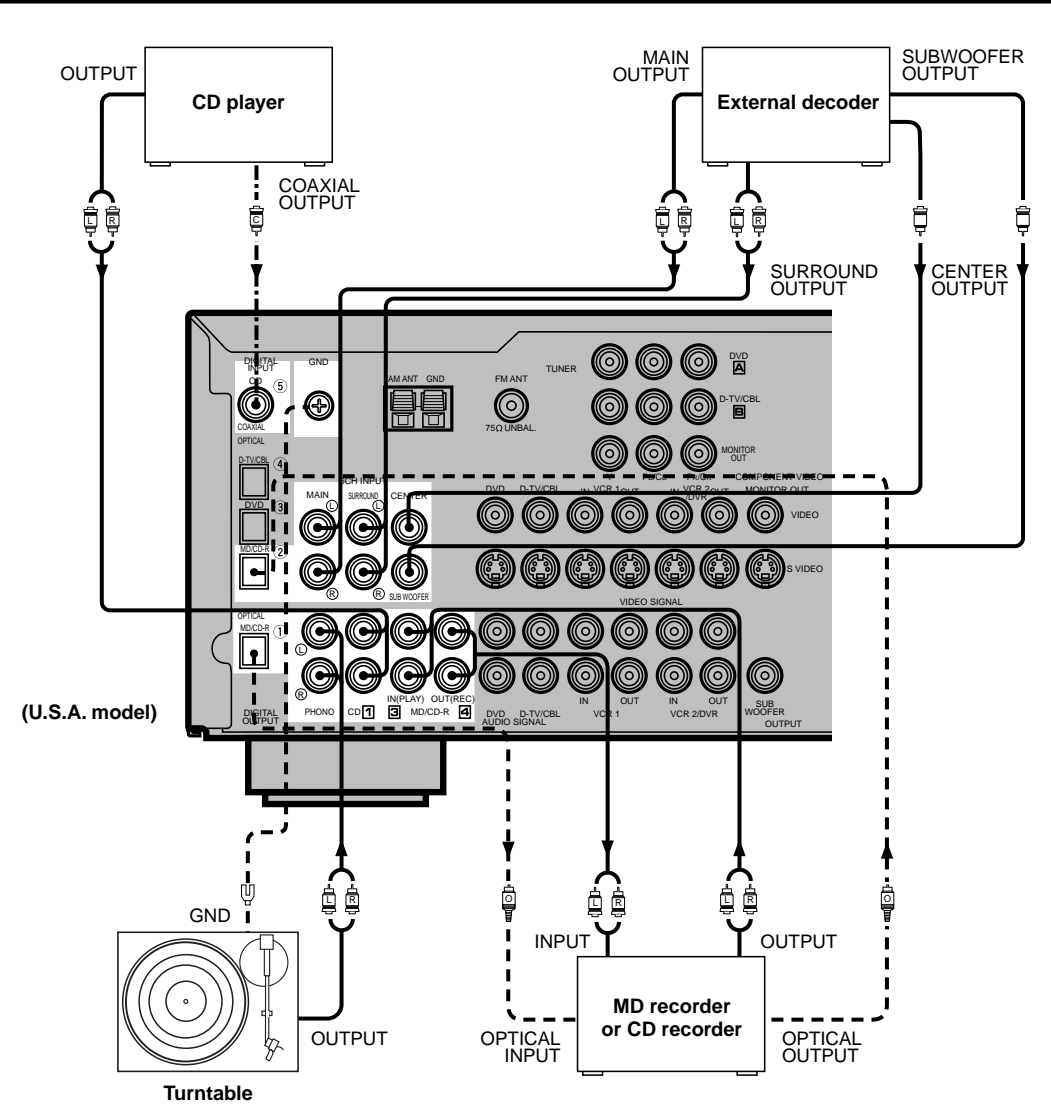

| <u> </u> | indicates | aignal | direction |
|----------|-----------|--------|-----------|
|          | indicates | Signal | anection  |

- III indicates left analog cables
- – «
  <sup>[]</sup> indicates optical cables
- -.-.. indicates coaxial cables

# Connecting an External Decoder

This unit is equipped with 6 additional input jacks (left and right MAIN, CENTER, left and right SURROUND and SUBWOOFER) for discrete multi-channel input from an external decoder, sound processor or pre-amplifier.

Connect the output jacks on your external decoder to the 6CH INPUT jacks. Be sure to match the left and right outputs to the left and right input jacks for the main and surround channels.

## Notes

- When you select 6CH INPUT as the input source, this unit automatically turns off the digital sound field processor, and you cannot listen to DSP programs.
- When you select 6CH INPUT as the input source, changing items 1A to 1E on the SET MENU is not affected.
   WWW.DataSheet

### CONNECTIONS

# **Connecting Video Components**

# About the video jacks

There are three types of video jacks. Video signals input through the VIDEO jacks are the conventional composit video signals. Video signals input through the S VIDEO jacks are separated into luminance (Y) and color (C) video signals. The S-video signals achieve high-quality color reproduction. Video signals input through the COMPONENT VIDEO jacks are separated into luminance (Y) and color difference ( $P_B/C_B$ ,  $P_R/C_R$ ) video signals. The jacks are also separated into three for each signal. The description of the component video jacks may be different depending on the component (e.g. Y, C<sub>B</sub>, C<sub>R</sub>/Y, P<sub>B</sub>, P<sub>R</sub>/Y, B-Y, R-Y etc.). Component video signals provide the best quality in picture reproduction.

If your video component has an S-video output or component video output, you can connect it to this unit. Connect the S-video signal output jack on your video component to the S VIDEO jack or connect the component signal output jacks on your video component to the COMPONENT VIDEO jacks.

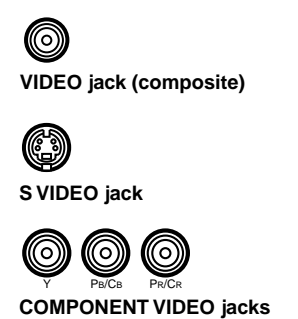

<u>``\'</u>

- Each type of video jack works independently. Signals input through the composite video, S-video and component jacks are output through the corresponding composite video, S-video, and component jacks, respectively.
- If you make S-video connections to this unit, it is not necessary to make composite video connections. If both types of connections are made, this unit gives priority to the S-video signal.
- You can designate the input for the COMPONENT VIDEO A and B jacks according to your component by using "4 I/O ASSIGNMENT" on the SET MENU.

## Notes

- Use a commercially available S-video cable when connecting to the S VIDEO jack, and commercially available video cables when connecting to the COMPONENT VIDEO jacks.
- When you are using the COMPONENT VIDEO jacks, check the details in the owner's manual that came with the component being connected.

# VIDEO AUX jacks (on the front panel)

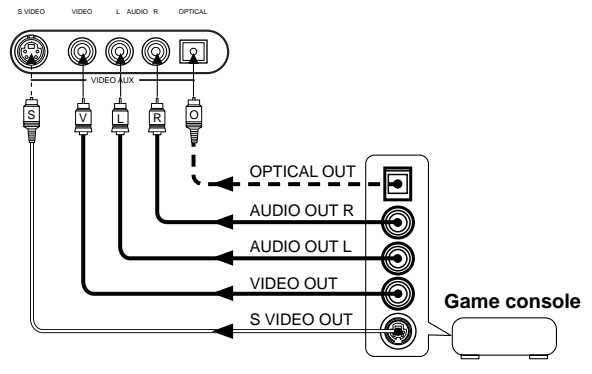

These jacks are used to connect any video input source such as a game console to this unit.

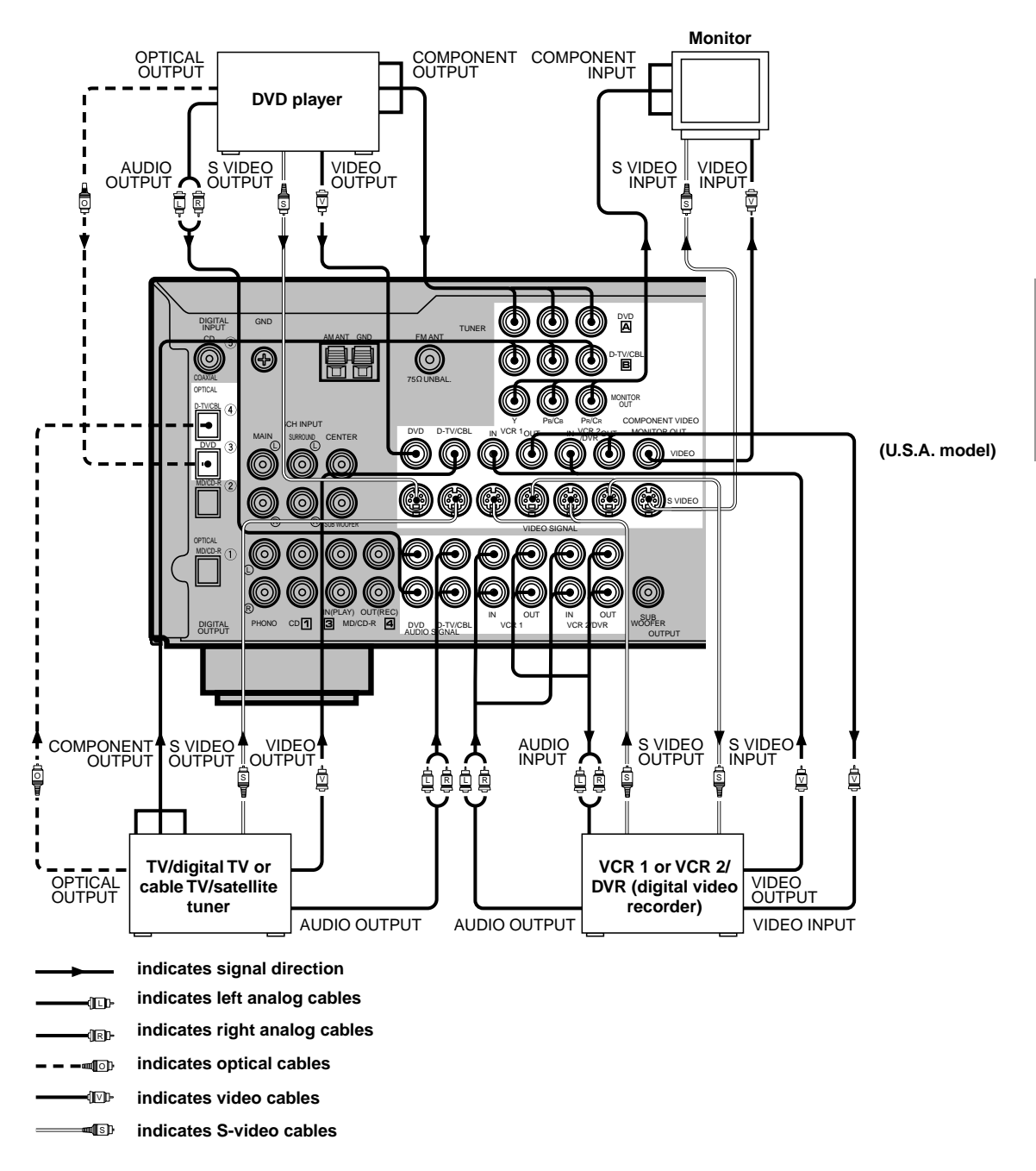

## When using an LD player

Connect the LD player output to the DVD jack.

If the LD player has an OPTICAL digital output jack, connect it to this unit's OPTICAL DVD jack. If it has analog jacks, connect it to the analog DVD jacks. If it has an "RF OUTPUT jack" to output a Dolby Digital RF signal (AC-3), use a commercially available RF demoduclator and connect it to the OPTICAL DVD jack.

If connecting a DVD player and an LD player, connect the LD player to the digital input jack (ex. D-TV/CBL) or the analog input jack (D-TV/CBL, VCR 1 or VCR 2/DVR). For details on connections and operations, refer to the instruction manual for the LD player.

Note that this unit's remote control can be used to operate the LD player by setting the corresponding manufacturer code for the DVD/LD position. www.DataSheet

### CONNECTIONS

# **Connecting the Speakers**

Be sure to connect the left channel (L), right channel (R), "+" (red) and "-" (black) properly. If the connections are faulty, no sound will be heard from the speakers, and if the polarity of the speaker connections is incorrect, the sound will be unnatural and lack bass.

## CAUTION

- Use speakers with the specified impedance shown on the rear panel of this unit.
- Do not let the bare speaker wires touch each other and do not let them touch any metal part of this unit. This could damage the unit and/or speakers.

If necessary, use the SET MENU to change the speaker mode settings according to the number and size of the speakers in your configuration after you finish connecting your speakers.

# Speaker cables

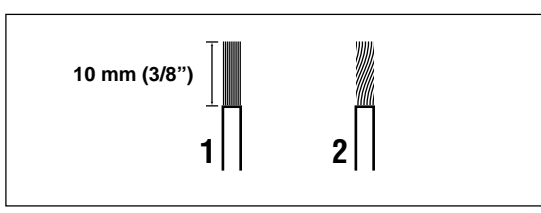

A speaker cord is actually a pair of insulated cables running side by side. One of the cables is colored or shaped differently, perhaps with a stripe, groove or ridge.

- Remove approx. 10 mm (3/8") of insulation from each of the speaker cables.
- 2 Twist the exposed wires of the cable together to prevent short circuits.

# Connecting to the SPEAKERS terminals

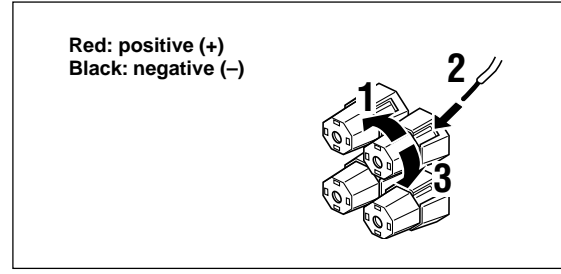

1 Unscrew the knob.

- **2** Insert one bare wire into the hole in the side of each terminal.
- **U** Tighten the knob to secure the wire.

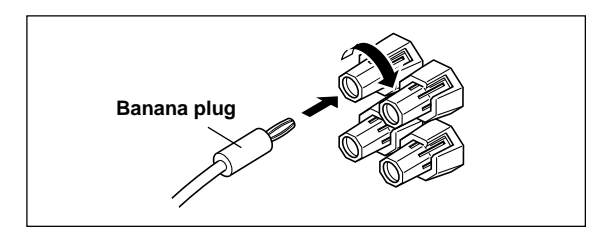

## <u>`</u>`

(U.S.A., Canada, Australia, China and General models only)

• Banana plug connections are also possible. First, tighten the knob and then insert the banana plug connector into the end of the corresponding terminal.

# MAIN SPEAKERS terminals

One or two speaker systems can be connected to these terminals. If you use only one speaker system, connect it to either of the MAIN A or B terminals.

# REAR SPEAKERS terminals

A rear speaker system can be connected to these terminals.

# CENTER SPEAKER terminals

A center speaker can be connected to these terminals.

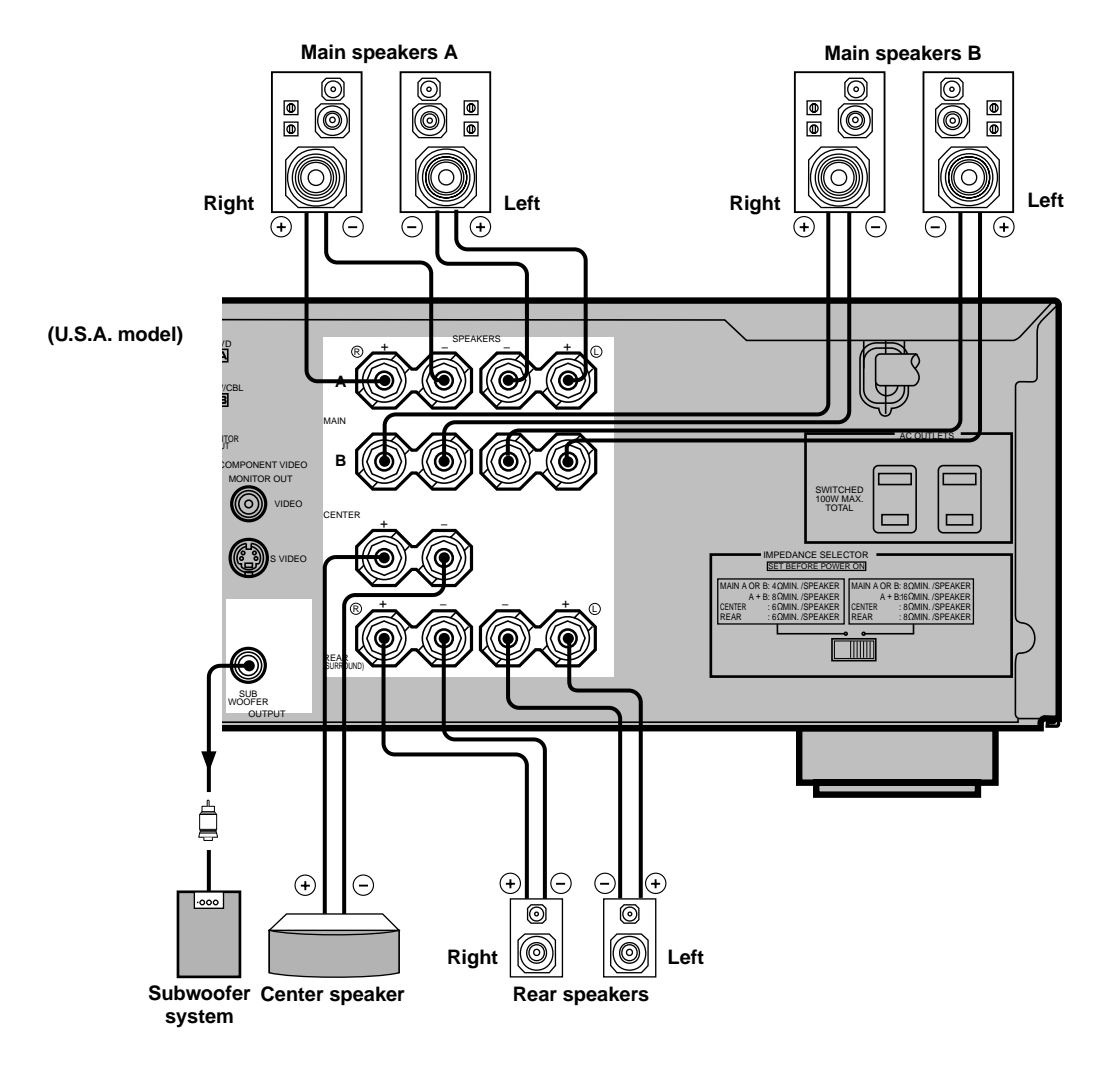

# SUBWOOFER jack

When using a subwoofer with built-in amplifier, including the YAMAHA Active Servo Processing Subwoofer System, connect the input jack of the subwoofer system to this jack. Low bass signals distributed from the main, center and/or rear channels are directed to this jack. (The cut-off frequency of this jack is 90 Hz.) The LFE (low-frequency effect) signals generated when Dolby Digital or DTS is decoded are also directed if they are assigned to this jack.

### Notes

- Adjust the subwoofer volume according to the operating instructions for the subwoofer. (Fine adjustment is possible using this unit's output level control of the effect speakers.)
- Depending on the settings of "1 SPEAKER SET", "6 DOLBY D. SET" and "7 DTS SET" on the SET MENU, some signals may not be output from the SUBWOOFER jack.

www.DataSheet

### CONNECTIONS

# **IMPEDANCE SELECTOR Switch**

### WARNING

Do not change the IMPEDANCE SELECTOR switch setting while the power of this unit is on, otherwise the unit may be damaged.

If this unit fails to turn on when STANDBY/ON (or POWER) is pressed, the IMPEDANCE SELECTOR switch may not be fully slid to either position. If so, slide the switch to either position fully when this unit is in the standby mode.

Select the left or right position according to the impedance of the speakers in your system. Be sure to move this switch only when this unit is in the standby mode.

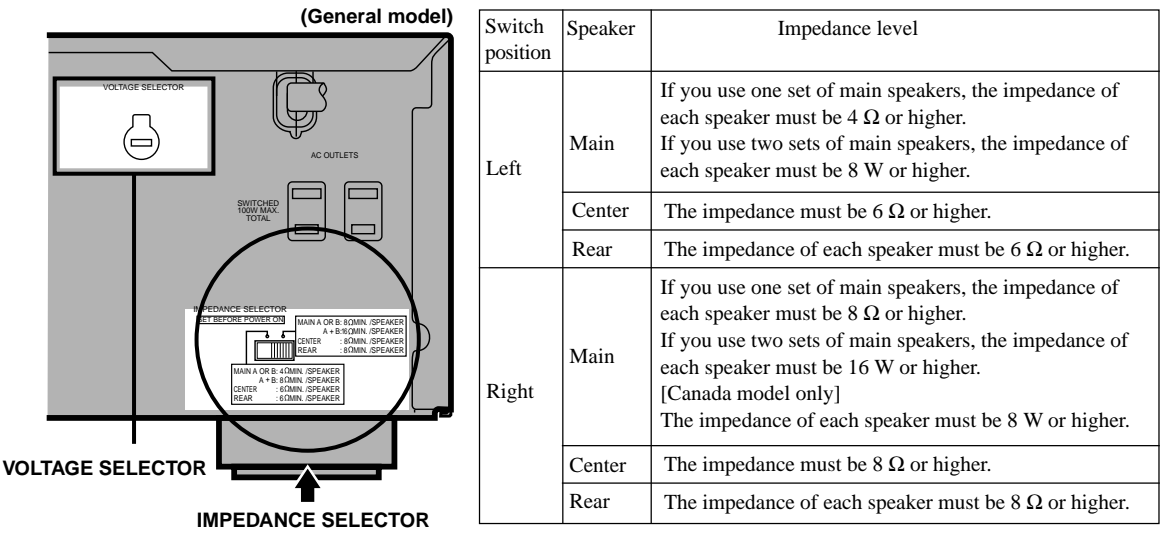

# VOLTAGE SELECTOR (China and General models only)

The VOLTAGE SELECTOR on the rear panel of this unit must be set for your local main voltage BEFORE plugging into the AC main supply. Voltages are 110/120/220/240 V AC, 50/60 Hz.

# **Connecting the Power Supply Cords**

After completing all connections, connect the AC power cord to an AC power outlet. Disconnect the AC power cord if you will not use this unit for a long period of time.

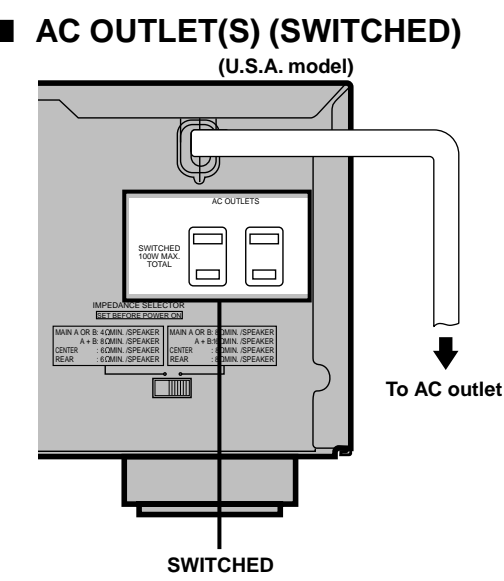

| U.S.A., Canada, Singapore, China and                   |
|--------------------------------------------------------|
| General models                                         |
| Australia model 1 OUTLET                               |
| Use these outlets to connect the power cords only from |
| your audio/video components to this unit. The power to |
| the AC OUTLET(S) is controlled by this unit's          |
| STANDBY/ON (or POWER and STANDBY). These               |
| outlets will supply power to any connected component   |
| whenever this unit is turned on. The maximum power     |
| (total power consumption of components) that can be    |
| connected to the AC OUTLET(S) is 100 W.                |

www.DataSheet4U.com

# **ON-SCREEN DISPLAY (OSD)**

You can display the operation information for this unit on a video monitor. If you display the SET MENU and DSP program parameter settings on a monitor, it is much easier to see the available options and parameters than it is by reading this information on the front panel display.

## <u>`</u>`

- If a video source is being reproduced, the OSD is superimposed over the image.
- The OSD signal is not output to the REC OUT jack, and will not be recorded with any video signal.
- You can set the OSD to turn on (blue background) or off when a video source is not being reproduced (or the source component is turned off) by using "9 DISPLAY SET" on the SET MENU.

# **OSD** Modes

You can change the amount of information the OSD shows.

## Full display

This mode always shows the DSP program parameter settings on the video monitor.

## Short display

This mode briefly shows the same contents as the front panel display at the bottom of the screen and then disappears.

## **Display off**

This mode briefly shows the "DISPLAY OFF" message at the bottom of the screen and then disappears. Afterwards, no changes to operations appear on the monitor except those of the ON SCREEN button.

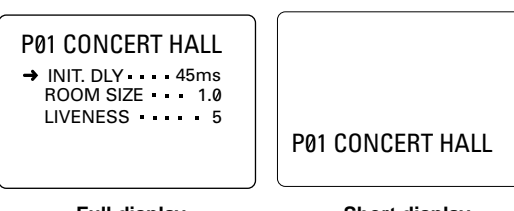

### Full display

Short display

### <u>`</u>`

- When you choose the full display mode, INPUT ⊲/▷, VOLUME and some other types of operation information are displayed at the bottom of the screen in the same format as that for the front panel display.
- The SET MENU and test tone display appear regardless of the OSD mode.

# Selecting the OSD Mode

When you turn on the power, the video monitor and front panel display show the level of the main volume for a few seconds and then switch to show the current DSP program.

**2** Press ON SCREEN on the remote control repeatedly to change the display mode.

The OSD mode changes in the following order: full display, short display, and display off.

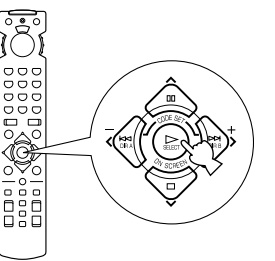

# Notes

- If you choose a video input source that has a component connected to both the S VIDEO IN and composite VIDEO IN jacks, and both the S VIDEO OUT and composite VIDEO OUT jacks are connected to a video monitor, the video signal is output to both the S VIDEO OUT and VIDEO OUT jacks. However, the OSD is carried only on the S-video signal. If no video signal is input, the OSD is carried on both the S-video and composite video signals.
- If your video monitor is connected only to the COMPONENT VIDEO jacks of this unit, the OSD is not shown. Make sure to connect your video monitor to the COMPONENT VIDEO jacks and either VIDEO or S VIDEO jacks if you want to see the OSD.
- Playing back video software that has an anti-copy signal or video signals with a lot of noise may produce unstable images.

# **SPEAKER MODE SETTINGS**

This unit is equipped with a main amplifier capable of handling 5.1 channel. Although up to 6 speakers can be connected, it is possible to select the speaker mode that gives the best sound field effect according to the number and size of speakers being used.

Before use, please set the speaker mode setting using "1 SPEAKER SET" on the SET MENU described on page 36.

# Summary of SPEAKER SET Items 1A through 1E

| ltem            | Description                                                                                                 | Control value (default setting indicated in bold) |
|-----------------|----------------------------------------------------------------------------------------------------|---------------------------------------------------|
| 1A CENTER SP    | Selects the output mode according to whether or not a center speaker is being used and its performance.     | LRG/SML/NONE                                      |
| 1B MAIN SP      | Selects the output mode according to the performance of the main speakers.                                  | LARGE/SMALL                                       |
| 1C REAR L/R SP  | Selects the output mode according to whether or not rear L/R speakers are being used and their performance. | LRG/SML/NONE                                      |
| 1D LFE/BASS OUT | Selects the speaker according to use for LFE signal output and low bass signal.                             | SWFR/MAIN/ <b>BOTH</b>                            |
| 1E MAIN LEVEL   | Selects the main speaker level.                                                                             | Normal/-10 dB                                     |

# **ADJUSTING THE SPEAKER OUTPUT LEVELS**

This section explains how to adjust the speaker output levels by using the test tone generator. When this adjustment is made, the output level heard at the listening position will be the same from each speaker. This is important for the best performance of the digital sound field processor, the Dolby Pro Logic decoder, Dolby Digital decoder and DTS decoder.

# Note

• Since this unit cannot enter the test mode while headphones are connected to this unit, be sure to unplug the headphones from the PHONES jack when using the test tone.

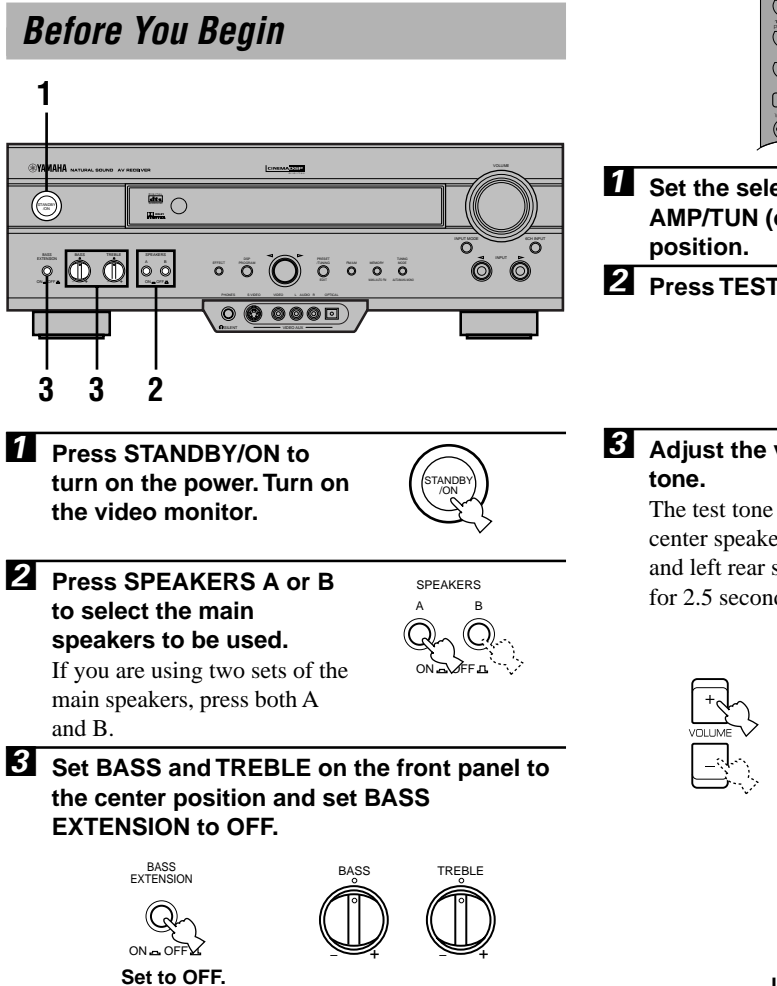

# Using the Test Tone (TEST DOLBY SUR.)

The adjustment of each speaker output level should be made at your listening position with the remote control.

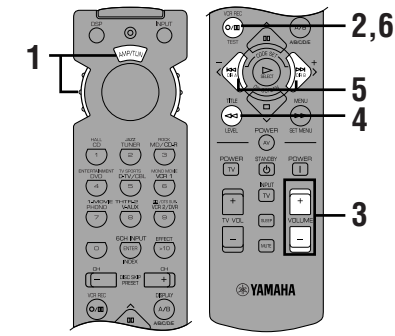

- Set the selector dial to the AMP/TUN (or DSP/TUN)
- **2** Press TEST to output the test tone.

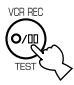

# Adjust the volume so you can hear the test

The test tone is heard from the left main speaker, center speaker, right main speaker, right rear speaker and left rear speaker in order. The tone is produced for 2.5 seconds each time.

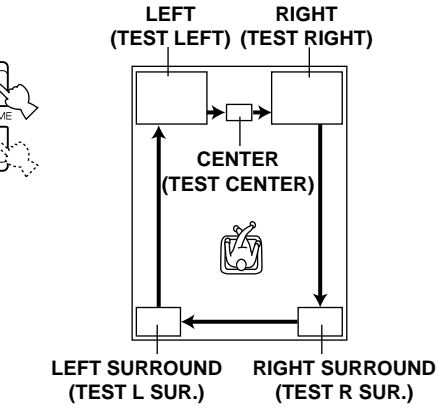

www.DataSheet

### ADJUSTING THE SPEAKER OUTPUT LEVELS

The state of the test tone output is also shown on the monitor by an image of the audio listening room. This is convenient for adjusting each speaker level.

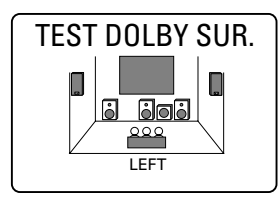

### <u>`</u>`

• If "1A CENTER SP" on the SET MENU is set to NONE, the center channel sound is automatically output from the left and right main speakers.

### Note

• If the test tone cannot be heard, turn down the volume, set the unit in the standby mode and check the speaker connections.

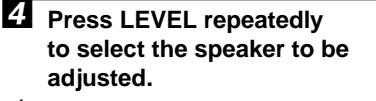

### <u>`</u>`

• Once you press LEVEL, you can also select the speaker to be adjusted by pressing √. (Pressing ∧ changes the selection in the reverse order.)

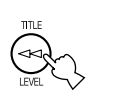

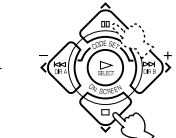

Press </>

 Press 
 Press 
 Press 
 Prese 
 Prese 
 Prese 
 Prese 
 Prese 
 Prese 
 Prese 
 Prese 
 Prese 
 Prese 
 Prese 
 Prese 
 Prese 
 Prese 
 Prese 
 Prese 
 Prese 
 Prese 
 Prese 
 Prese 
 Prese 
 Prese 
 Prese 
 Prese 
 Prese 
 Prese 
 Prese 
 Prese 
 Prese 
 Prese 
 Prese 
 Prese 
 Prese 
 Prese 
 Prese 
 Prese 
 Prese 
 Prese 
 Prese 
 Prese 
 Prese 
 Prese 
 Prese 
 Prese 
 Prese 
 Prese 
 Prese 
 Prese 
 Prese 
 Prese 
 Prese 
 Prese 
 Prese 
 Prese 
 Prese 
 Prese 
 Prese 
 Prese 
 Prese 
 Prese 
 Prese 
 Prese 
 Prese 
 Prese 
 Prese 
 Prese 
 Prese 
 Prese 
 Prese 
 Prese 
 Prese 
 Prese 
 Prese 
 Prese 
 Prese 
 Prese 
 Prese 
 Prese 
 Prese 
 Prese 
 Prese 
 Prese 
 Prese 
 Prese 
 Prese 
 Prese 
 Prese 
 Prese 
 Prese 
 Prese 
 Prese 
 Prese 
 Prese 
 Prese 
 Prese 
 Prese 
 Prese 
 Prese 
 Prese 
 Prese 
 Prese 
 Prese 
 Prese 
 Prese 
 Prese 
 Prese 
 Pres 
 Prese 
 Prese 
 Pr

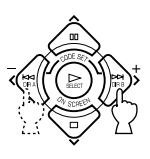

# • While adjusting, the test tone is heard from the

selected speaker.Repeat steps 4 and 5 to adjust the output levels of the center, left rear and right rear speakers.

# **6** When the adjustment is complete, press TEST.

The test tone stops and the current DSP program appears on the front panel display and on the video monitor.

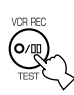

### Notes

- For details on adjusting the subwoofer speaker, see the effect speaker level adjustment described on page 42.
- After adjusting with the test tone, it is possible to adjust the speaker level to taste while listening to the playback of an actual source when using the effect speaker level adjustment described on page 42.

### <u>`</u>`

 You can increase the output levels of the effect speakers (center, left rear and right rear) to +10 dB. If the output level of these speakers is lower than that of the main speakers even after you have increased the output level of these speakers up to +10 dB, set "1E MAIN LEVEL" on the SET MENU to -10 dB. This setting decreases the main speaker output level to about one-third of the normal level. After you have set "1E MAIN LEVEL" on the SET MENU to -10 dB, adjust the levels for the center and rear speakers again.

# **BASIC PLAYBACK**

When using the remote control, set the selector dial to the AMP/TUN position.

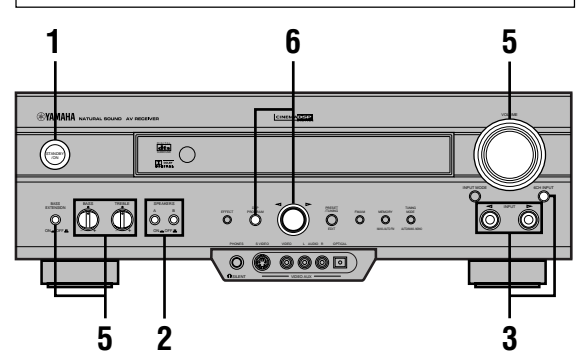

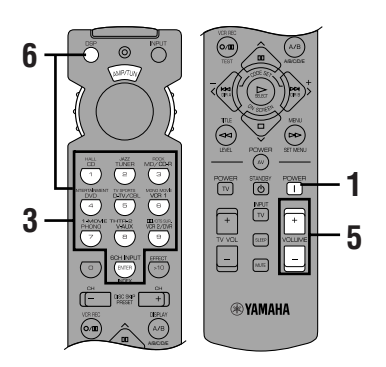

# **1** Press STANDBY/ON (or POWER) to turn on the power. Turn on the video monitor.

The front panel display and the video monitor show the level of the main volume for a few seconds and then switch to show the current DSP program.

n

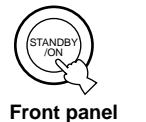

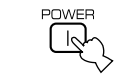

Remote control

Press SPEAKERS A or B to select the main speakers to be used. If you are using two sets of

main speakers, press both A and B.

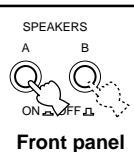

3 Press INPUT ⊲/▷ repeatedly (or press one of the input selector buttons) to select the input source.

- The current input source is indicated on the front panel display with a cursor.
- The current input source name and input mode appear on the front panel display and on the video monitor for a few seconds.

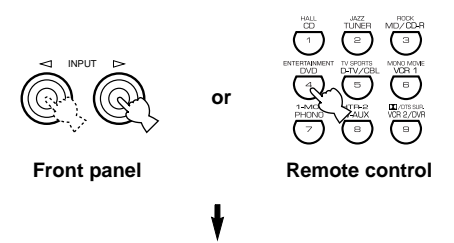

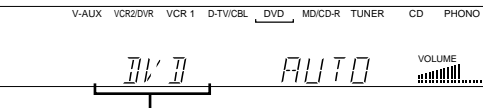

### Selected input source

| Select this: | To reproduce the signal from this component |
|--------------|---------------------------------------------|
| PHONO:       | Turntable                                   |
| CD:          | CD player                                   |
| TUNER:       | AM/FM tuner                                 |
| MD/CD-R:     | MD recorder/CD recorder/tape deck           |
| DVD:         | DVD player                                  |
| D-TV/CBL:    | TV/digital TV or cable TV/satellite         |
|              | tuner                                       |
| VCR 1:       | Video cassette deck 1                       |
| VCR 2/DVR:   | Video cassette deck 2/digital               |
|              | video recorder                              |
| V-AUX:       | Another audio/video component               |
|              | (connected to the VIDEO AUX                 |
|              | jacks on the front panel)                   |
|              |                                             |

#### BASIC PLAYBACK

# To select a source connected to the 6CH INPUT jacks

Press 6CH INPUT until "6CH INPUT" appears on the front panel display and on the video monitor.

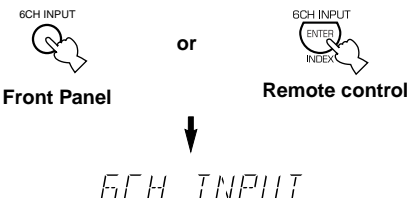

### Notes

- If "6CH INPUT" is shown on the front panel display and on the video monitor, no other source can be played. To select another input source with INPUT <</li>
   /▷ (or the input selector buttons), press 6CH INPUT to turn off "6CH INPUT" from the front panel display and the video monitor.
- If you want to enjoy an audio source connected to the 6CH INPUT jacks together with a video source, first select the video source and then press 6CH INPUT.

# 4 Start playback (or select a broadcast station) on the source component.

Refer to the operation instructions for the component.

# Adjust the volume to the desired output level.

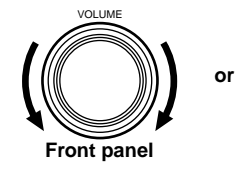

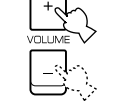

Remote control

If desired, use BASS, TREBLE and BASS EXTENSION etc. These controls are only effective for sound from the main speakers.

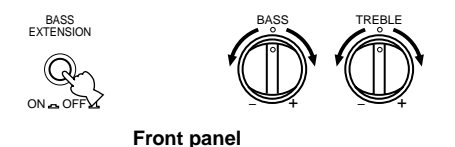

## Note

 If the component connected to the VCR 1 OUT, VCR 2/DVR OUT and MD/CD-R OUT jacks is turned off, the reproduced sound may be distorted or the volume may be lowered. In these cases, turn on the component. **6** Use the digital sound field processor.

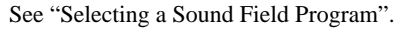

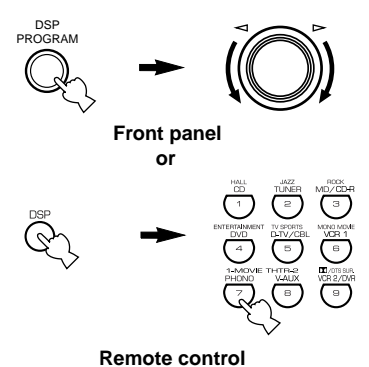

# To mute the sound

Use this when you want to temporarily mute audio output.

# Press MUTE on the remote control.

To restore the audio output to the previous volume level, press MUTE again.

## <u>`</u>`

- $\bullet$  You can also cancel mute to press any operation buttons such as VOLUME +/–.
- During muting, "MUTE ON" appears on the front panel display and on the video monitor.

# When you have finished using this unit

Press STANDBY/ON (or STANDBY) to set this unit in the standby mode.

# Notes on the digital signal

The digital input jacks of this unit can also handle 96-kHz sampling digital signals. (To utilize this, use a source that supports 96-kHz sampling digital signals and set the player for digital output. Refer to the operation instructions for the player.) Note the following when a 96-kHz sampling digital signal is input to this unit:

1. The following indication will appear on the front panel display.

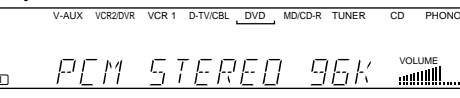

2. DSP programs cannot be selected. Sound will be output as normal 2-channel stereo sound from only the left and right main speakers.

## Note

- If "1B MAIN SP" on the SET MENU is set to SMALL and "1D LFE/BASS OUT" is set to SWFR, or "1D LFE/BASS OUT" is set to BOTH, the sound is also output from the subwoofer.
- 3. Adjustment of the speaker output level described on t4U.com page 42 cannot be made.

# BGV (background video) function

The BGV function allows you to combine a video image from a video source with a sound from an audio source. (For example, you can listen to classical music while you are watching a video.)

Select a source from the video group and then select a source from the audio group with the input selector buttons on the remote control. The BGV function does not work if you select the sources with INPUT  $\triangleleft / \triangleright$  on the front panel.

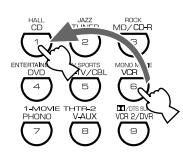

# Input Modes and Indications

When using the remote control, set the selector dial to the AMP/TUN position.

This unit comes with various input jacks. If your component is connected to more than one type of input jack, you can set the priority of the input signal.

Press INPUT MODE (or the input selector button that you have pressed to select the input source on the remote control) repeatedly until the desired input mode is shown on the front panel display and on the video monitor.

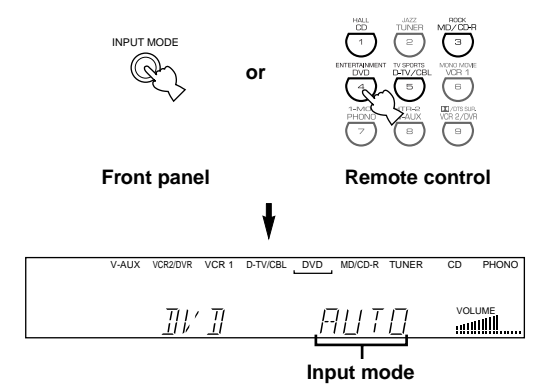

|                | BASIC PLAYBACK                       |
|----------------|--------------------------------------|
|                |                                      |
| AUTO:          | In this mode, the input signal is    |
|                | automatically selected in the        |
|                | following order:                     |
|                | 1) Dolby Digital or DTS signal       |
|                | 2) Digital (PCM) signal              |
|                | 3) Analog signal                     |
| DTS:           | In this mode, only the digital input |
|                | signal encoded with DTS is           |
|                | selected even if another signal is   |
|                | input at the same time.              |
| ANLG (ANALOG): | In this mode, only the analog input  |
|                | signal is selected even if a digital |
|                | signal is input at the same time.    |

### Notes

- · If digital signals are input from both the COAXIAL and OPTICAL jacks, the digital signal from the COAXIAL jack is selected.
- · When AUTO is selected, this unit automatically determines the type of signal. If this unit detects a Dolby Digital or DTS signal, the decoder automatically switches to the appropriate setting and reproduces 5.1 channel source.
- · The sound output may be interrupted for some LD players and DVD players in the following situation: When the input mode has been set to AUTO and a search is performed while playing the source encoded with a Dolby Digital or DTS signal, the sound may delay for a moment when playback is resumed.
- Depending on the LD player, playback may not be made when playing an LD that is not digitally recorded with the input mode set to AUTO. If this happens, set the input mode to ANALOG.

### BASIC PLAYBACK

# Notes on playing a source encoded with a DTS signal

- If the digital output data of the player has been processed in any way, you may not be able to perform DTS decoding even if you make a digital connection between this unit and the player.
- If you play a source encoded with a DTS signal and set the input mode to ANALOG, this unit reproduces the noise of an unprocessed DTS signal. When you want to play a DTS source, be sure to connect the source to a digital input jack and set the input mode to AUTO or DTS.
- If you switch the input mode to ANALOG while playing a source encoded with a DTS signal, this unit reproduces no sound.
- The following phenomena may occur if the input mode is set to AUTO when playing back source encoded with a DTS.
- If you continue to play a source encoded with a DTS signal this unit automatically switches to the "DTS-decoding" mode to prevent noise from being generated during subsequent operation. (The "dts" indicator lights up on the front panel display.) The "dts" indicator may flash immediately after playback of a source encoded with a DTS signal has finished. Only a source encoded with a DTS signal can be played back while this indicator is flashing. (The indicator will flash for less than a minute.) If you want to play a normal PCM source soon, set the input mode back to AUTO.
- The "dts" indicator may flash when a search or skip operation is performed. If this status continues for a certain length of time, the unit will automatically switch from the "DTS-decoding" mode to PCM digital signal input mode and the "dts" indicator will go out.

# Selecting a Sound Field Program

You can enhance your listening experience by selecting a DSP program. For details about each program, see "SOUND FIELD PROGRAM".

# On the remote control

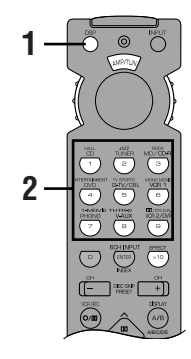

# 1 Press DSP.

The indicator lights up for about 3 seconds.

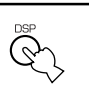

# <u>`</u>`

• If the selector dial is set to the DSP/TUN position, skip this step.

2 Use the numeric buttons to select the desired program before the indicator goes off.

- For example, to select the sub-program "SPECTACLE", press MOVIE THEATER 1 repeatedly.
- The name of the selected program appears on the front panel display and on the video monitor.

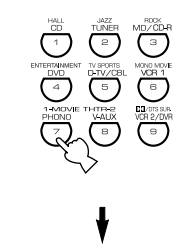

### Program group

|     | V-AUX       | VCR2/DVR     | VCR 1<br>MOVIE TH | D-TV/CBL        | DVD . | MD/CD-R   | TUNER     | CD   | PHONO |
|-----|-------------|--------------|-------------------|-----------------|-------|-----------|-----------|------|-------|
| DSP |             |              |                   |                 |       |           | –         | VO   | LIME  |
|     | <u>_111</u> | <u>;    </u> |                   | <u> 114   1</u> | _ /   | <u>HL</u> | <u>LĿ</u> | nill |       |
|     |             |              |                   | 1               |       |           |           |      |       |
|     | -           |              |                   |                 |       |           |           |      |       |

Program name (sub-program)

# On the front panel

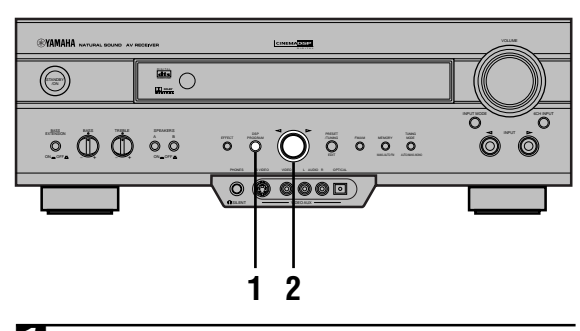

# Press DSP PROGRAM.

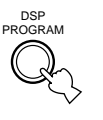

**2** Turn the multi jog knob to select the program.

The name of the selected program appears on the front panel display and on the video monitor.

# Notes

- Choose a DSP program based on your listening preference, and not on the name of the program. The acoustics of your listening room affect the DSP program. Minimize the sound reflections in your room to maximize the effect created by the program.
- When you select an input source, this unit automatically selects the last DSP program used with that source.
- When you set this unit in the standby mode, the current source and DSP program are memorized and are automatically selected when you turn on the power again.
- If a Dolby Digital or DTS signal is input when the input mode is set to AUTO, the DSP program automatically switches to the appropriate decoding program.
- When a monaural source is being played with PRO LOGIC/ NORMAL or PRO LOGIC/ENHANCED, no sound will be heard from the main speakers and the rear speakers. Sound can only be heard from the center speaker. However, if "1A CENTER SP" on the SET MENU is set to NONE, the center channel sound is output from the main speakers.
- When a source connected to the 6CH INPUT jacks of this unit is selected, the digital sound field processor cannot be used.
- When 96-kHz sampling digital signals are input to this unit, the DSP program cannot be selected. In this case, the sound is reproduced as normal 2-channel stereo.

www.DataSheet

### BASIC PLAYBACK

# Virtual CINEMA DSP and SILENT CINEMA

## Virtual CINEMA DSP

Virtual CINEMA DSP allows you to enjoy the sound field effects of the DSP program without rear speakers. Using YAMAHA original technology, natural surround reproduction is possible through the generation of a virtual speaker.

The sound field processing is changed to the Virtual CINEMA DSP mode by setting "1C REAR L/R SP" on the SET MENU to NONE. Virtual CINEMA DSP is performed by using the main speakers.

### Note

- This unit is not set in the Virtual CINEMA DSP mode even if "1C REAR L/R SP" is set to NONE in the following cases:
  - when the 5CH STEREO, PRO LOGIC/NORMAL, DOLBY DIGITAL/NORMAL or DTS/NORMAL program is selected;
  - when the sound effect is turned off;
  - when 6CH INPUT is selected as the input source;
  - when 96-kHz sampling digital signals are input to this unit;
  - when the Dolby Digital KARAOKE source is played;
  - when using the test tone; or
- when connecting the headphones (you will hear SILENT CINEMA).

### SILENT CINEMA

SILENT CINEMA allows you to enjoy the realistic feel of the DSP program while using headphones. This feature delivers powerful surround reproduction just as if listening through the speakers.

You can listen to SILENT CINEMA by connecting your headphones to the PHONES jack while the effect speakers are on.

# Normal Stereo Reproduction

# Press EFFECT to turn off the sound effect for normal stereo reproduction.

Press EFFECT again to turn the sound effect back on.

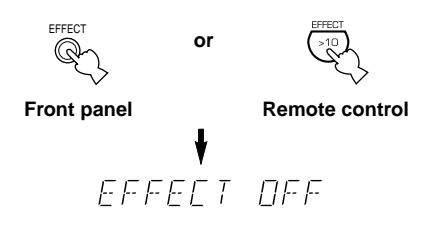

## <u>`</u>`

 If the selector dial is set to a position other than the DSP/TUN position, first press DSP and then EFFECT on the remote control.

### Notes

- If you turn off the sound effect, no sound is output from the center and rear speakers.
- If you turn off the sound effect while a Dolby Digital or DTS signal is being output, the dynamic range of the signal is automatically compressed and the sounds of the center and rear speaker channels are mixed and output from the main speakers.
- The volume may be greatly reduced when you turn off the sound effect or if you set "6 D-RANGE" on the SET MENU to MIN. In this case turn on the sound effect.

# TUNING

# **Connecting the Antennas**

Both AM and FM indoor antennas are included with this unit. In general, these antennas should provide sufficient signal strength.

Connect each antenna correctly to the designated terminals.

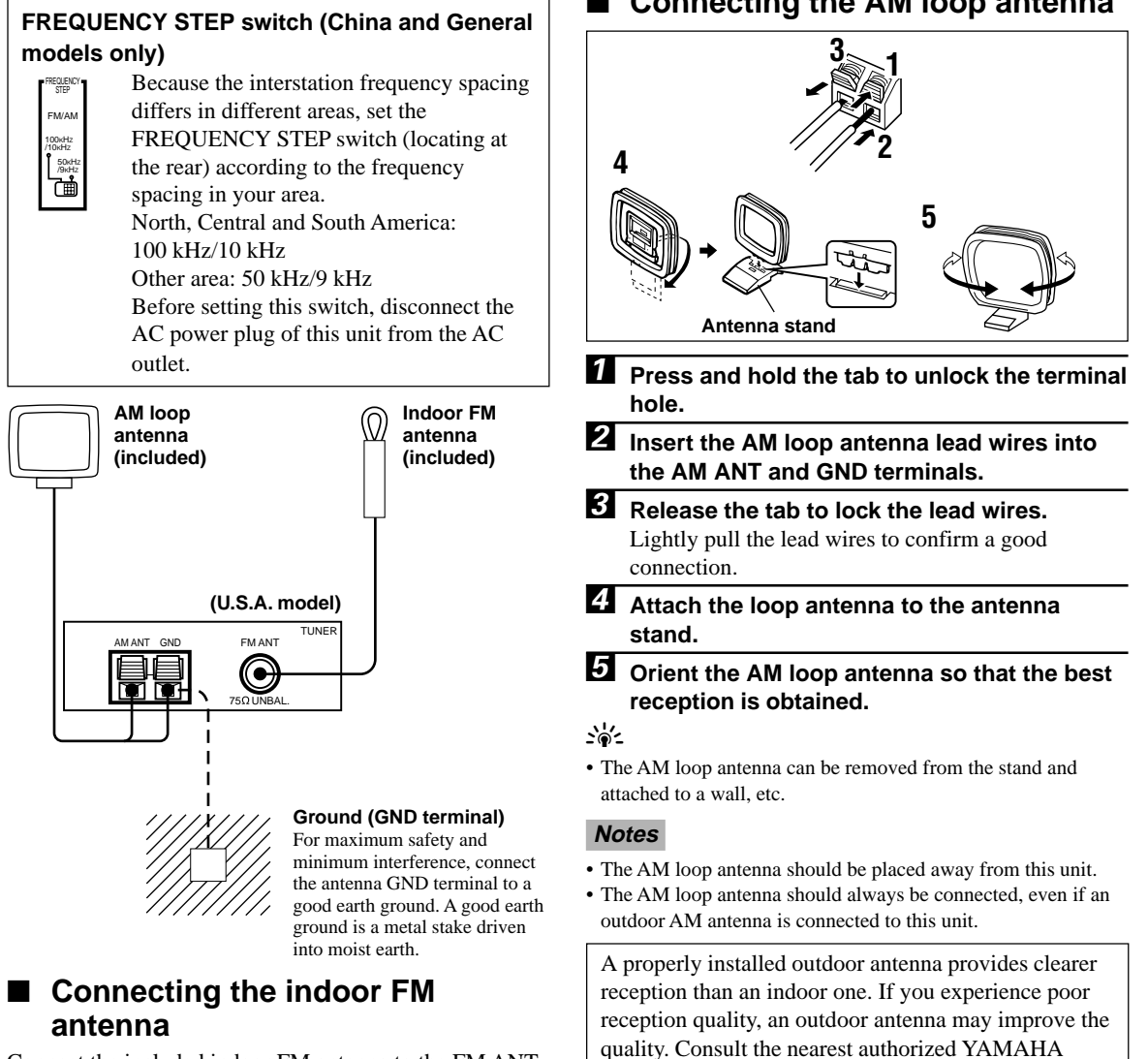

Connect the included indoor FM antenna to the FM ANT 75 $\Omega$  UNBAL. terminal.

### Note

· Do not connect an outdoor FM antenna and the indoor FM antenna at the same time.

# Connecting the AM loop antenna

dealer or service center about the outdoor antennas.

www.DataSheet

OPERATION

BASIC

### TUNING

# Automatic (or Manual) Tuning

Automatic tuning is effective when station signals are strong and there is no interference.

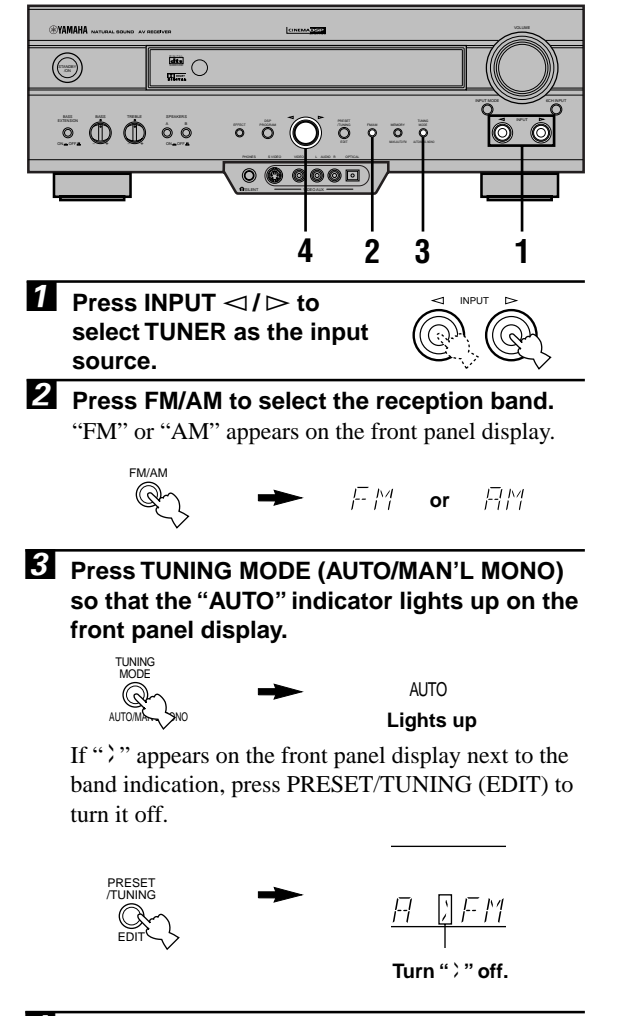

**4** Turn the multi jog knob to the right or left to begin automatic tuning.

Turn the multi jog knob to the right for tuning in to a higher frequency, or to the left for tuning in to a lower frequency. Turn the knob again if the tuning search does not stop at the desired station.

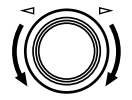

# \*

- Use the manual tuning method if the tuning search does not stop at the desired station because the signal is weak.
- When tuned in to a station, the "TUNED" indicator lights up and the frequency of the received station is shown on the front panel display.

If the signal from the station you want to select is weak, you must tune in to it manually.

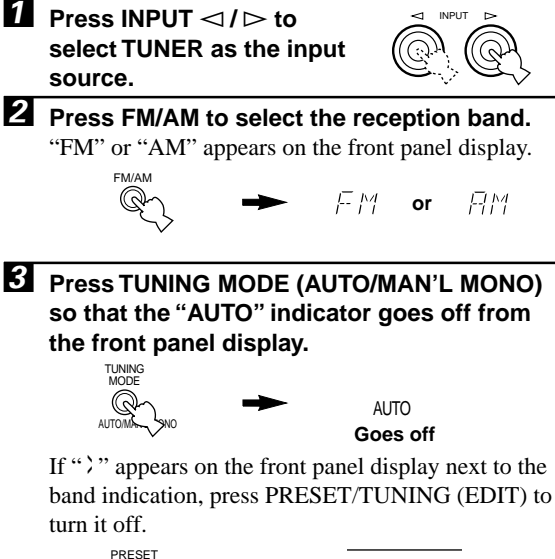

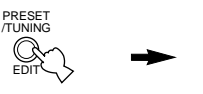

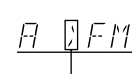

Turn " ; " off.

**4** Turn the multi jog knob to the right or left to tune in to the desired sration manually.

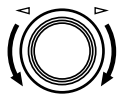

### Note

· Manually tuning in to an FM station will automatically change the reception mode to monaural to increase the signal quality.

# **Presetting Stations**

# Automatically presetting stations (for FM stations)

You can use the automatic preset tuning feature to store FM stations. This function enables the unit to automatically tune in to FM stations with strong signals, and to store up to 40 (8 stations x 5 groups) of those stations in order. This feature enables you to easily tune in to any preset station by selecting the preset station number (see "Tuning in to a Preset Station").

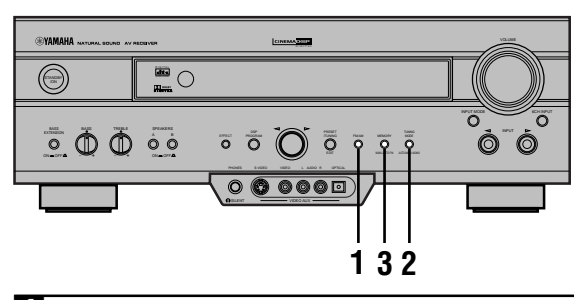

**1** Press FM/AM to select the FM band.

FM/AM

V-AUX VCR2/DVR VCF

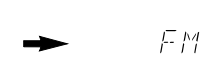

Press TUNING MODE (AUTO/MAN'L MONO) so that the "AUTO" indicator lights up on the front panel display.

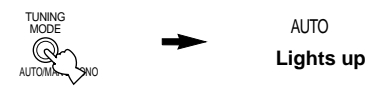

# Press and hold MEMORY (MAN'L/AUTO FM) for more than 3 seconds.

The preset number, the "MEMORY" and "AUTO" indicators flash. Then, after about 5 seconds, automatic preset tuning begins from the frequency currently displayed toward the higher frequencies.

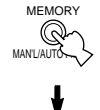

| ۲1 | D-TV/CBL | DVD | MD/CD-R | TUNER |
|----|----------|-----|---------|-------|
|    |          |     |         |       |
|    |          |     |         |       |
| 1  |          |     |         |       |
|    |          |     |         |       |
|    |          |     |         |       |

الارتس

When automatic preset tuning is completed, the front panel display shows the frequency of the last preset station.

# Notes

- Any stored station data existing under a preset number is cleared when you store a new station under that preset number.
- The reception mode is stored along with the station frequency.
- You can manually replace a preset station with another FM or AM station by simply following the procedure in the section "Manually presetting stations".
- If the number of the received stations does not reach E8, automatic preset tuning has automatically stopped after searching all stations.
- Only FM stations with sufficient signal strength are stored automatically by automatic preset tuning. If the station you want to store is weak in signal strength, tune in to it manually in the monaural mode, and store it by following the procedure in "Manually presetting stations".

# Automatic preset tuning options

You can select the preset number from which the unit will store FM stations and/or begin tuning toward lower frequencies. Before automatic preset tuning begins (after pressing MEMORY in step 3):

- 1. Turn the multi jog knob to select the preset number under which the first station will be stored. Automatic preset tuning will stop when stations have all been stored up to E8.
- 2. Press PRESET/TUNING (EDIT) to turn off "`>" and then turn the multi jog knob to the left to begin tuning toward lower frequencies.

## Memory back-up

The memory back-up circuit prevents the stored data from being lost even if this unit is set in the standby mode, the power cord is disconnected from the AC outlet, or the power supply is temporarily cut due to power failure. However, if the power is cut for more than one week, the preset stations may be cleared. If so, store the stations again by using the presetting station methods.

### TUNING

# Manually presetting stations

You can also store up to 40 stations (8 stations x 5 groups) manually.

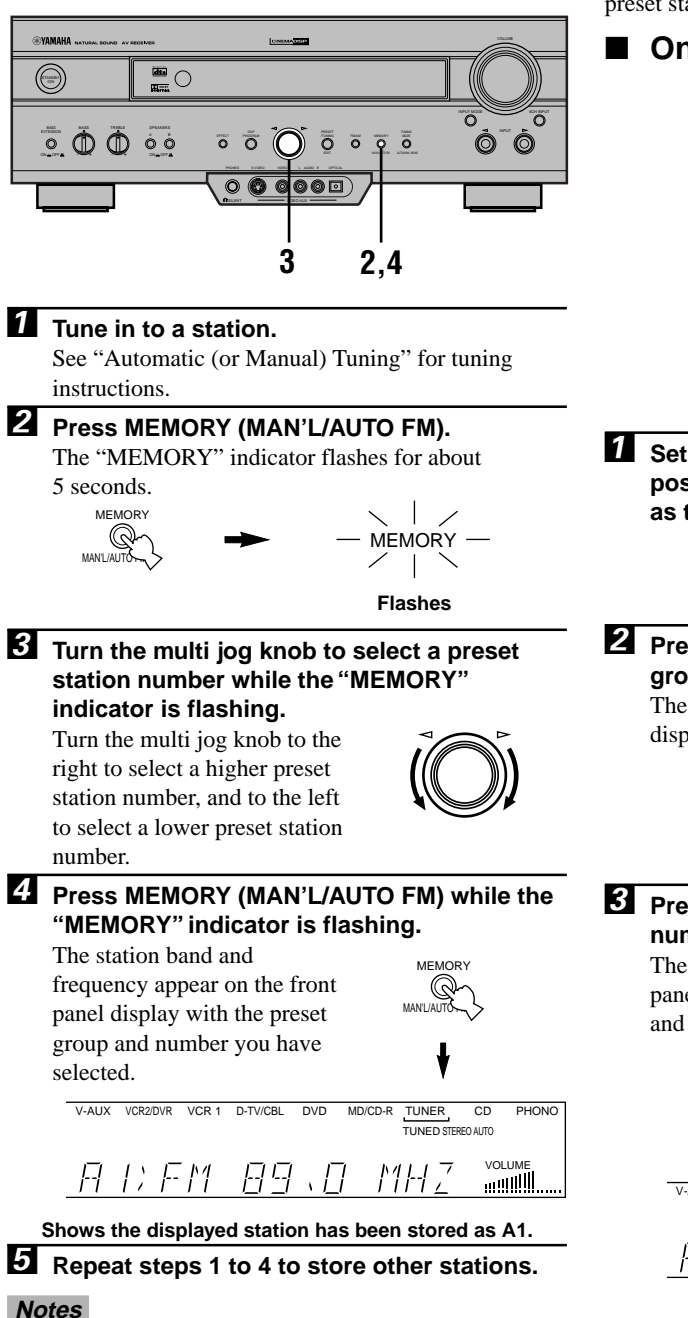

# • Any stored station data existing under a preset number is cleared when you store a new station under that preset number.

• The reception mode is stored along with the station frequency.

# Tuning in to a Preset Station

You can tune any desired station simply by selecting the preset station number under which it was stored.

# On the remote control

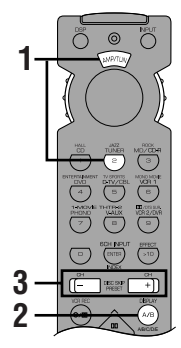

Set the selector dial to the AMP/TUN position and press TUNER to select TUNER as the input source.

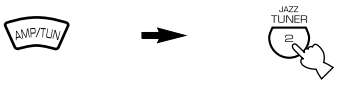

Press A/B/C/D/E to select the preset station group.

The preset group letter appears on the front panel display and changes each time you press A/B/C/D/E.

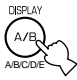

# Press PRESET -/+ to select a preset station number (1 to 8).

The preset group and number appear on the front panel display along with the station band, frequency and the "TUNED" indicator lights up.

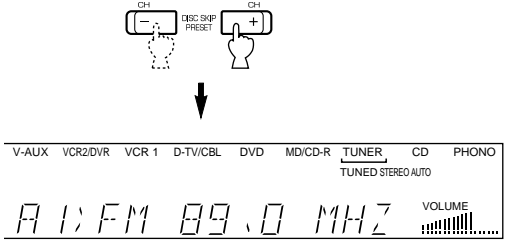

# <u>`</u>`

• You can select the preset station number with the numeric buttons (1 to 8) if code number "0023" has been set up in the AMP/TUN (or DSP/TUN) position.
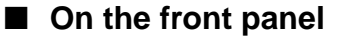

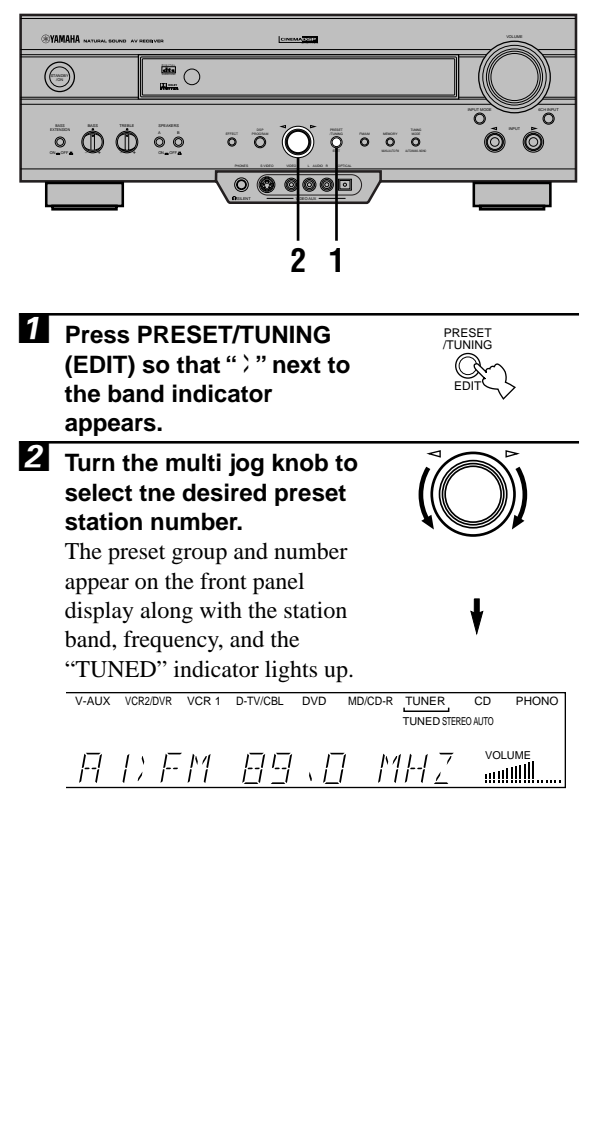

## **Exchanging Preset Stations**

You can exchange the assignment of two preset stations with each other. The example below describes the procedure for exchanging preset station "E1" with "A5".

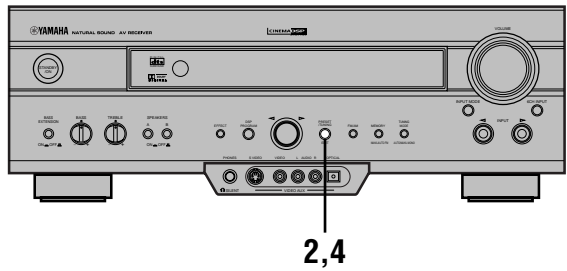

1 Tune in to preset station "E1". See "Tuning in to a Preset Station".

2 Press and hold PRESET/TUNING (EDIT) for more than 3 seconds.

"E1" and the "MEMORY" indicator flash on the front panel display.

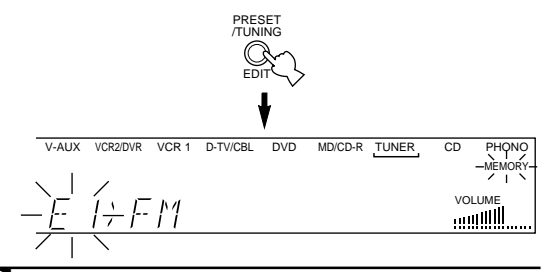

#### **3** Tune in to preset station "A5" by using the buttons on the front panel.

"A5" and the "MEMORY" indicator flash on the front panel display.

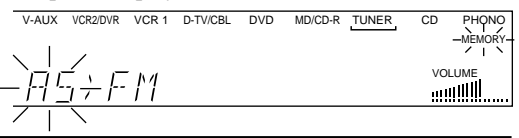

#### **4** Press PRESET/TUNING (EDIT) again.

The stations stored at the two preset assignments are exchanged.

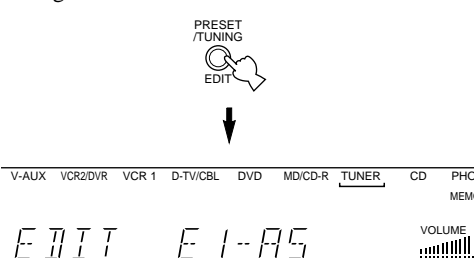

Shows the exchange of stations has been completed.

www.DataSheet

PHONO MEMORY

## **BASIC RECORDING**

Recording adjustments and other operations are performed from the recording components. Refer to the operation instructions for these components.

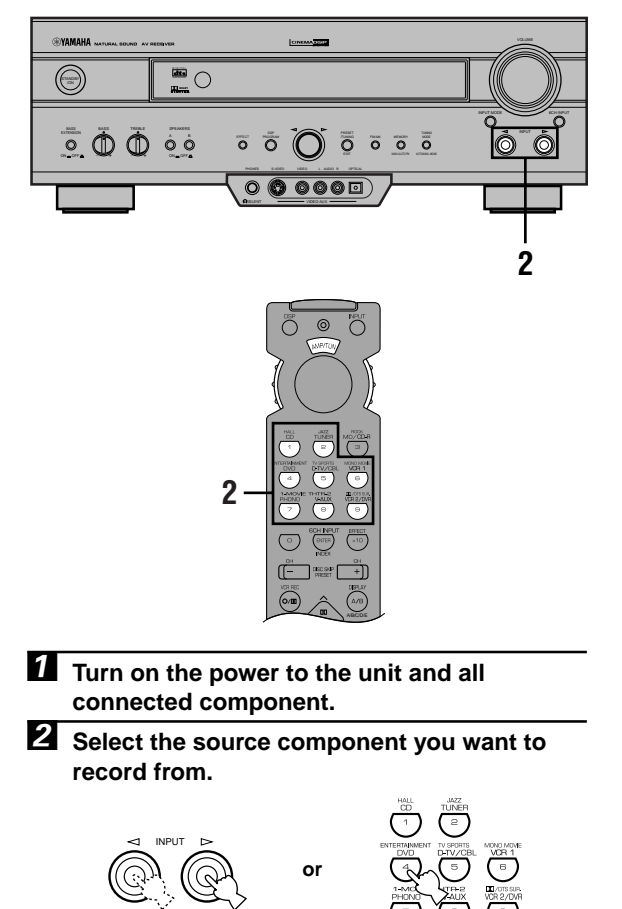

#### Notes

- Do a test recording before you start an actual recording.
- When this unit is set in the standby mode, you cannot record between other components connected to this unit.
- The setting of BASS, TREBLE, BASS EXTENSION, VOLUME, "2 L/R BALANCE" on the SET MENU and DSP programs does not affect the recorded material.
- A source connected to the 6CH INPUT jacks of this unit cannot be recorded.
- S-video and composite video signals pass independently through this unit's video circuits. Therefore, when recording or dubbing video signals, if your video source component is connected to provide only an S-video (or only a composite video) signal, you can record only an S-video (or only a composite video) signal by your VCR.
- A given input source is not output on the same REC OUT channel. (For example, the signal input from VCR 1 IN is not output on VCR 1 OUT.)
- Check the copyright laws in your country to record from records, CDs, radio, etc. Recording of copyrighted material may infringe copyright laws.

If you playback a video source that uses scrambled or encoded signals to prevent it from being dubbed, the picture itself may be disturbed due to those signals.

## Special considerations when recording DTS software

The DTS signal is a digital bitstream. Attempting to digitally record the DTS bitstream will result in noise being recorded. Therefore, if you want to use this unit to record sources that have DTS signals recorded on them, the following considerations and adjustments need to be made.

#### For DVDs and CDs encoded with DTS

Only 2-channel analog audio signals may be recorded. Set the DVD player (or CD player) as described in the player's operation instructions so that the audio signals are output from the player's analog outputs.

3 Start playback (or select a broadcast station) on the source component.

Front panel

Remote control

**4** Start recording on the recording component.

## SET MENU

The SET MENU consists of 10 items including the speaker mode setting features. Use the SET MENU to enjoy the optimum audio/video playback for your system.

- You can adjust the items on the SET MENU while playing a source.
- We recommend that you adjust the items on the SET MENU while using a video monitor. It is easier to see the video monitor than it is to see the front panel display on this unit while adjusting the items.

#### Note

- The indication on the front panel display is the abbreviation of the OSD.
- **1 SPEAKER SET** 
  - 1A CENTER SP
  - 1B MAIN SP
  - 1C REAR L/R SP
  - 1D LFE/BASS OUT
  - **1E MAIN LEVEL**
- 2 L/R BALANCE
- **3 HP TONE CTRL**
- 4 I/O ASSIGNMENT
  - 4A CMPNT-V INPUT
  - 4B OPTICAL OUT
  - 4C OPTICAL IN
  - 4D COAXIAL IN
- **5 INPUT MODE**
- 6 DOLBY D. SET

LFE LEVEL

D-RANGE

- 7 DTS SET
- 8 SP DELAY TIME
- 9 DISPLAY SET
  - BLUE BACK
  - **OSD SHIFT**
  - DIMMER
- 10 MEMORY GUARD

## Adjusting the Items on the SET MENU

Adjustment should be made with the remote control.

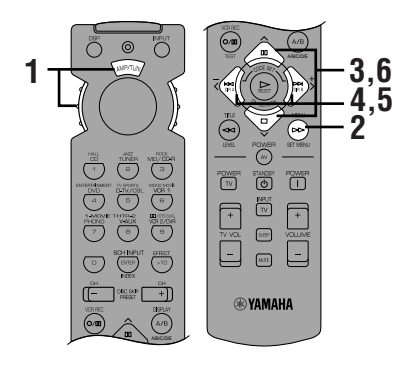

#### Note

- Some items require extra steps to change to the desired setting.
- Set the selector dial to the AMP/TUN (or DSP/TUN) position.

#### **2** Press SET MENU to enter the SET MENU.

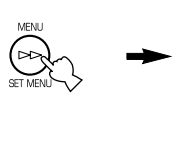

```
SET MENU 1/3

→1 SPEAKER SET

2 L/R BALANCE

3 HP TONE CTRL

4 I/O ASSIGNMENT

▲/♥ : Up/Down

-/+ : Enter
```

SET MENU 1/3

SPEAKER SET L/R BALANCE HP TONE CTRL

I/O ASSIGNMENT

: Up/Down : Enter

AWP/TUN

Press Are repeatedly to select the item (1 to 10) you want to adjust.

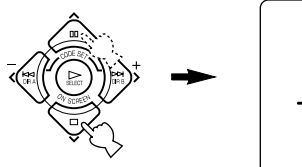

## <u>`</u>

- By pressing SET MENU repeatedly, you can select items in the same order as when pressing ∨.
- Press < or > once to enter the setup mode of the selected item.

The last setting you adjusted appears on the video monitor or on the front panel display.

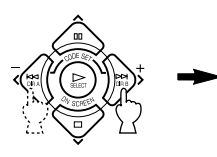

4A CMPNT-V INPUT →[A]····· DVD [B]····· D-TV/CBL www.DataSheet ADVANCED OPERATION

#### SET MENU

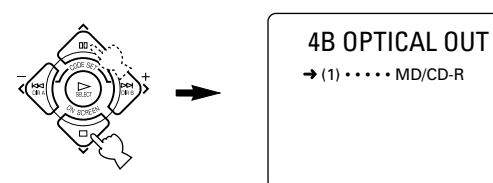

**5** Press  $\langle I \rangle$  repeatedly to change the setting of the item.

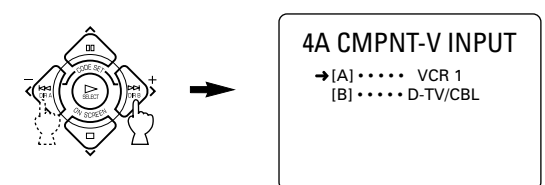

Press A repeatedly until the current DSP program appears or simply press one of the DSP program group button to exit from the SET MENU.

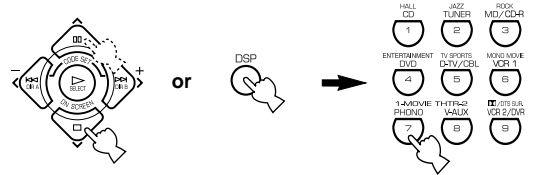

#### Memory back-up

The memory back-up circuit prevents the stored data from being lost even if this unit is set in the standby mode, the power cord is disconnected from the AC outlet, or the power supply is temporarily cut due to power failure. However, if the power is cut for more than one week, the settings of the SET MENU you adjusted will return to the factory settings. If so, adjust the items again.

## 1 SPEAKER SET (speaker mode settings)

Use this feature to select suitable output modes for your speaker configuration.

#### Notes

- When 96-kHz sampling digital signals are input to this unit, level adjustments in items 1B and 1D are possible, but those in items 1A,1C and 1E are not affected.
- When 6CH INPUT is selected as the input source, level adjustments in items 1A through 1E are not affected.

## 1A CENTER SP (center speaker mode)

By adding a center speaker to your speaker configuration, the unit can provide good dialog localization for many listeners and superior synchronization of sound and images. The OSD shows a large, small or no center speaker depending on how you set this item.

Choices: LRG (large), SML (small), NONE Initial setting: LRG

#### LRG

Select this if you have a large center speaker. The entire range of the center channel signal is directed to the center speaker.

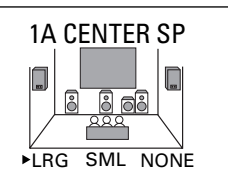

#### SML

Select this if you have a small center speaker. The lowfrequency signals (90 Hz and below) of the center channel are directed to the speakers selected with "1D LFE/BASS OUT".

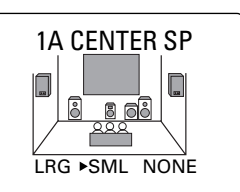

#### NONE

Select this if you do not have a center speaker. All of the center channel signals are directed to the left and right main speakers.

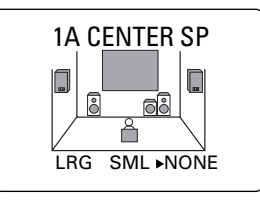

### ■ 1B MAIN SP (main speaker mode)

The OSD shows large or small main speakers depending on how you set this item.

Choices: LARGE, SMALL

Initial setting: LARGE

#### LARGE

Select this if you have large main speakers. The entire range of the left and right main channel signal is directed to the left and right main speakers.

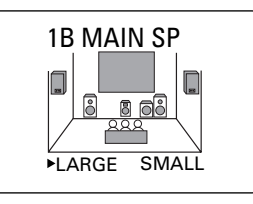

#### SMALL

Select this if you have small main speakers. The lowfrequency signals (90 Hz and below) of the main channel are directed to the speakers selected with "1D LFE/BASS OUT".

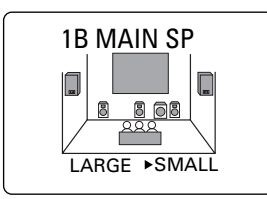

#### Note

• When you select MAIN for "1D LFE/BASS OUT", the lowfrequency signals (90 Hz and below) of the main channel are directed to the main speakers even if you select SMALL for the main speaker mode.

## IC REAR L/R SP (rear speaker mode)

The OSD shows large, small or no rear speakers depending on how you set this item.

Choices: LRG (large), SML (small), NONE Initial setting: LRG

#### LRG

Select this if you have large left and right rear speakers or if a rear subwoofer is connected to the rear speakers. The entire range of the rear channel signal is directed to the left and right rear speakers.

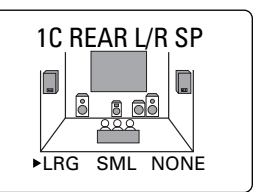

#### SML

Select this if you have small left and right rear speakers. The low-frequency signals (90 Hz and below) of the rear channel are directed to the speakers selected with "1D LFE/BASS OUT".

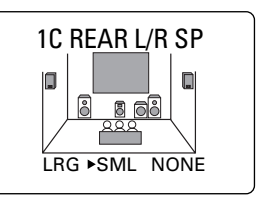

#### NONE

Select this if you do not have rear speakers.

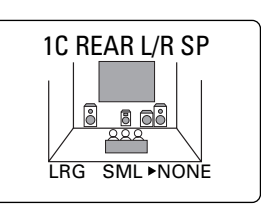

<u>``</u>`

• This unit is set in the Virtual CINEMA DSP mode by selecting NONE for "1C REAR L/R SP".

#### SET MENU

## 1D LFE/BASS OUT (bass out mode)

LFE signals carry low-frequency effects when this unit decodes a Dolby Digital or DTS signal. Low-frequency signals are defined as 90 Hz and below.

Choices: SWFR (subwoofer), MAIN, BOTH Initial setting: BOTH

#### SWFR

Select this if you use a subwoofer. The LFE signals are directed to the subwoofer.

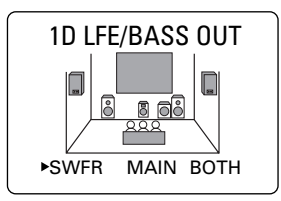

#### MAIN

Select this if you do not use a subwoofer. The LFE signals are directed to the main speakers.

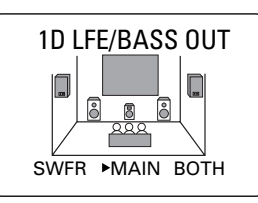

#### BOTH

Select this if you use a subwoofer and you want to mix the main channel low-frequency signals with the LFE signals.

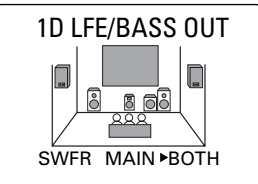

#### Notes

- When playing a 2-channel source (CD, MD, tape, video cassette etc.), select the BOTH position to direct low bass signals (below 90 Hz) to the SUBWOOFER jack.
- When you select SMALL (SML) for items 1A, 1B and 1C, the low-frequency signals (90 Hz and below) from those channels are added to the LFE and output to the subwoofer.

## 1E MAIN LEVEL (main level mode)

Change this setting if you cannot match the output level of the center and rear speakers with the main speakers because of the unusually high-efficiency performance of the main speakers.

Choices: Normal, -10 dB Initial setting: Normal

#### Normal

Normally select this setting.

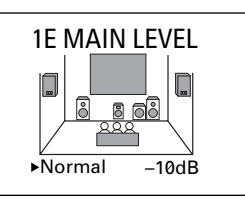

#### –10 dB

Select this if you cannot match the output level of your effect speakers with that of your main speakers when using the test tone. This setting decreases the main speaker output level to about one-third of the normal level.

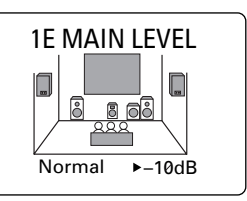

## 2 L/R BALANCE (balance of the left and right main speakers)

Use this feature to adjust the balance of the output level from the left and right main speakers.

Control range: 10 for L/R Initial setting: 0

Press > to decrease the output level for the left main speaker. Press  $\leq$  for the right main speaker.

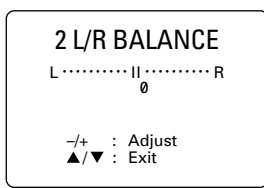

#### Note

• The L/R BALANCE setting also applies to when headphones are being used.

www.DataSheet4U.com

## 3 HP TONE CTRL (headphone tone control)

Use this feature to adjust the level of the bass and treble when you use your headphones.

Control range (dB): -6 to +3 Initial setting: 0 dB for both BASS and TRBL (treble)

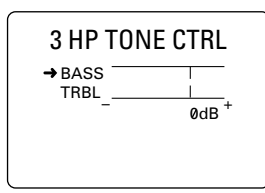

## 4 I/O ASSIGNMENT

It is possible to assign jacks according to the component to be used if this unit's COMPONENT VIDEO input jack or DIGITAL INPUT/OUTPUT jack settings (component names for jacks) differ from that component. This makes it possible to change the jack assignment and effectively connect more component.

Once you assign, you can select that component with INPUT  $\triangleleft / \triangleright$  (or the input selector buttons).

#### 4A CMPNT-V INPUT (for the COMPONENT VIDEO jacks)

Initial settings: [A] DVD [B] D-TV/CBL

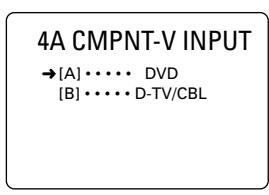

## 4B OPTICAL OUT (for the OPTICAL OUTPUT jack)

Initial setting: (1) MD/CD-R

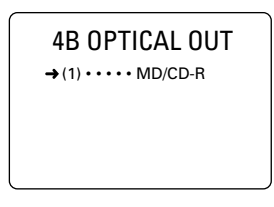

## 4C OPTICAL IN (for the OPTICAL INPUT jacks)

Initial settings: (2) MD/CD-R (3) DVD (4) D-TV/CBL

| 4C OPTICAL IN          |
|------------------------|
| → (2) • • • • MD/CD-R  |
| (4) • • • • • D-TV/CBL |
|                        |

## 4D COAXIAL IN (for the COAXIAL INPUT jack)

Initial setting: (5) CD

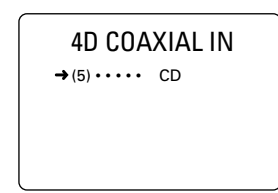

#### Note

• You cannot select an item more than once for the same type of jack.

## 5 INPUT MODE (initial input mode)

Use this feature to designate the input mode when turning on the power with the source component connected to more than one type of the input jacks.

Choices: AUTO, LAST Initial setting: AUTO

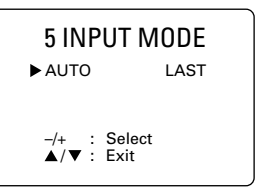

#### AUTO

Select this to allow this unit to automatically detect the type of input signal and select the appropriate input mode.

#### LAST

Select this to set this unit to automatically select the last input mode used for that source.

SET MENU

## 6 DOLBY D. SET (Dolby Digital set)

This setting is effective only when this unit decodes Dolby Digital signals.

### LFE LEVEL

Use this feature to adjust the output level of the LFE (low-frequency effect) channel when playing back a Dolby Digital signal. The LFE signal carries the low-frequency special effect sound which is only added to certain scenes.

Control value (dB): -20 to 0 Initial setting: 0 dB

#### Notes

- Adjust the LFE level according to the capacity of your subwoofer.
- $\bullet$  Normally, around –6 dB to –8 dB is most suitable for listening at home.

## D-RANGE (dynamic range)

Use this feature to adjust the dynamic range (the difference between the maximum level and the minimum level of sounds).

Choices: MAX, STD (standard), MIN Initial setting: MAX

- Select MAX for feature films.
- Select STD for general use.
- Select MIN for listening to sources at an extremely low volume level.

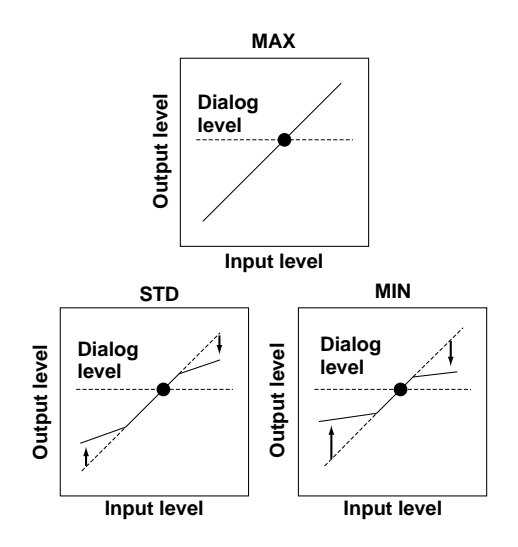

#### Note

• When you select MIN, the sound output may be faint because some Dolby Digital signals are not compatible with the minimum-level dynamic range. In this case, select MAX or STD.

## 7 DTS SET (DTS LFE level)

This setting is effective only when this unit decodes DTS signals.

Use this feature to adjust the output level of the LFE (low-frequency effect) channel when playing back a DTS signal. The LFE signal carries the low-frequency special effect sound which is only added to certain scenes.

Control range (dB): -10 to +10 Initial setting: 0 dB

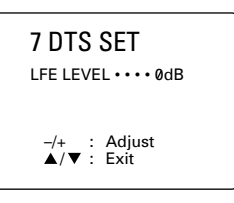

#### Note

Adjust the LFE level according to the capacity of your subwoofer.

## 8 SP DELAY TIME

Use this feature to adjust the delay of the center channel sound. This feature works when this unit decodes a Dolby Digital or DTS signal. Ideally, the center speaker should be the same distance from the listening position as the left and right main speakers. However, in most home situations, the center speaker is placed in line with the main speakers. By delaying the sound from the center speaker, the apparent distance from the center speaker to the listening position can be adjusted to make it seem the same as the distance between the left and right main speakers to the listening position. Adjusting the delay time for the center speaker is especially important for giving depth to the dialog.

Control range (ms): 0 to 5 Initial setting: 0 ms

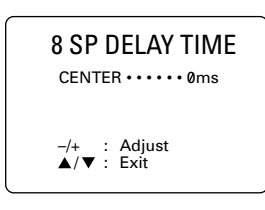

Center speaker image

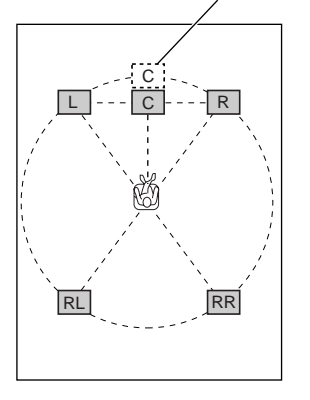

#### <u>`</u>`

• Increasing the delay by 1 ms simulates moving the speaker about 30 cm (one foot) farther away from the actual position of the center speaker.

## 9 DISPLAY SET

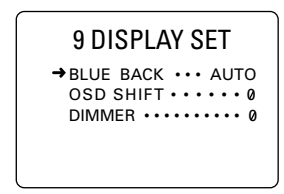

### BLUE BACK

Selecting AUTO for the on-screen display setting displays a blue background when there's no video signal input. Nothing is displayed on the screen including the onscreen display.

Initial setting: AUTO

## OSD SHIFT (OSD off-set position)

This setting is used to adjust the vertical position of the OSD.

Control range: +5 (downward) to -5 (upward) Initial setting: 0

#### Press > to lower the position of the OSD. Press $\leq$ to raise the position of the OSD.

#### DIMMER

You can adjust the brightness of the front panel display.

Control range: -4 to 0 Initial setting: 0

## **10 MEMORY GUARD**

Use this feature to prevent accidental changes to DSP program parameter values and other settings on this unit.

Choices: ON, OFF Initial setting: OFF

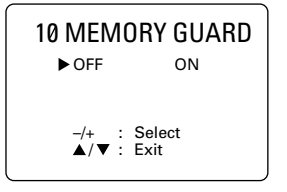

Select ON to protect the following features:

- DSP program parameters
- All SET MENU items
- · Center, rear speakers and subwoofer levels
  - The on-screen display (OSD) mode

#### Notes

- When "10 MEMORY GUARD" is set to ON, you cannot use the test tone.
- When "10 MEMORY GUARD" is set to ON, you cannot select any other SET MENU items.
   www.DataSheet

English

## ADJUSTING THE LEVEL OF THE EFFECT SPEAKERS

You can adjust the output level of each effect speaker (center, left and right rear and subwoofer) while listening to a music source.

Adjustment should be made with the remote control.

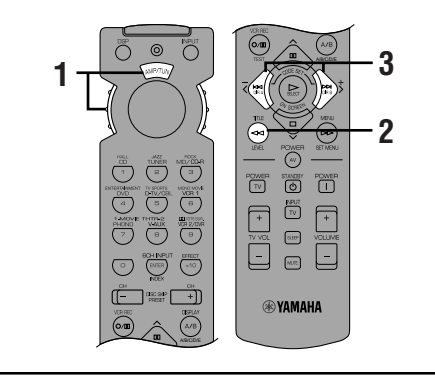

- **1** Set the selector dial to the AMP/TUN (or DSP/TUN) position.
- **2** Press LEVEL repeatedly to select the speaker(s) you want to adjust.

Each time you press LEVEL, the selected speaker changes and appears on the front panel display and on the video monitor as follows: center, right rear, left rear and subwoofer.

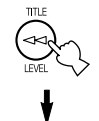

CENTER

Center speaker output level

AMP/TUN

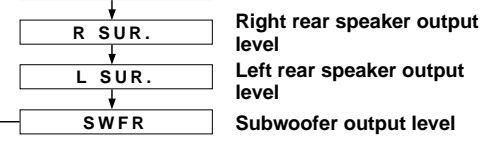

#### .`**∳**′-

• Once you press LEVEL, you can also select the speaker(s) to be adjusted by pressing  $\checkmark$ . (Pressing  $\land$  changes the selection in the reverse order.)

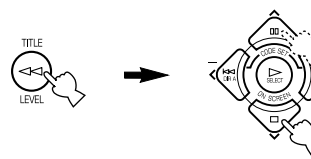

#### **3** Press < / > to adjust the speaker output level.

- The control range for the center or left and right rear speakers is from +10 dB to -10 dB.
- The control range for the subwoofer is from 0 dB to -20 dB.

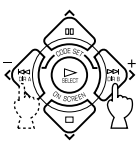

#### Notes

- If the speaker output mode is set to NONE, the output level of that speaker cannot be adjusted.
- When you adjust the output level with LEVEL, the settings you made with the test tone will be changed.
- For details on adjusting speakers other than the subwoofer, the adjusting procedure using the test tone on page 21 is recommended.

#### Memory back-up

The memory back-up circuit prevents the stored data from being lost even if this unit is set in the standby mode, the power cord is disconnected from the AC outlet, or the power supply is temporarily cut due to power failure. However, if the power is cut for more than one week, the output level of the effect speakers you adjusted will return to the factory settings. If so, adjust the output level again.

## **SLEEP TIMER**

Use this feature to automatically set this unit in the standby mode after the amount of time you have set. The sleep timer is useful when you are going to sleep while this unit is playing or recording a source. The sleep timer also automatically turns off the external components connected to AC OUTLET(S).

The sleep timer can only be set with the remote control.

## Setting the Sleep Timer

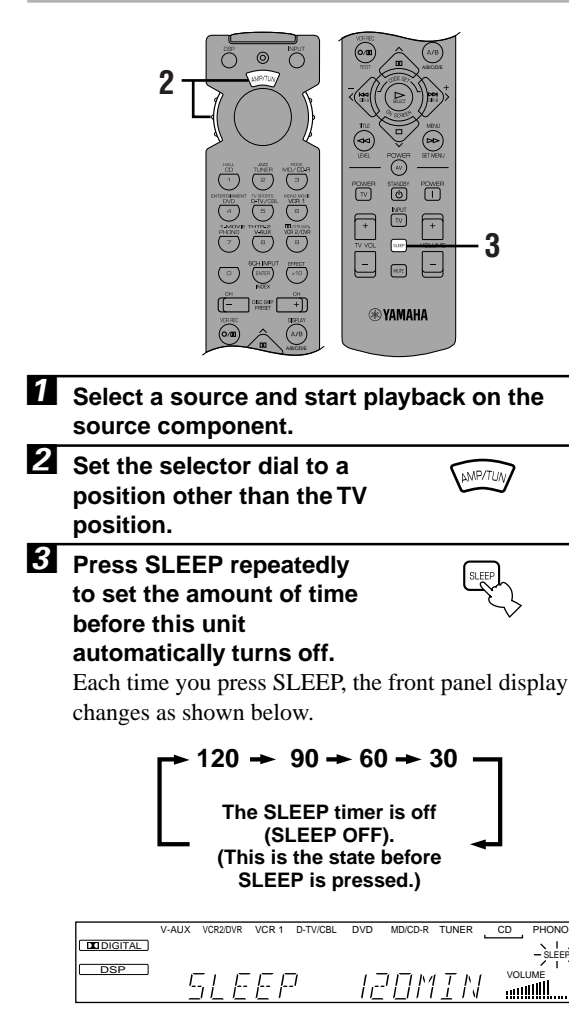

**4** The "SLEEP" indicator soon lights up on the front panel display after the sleep timer has been set.

The display then returns to the previous indication.

|         | V-AUX | VCR2/DVR | VCR 1 | D-TV/CBL | DVD   | MD/CD-R | TUNER | CD   | PHONO        |
|---------|-------|----------|-------|----------|-------|---------|-------|------|--------------|
| DIGITAL |       |          |       |          |       |         |       |      | SLEEP        |
| DSP     | EL    | INE      | ΈF    |          | -  F- | ILL     |       | VOLI | JME<br>IIIII |

## **Canceling the Sleep Timer**

## Press SLEEP repeatedly until "SLEEP OFF" appears on the front panel display.

After a few seconds, "SLEEP OFF" disappears, the "SLEEP" indicator goes off and the display returns to the previous indication.

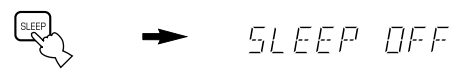

<u>`</u>

• The sleep timer setting can also be canceled by setting this unit in the standby mode by using STANDBY on the remote control (or STANDBY/ON on the front panel) or by disconnecting the AC power cord from the AC outlet.

## **REMOTE CONTROL FEATURES**

It is possible to control this unit and other YAMAHA A/V components using the remote control supplied with this unit. It is also possible to control components from other manufacturers (or some YAMAHA components) by setting the proper manufacturer code (a signal assigned to each manufacturer and component).

#### Note

· For the notes on batteries, operating distance and names and functions of the remote control, refer each description in this manual.

## Selector Dial

Select the component (position) controlled by the remote control. For example, if the CD position is selected, the remote control is set in the CD operation mode, allowing the CD player to be controlled. When turning the selector dial, the position changes as follows:

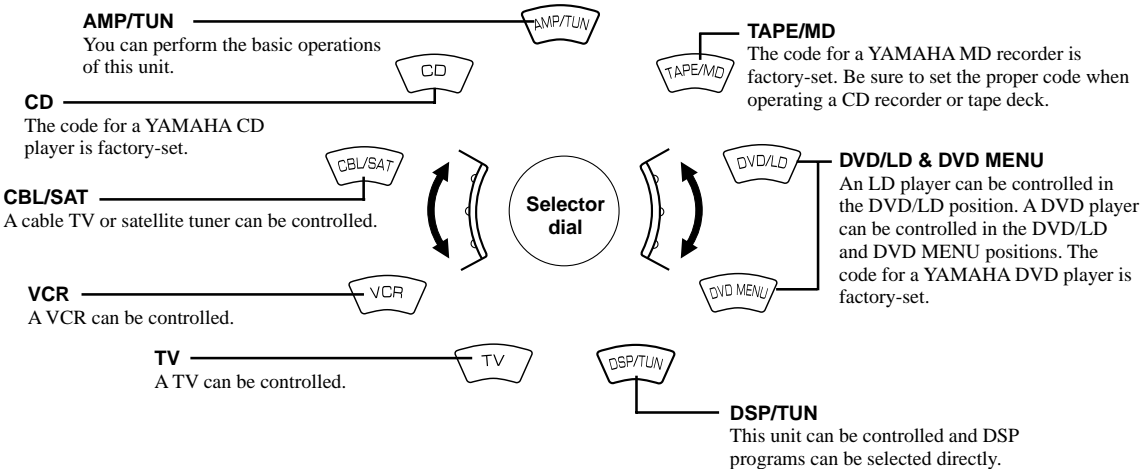

#### Notes

- The general operational buttons on the remote control differ depending on the position of the selector dial. See the following pages for details.
- When shipped from the factory, the YAMAHA manufacturer codes listed on page 50 are set for each dial position. If unable to operate your YAMAHA A/V component, please try using another YAMAHA code.

## *Commonly Used Buttons in Any Position of the Selector Dial*

Regardless of the position of the selector dial, you can control this unit and your TV with the following buttons.

#### Note

• You have to set up the code for your TV in the TV position before you can control the TV.

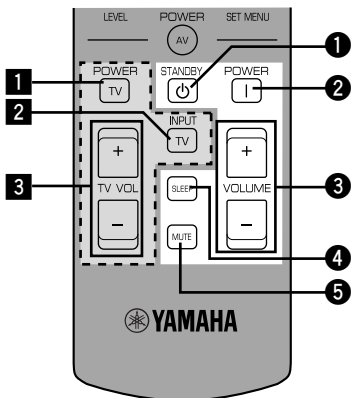

## Controlling this unit

See "Remote Control".

- **1** STANDBY
- **2** POWER
- **3** VOLUME +/-
- 4 SLEEP

#### Note

• If you have set up the code for your TV and set the selector dial to the TV position, this button is used to set the sleep timer for the TV.

#### 6 MUTE

#### Note

• If you have set up the code for your TV and set the selector dial to the TV position, this button is used to mute the TV sound.

#### Controlling your TV

- **1** TV POWER
- 2 TV INPUT
- 3 TV VOLUME +/-

## *Controlling the Components Connected to This Unit*

The example below describes the procedure for controlling a YAMAHA CD player.

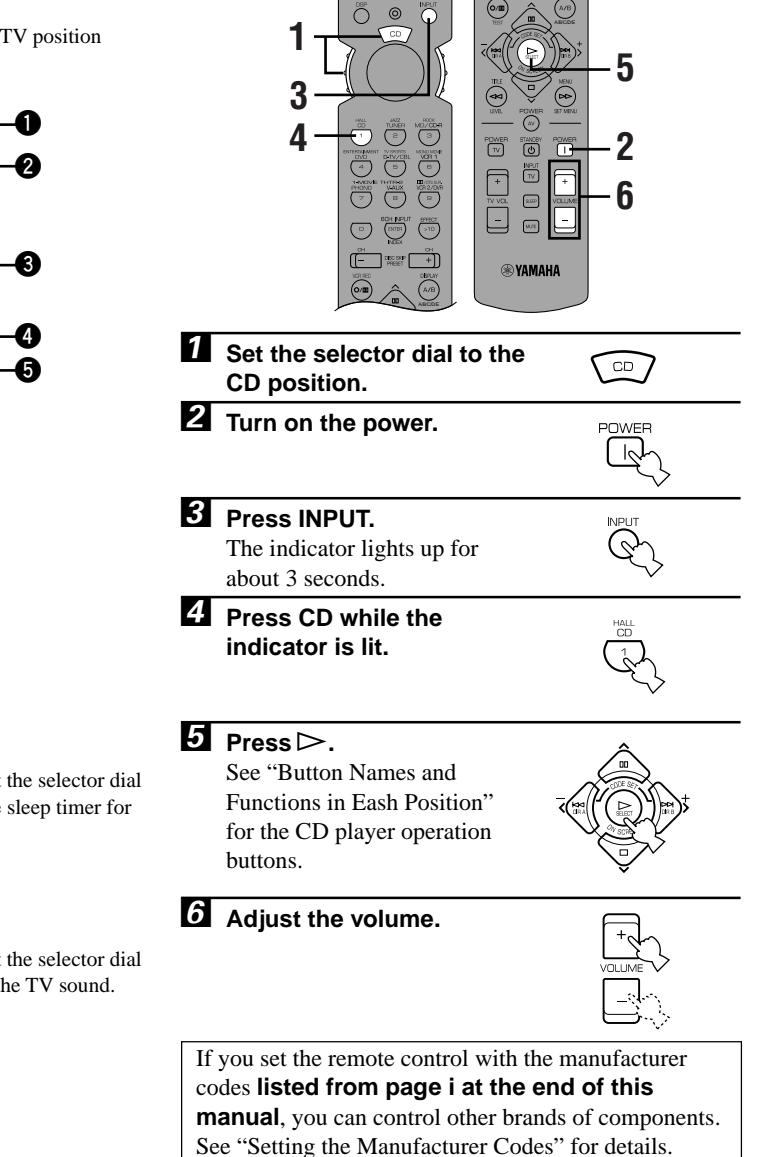

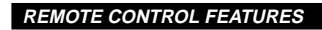

## Button Names and Functions in Each Position

## ■ TAPE/MD position (tape deck, MD recorder or CD recorder)

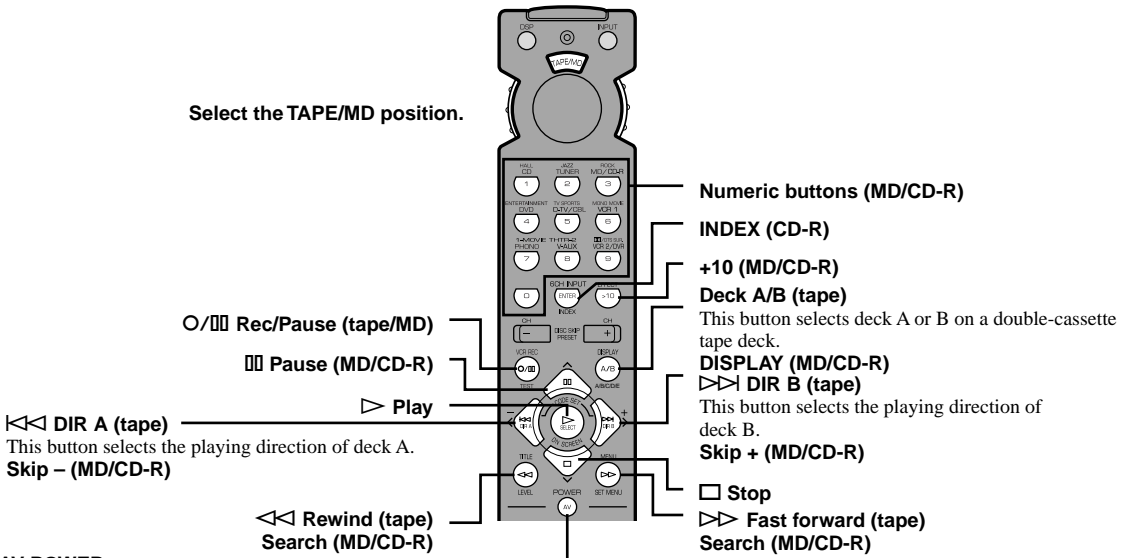

AV POWER

This button turns on the tape deck, MD recorder or CD recorder that has a remote control with a power button if you have set up the code for another manufacturer.

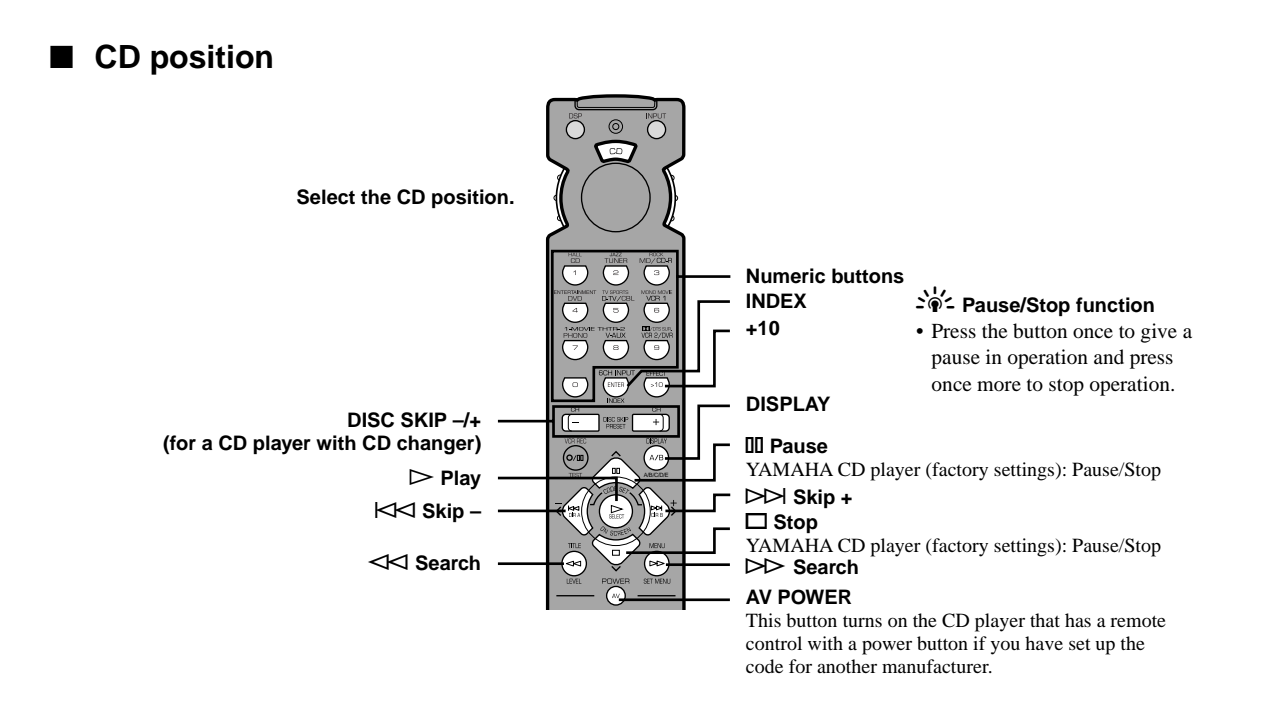

• The dark-shaded buttons do not function even if you have set up the manufacturer code.

• Some of them may not function depending on the component you have. In this case, use the original remote Sheet 4U.com control supplied with your component.

### **DVD/LD** position

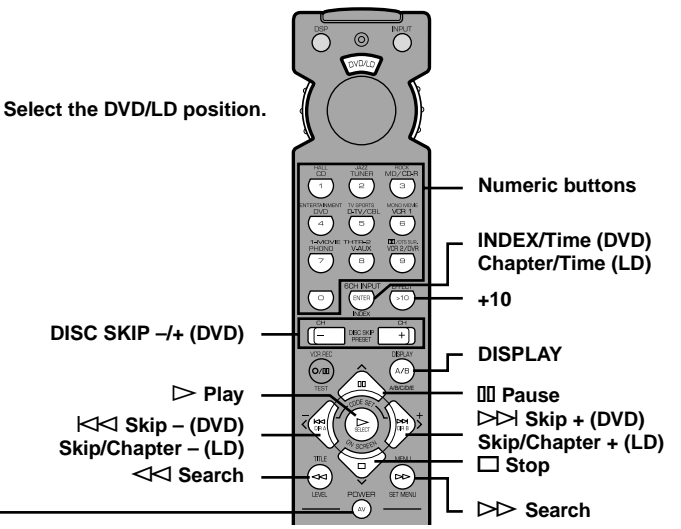

#### AV POWER

(DVD) This button turns on the DVD player that has a remote control with a power button if you have set up the code for another manufacturer. (LD) This button turns on the LD player that has a remote control with a power button if you have set up the code for another manufacturer.

#### **DVD MENU** position

#### Note

• DVD MENU operations cannot be performed for some DVD players.

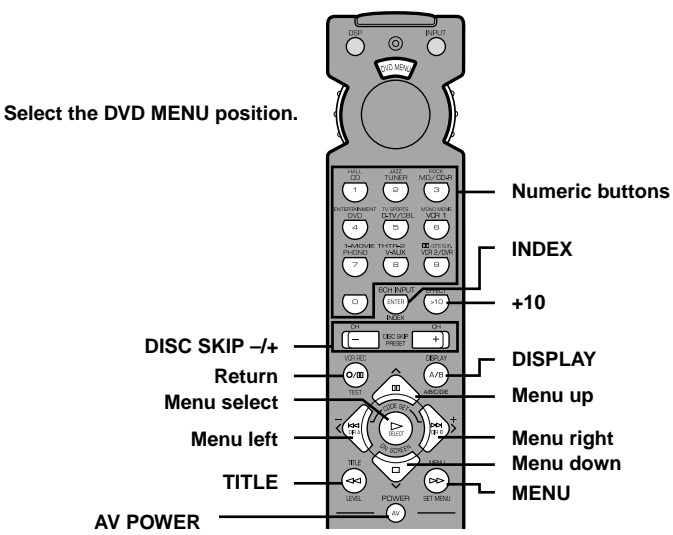

This button turns on the DVD player that has a remote control with a power button if you have set up the code for another manufacturer.

- The dark-shaded buttons do not function even if you have set up the manufacturer code.
- English • Some of them may not function depending on the component you have. In this case, use the original remote at a Sheet control supplied with your component.

#### **REMOTE CONTROL FEATURES**

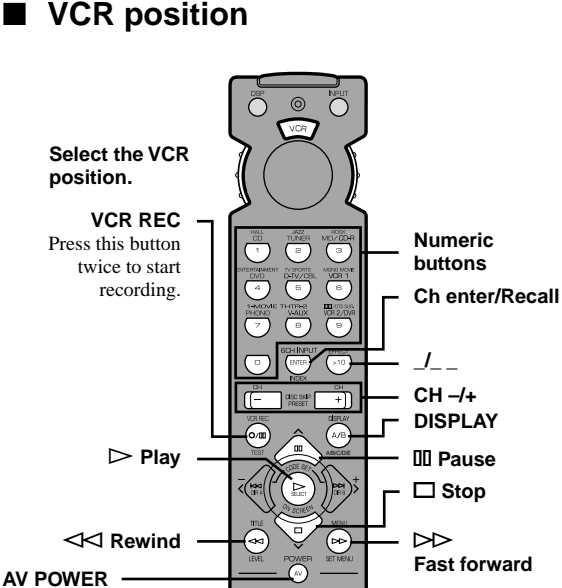

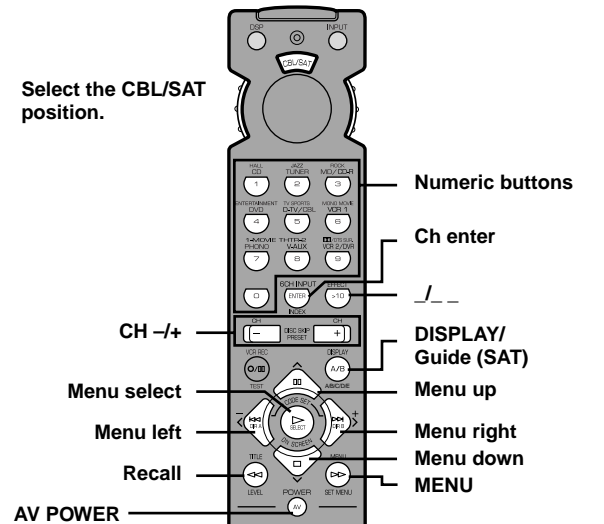

CBL/SAT position

This button turns on a VCR that has a remote control with a power button if you have set up the code for your VCR.

## This button turns on a cable TV/satellite tuner that has a remote control with a power button if you have set up the code for your cable TV/satellite tuner.

## TV position

#### Note

• You can control your VCR if you have set up the code for it in the VCR position.

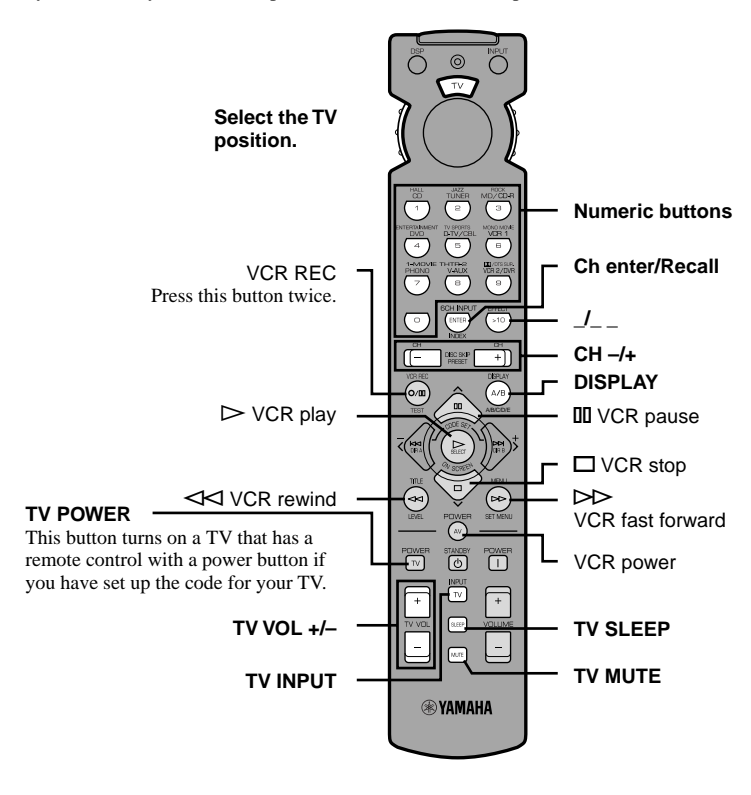

- The dark-shaded buttons do not function even if you have set up the manufacturer code.
- Some of them may not function depending on the component you have. In this case, use the original remote Sheet 4U.com control supplied with your component.

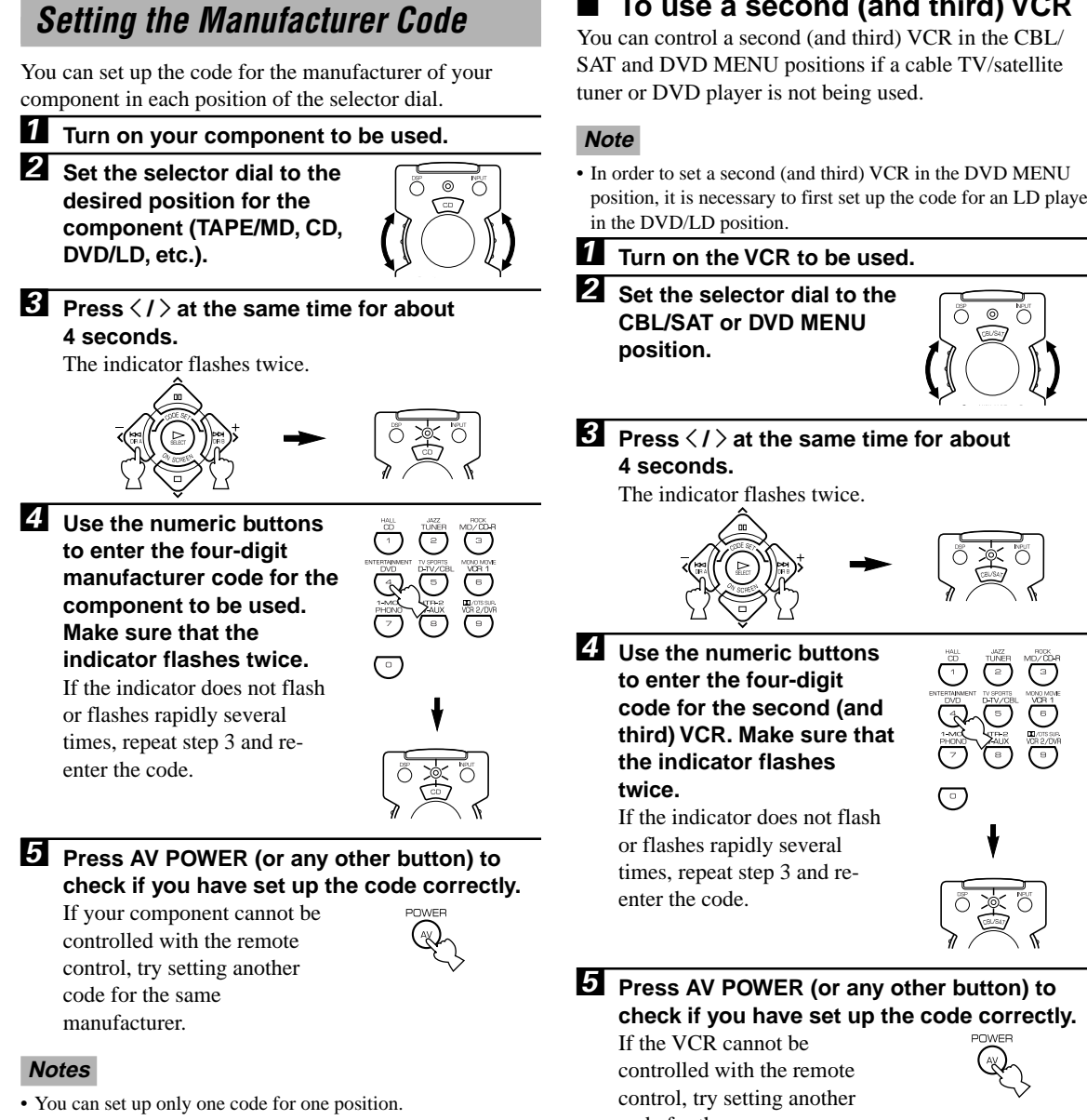

- In the DVD/LD and DVD MENU positions: Be sure to set the selector dial to the DVD/LD position before entering the code for the DVD/LD player. You cannot set up the code for a DVD player when the selector dial is set to the DVD MENU position. The code set up in the DVD/LD position is also simultaneously set up in the DVD MENU position.
- If your component does not respond to any of the codes listed for the manufacturer, use the original remote control supplied with your component.

- To use a second (and third) VCR
- position, it is necessary to first set up the code for an LD player

code for the same manufacturer.

## **Returning to the Factory Setting**

#### To return to the factory-set codes in all positions

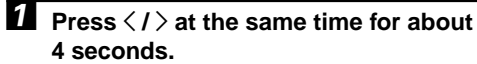

The indicator flashes twice.

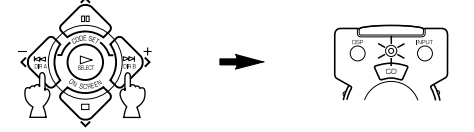

#### **2** Enter the code number "9990".

Make sure that the indicator flashes twice.

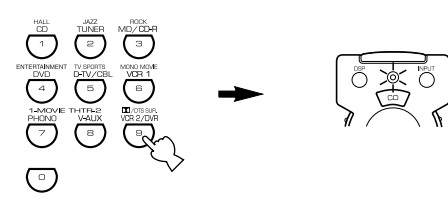

#### To return to the factory-set codes in each position

 Set the selector dial to the position for the component to be returned to the factory setting.

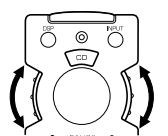

Press </i>at the same time for about 4 seconds.

The indicator flashes twice.

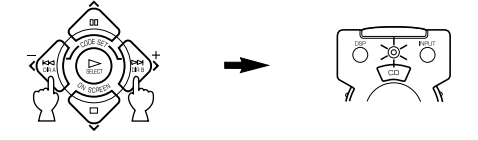

## **3** Enter the code number "0000".

Make sure that the indicator flashes twice.

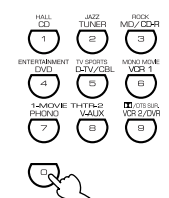

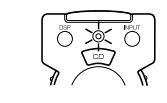

#### The following codes are factory set.

| Selector dial position | Component   | Code                      | Set component | Set code |
|------------------------|-------------|---------------------------|---------------|----------|
| TV                     | TV          | 0101                      |               |          |
| CBL/SAT                | Cable TV    | 0006                      |               |          |
| VCR                    | VCR         | 0002                      |               |          |
| DVD/LD                 | DVD player  | 0008 (YAMAHA DVD player)  |               |          |
| CD                     | CD player   | 0005 (YAMAHA CD player)   |               |          |
| TAPE/MD                | MD recorder | 0024 (YAMAHA MD recorder) |               |          |

We recommend that you write all the code numbers you have set on the table above.

## **SOUND FIELD PROGRAM**

A digital sound field processor (DSP) based on the latest YAMAHA technology is built into this unit. It is possible to play back various sound fields for the source you are listening to.

#### Note

• Regardless of the program name and features listed in the table below, select the sound field program that sounds best to you.

## Hi-Fi DSP Programs

## ■ For audio sources: Nos. 1 to 4

| No. | Program (group) | Sub-program | Features                                                                                                    |
|-----|-----------------|-------------|----------------------------------------------------------------------------------------------------|
| 1   | CONCERT HALL    | _           | A large round concert hall with a rich surround effect. Pronounced reflections from all directions emphasize the extension of sounds. The sound field has a great deal of presence, and your virtual seat is near the center, close to the stage. |
| 2   | JAZZ CLUB       | _           | This is the sound field at stage front in "The Bottom Line", a famous New York jazz club. The floor can seat 300 people to the left and right in a sound field offering a real and vibrant sound.                                                 |
| 3   | ROCK CONCERT    | _           | The ideal program for lively, dynamic rock music. The data for this program was recorded at LA's "hottest" rock club. The listener's virtual seat is at the center-left of the hall.                                                              |
| 4   | ENTERTAINMENT   | DISCO       | This program recreates the acoustic environment of a lively disco in the heart of a big city. The sound is dense and highly concentrated. It is also characterized by a high-energy, "immediate" sound.                                           |
|     |                 | 5CH STEREO  | Using this program increases the listening position range. This is a sound field suitable for background music at parties.                                                                                                    |

#### Note

• Reverberations (sound effects) for realizing the sound field and unprocessed stereo from the left and right main speakers is output. The sound is not output from the center speaker. (The sound is output when one of these programs is selected while playing a source encoded with a Dolby Digital or DTS signal. If 5CH STEREO is selected, the sound is output from all speakers regardless of the input source.)

## **CINEMA DSP Programs**

| No. | Program (group) | Sub-program | Features                                                                                                    |
|-----|-----------------|-------------|----------------------------------------------------------------------------------------------------|
| 4   | ENTERTAINMENT   | GAME        | This program adds a deep and spatial feeling to video game sounds.                                                                                                    |
| 5   | TV SPORTS       | _           | Although the presence sound field is relatively narrow, the surround sound field<br>employs the sound environment of a large concert hall. With this program, you<br>can enjoy watching various TV programs such as news, variety shows, music<br>programs or sports programs. In a stereo broadcast of a sports game, the<br>commentator is oriented at the center position, and the shouts and the<br>atmosphere in the stadium spread on the surround side, while their spread to the<br>rear is properly restrained. |
| 6   | MONO MOVIE      | _           | This program is provided for reproducing monaural video sources (such as old movies). The program produces the optimum reverberation to create sound depth by using only the presence sound field.                                                                                                    |

#### For audio-video sources: Nos. 4 to 6

English

**ADDITIONAL** INFORMATION

#### ■ For movie programs: Nos. 7 to 9

| No. | Program<br>(group) | Su        | b-program                    | Input source                                  | Features                                                                                                    |
|-----|--------------------|-----------|------------------------------|-----------------------------------------------|----------------------------------------------------------------------------------------------------|
| 7   | MOVIE<br>THEATER 1 | SPECTACLE | 70 mm<br>SPECTACLE           | Analog, PCM,<br>Dolby Digital in<br>2-channel | This program creates the extremely wide sound<br>field of a 70-mm movie theater. It precisely<br>reproduces the source sound in detail, making                                 |
|     |                    |           | DGTL<br>SPECTACLE            | Dolby Digital<br>(5.1-channel)                | both the video and the sound field incredibly real.<br>This is ideal for any kind of video source encoded<br>with Dolby Surround, Dolby Digital or DTS                         |
|     |                    |           | DTS<br>SPECTACLE             | DTS                                           | (especially large-scale movie productions).                                                                                                    |
|     |                    | SCI-FI    | 70 mm SCI-FI                 | Analog, PCM,<br>Dolby Digital in<br>2-channel | This program clearly reproduces dialog and sound<br>effects in the latest sound form of science fiction<br>films, thus creating a broad and expansive                          |
|     |                    |           | DGTL SCI-FI                  | Dolby Digital<br>(5.1-channel)                | cinematic space amid the silence. You can enjoy<br>science fiction films in a virtual-space sound field<br>that includes Dolby Surround. Dolby Digital and                     |
|     |                    |           | DTS SCI-FI                   | DTS                                           | DTS-encoded software employing the most advanced techniques.                                                                                                    |
| 8   | MOVIE<br>THEATER 2 | ADVENTURE | 70 mm<br>ADVENTURE           | Analog, PCM,<br>Dolby Digital in<br>2-channel | This program is ideal for precisely reproducing<br>the sound design of the newest 70-mm and<br>multichannel soundtrack films. The sound field is                               |
|     |                    |           | DGTL<br>ADVENTURE            | Dolby Digital<br>(5.1-channel)                | made to be similar to that of the newest movie<br>theaters, so the reverberations of the sound field<br>itself are restrained as much as possible                              |
|     |                    |           | DTS ADVENTURE                | DTS                                           | risen are restrained as mach as possible.                                                                                                    |
|     |                    | GENERAL   | 70 mm GENERAL                | Analog, PCM,<br>Dolby Digital in<br>2-channel | This program is for reproducing sounds from<br>70-mm and multichannel soundtrack films, and is<br>characterized by a soft and extensive sound field.                           |
|     |                    |           | DGTL GENERAL                 | Dolby Digital (5.1-channel)                   | The presence sound field is relatively narrow. It<br>spatially spreads all around and toward the<br>screen, restraining the echo effect of                                     |
|     |                    |           | DTS GENERAL                  | DTS                                           | conversations without losing clarity. For the<br>surround sound field, the harmony of music or<br>chorus sounds beautifully in a wide space at the<br>rear of the sound field. |
| 9   | DD/DTS<br>SURROUND | NORMAL    | PRO LOGIC/<br>NORMAL         | Analog, PCM,<br>Dolby Digital in<br>2-channel | The built-in decoder precisely reproduces sounds<br>and sound effects from sources.<br>The highly efficient decoding process improves                                          |
|     |                    |           | DOLBY DIGITAL/<br>NORMAL     | Dolby Digital<br>(5.1-channel)                | crosstalk and channel separation, and makes<br>sound positioning smoother and more precise.<br>In this program, the digital sound field processor                              |
|     |                    |           | DTS DIGITAL<br>SUR./NORMAL   | DTS                                           | is not turned on.                                                                                                    |
|     |                    | ENHANCED  | PRO LOGIC/<br>ENHANCED       | Analog, PCM,<br>Dolby Digital in<br>2-channel | This program ideally simulates the multi-<br>surround speaker systems of the 35-mm film<br>theaters. Dolby Pro Logic decoding, Dolby                                           |
|     |                    |           | DOLBY DIGITAL/<br>ENHANCED   | Dolby Digital<br>(5.1-channel)                | Digital decoding or DTS decoding and digital<br>sound field processing create precise effects<br>without altering the original sound orientation.                              |
|     |                    |           | DTS DIGITAL<br>SUR./ENHANCED | DTS                                           | The surround effects produced by this sound field<br>wrap around the viewer naturally from the back to<br>the left and right, and toward the screen.                           |

Notes

• The "DSP" indicator does not light up when selecting the sub-program "NORMAL" of the DD/DTS SURROUND program.

• If "1A CENTER SP" on the SET MENU is set to NONE, no sound is output from the center speaker.

• The effect sound is output from the main speakers when a monaural source is played with CINEMA DSP program groups 4 (GAME) and 5 to 8.

## MOVIE THEATER 1 and 2

Most commercially available movie software has 4-channel (left, center, right and surround) sound information encoded by Dolby Surround matrix processing and stored on the left and right tracks. These signals are processed by the Dolby Pro Logic decoder. The MOVIE THEATER programs are designed to recreate the spaciousness and delicate nuances of sound that tend to be lost in the encoding and decoding processes.

The 6-channel soundtracks found on 70-mm film produce precise sound field localization and rich, deep sound without using matrix processing. This unit's MOVIE THEATER 70 mm programs provide the same quality of sound and sound localization that 6-channel soundtracks do.

#### When the input source is analog, PCM or encoded with Dolby Digital in 2-channel

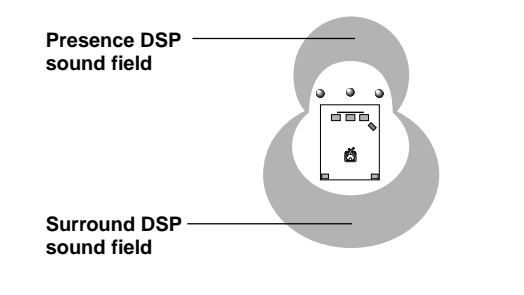

These programs express an immense sound field and a large surround effect. They also give depth to the sound from the main speakers to recreate the realistic sound of a Dolby Stereo theater.

70 mm SPECTACLE 70 mm SCI-FI 70 mm ADVENTURE 70 mm GENERAL

The built-in Dolby Digital or DTS decoder brings the professional-quality sound designed for movie theaters into your home. With the unit's MOVIE THEATER programs, you can recreate a dynamic sound that gives you the feeling of being at a public theater in your listening room by using Dolby Digital or DTS technology.

#### When the input source is encoded with Dolby Digital (5.1-channel) or DTS (Tri-Field CINEMA DSP)

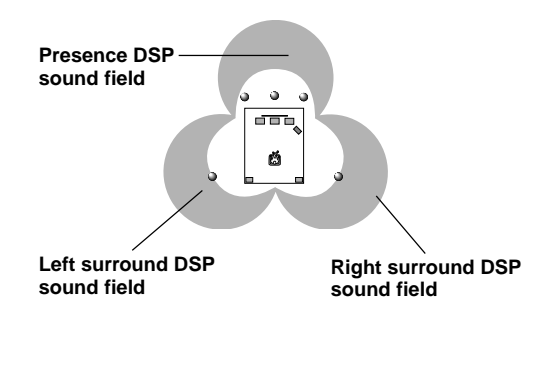

These programs use YAMAHA's tri-field DSP processing on each of the Dolby Digital or DTS signals for the front, left surround and right surround channels. This processing enables this unit to reproduce the immense sound field and surround expression of a Dolby Digitalor DTS-equipped movie theater without sacrificing the clear separation of all channels.

DGTL SPECTACLE DTS SPECTACLE DGTL SCI-FI DTS SCI-FI DGTL ADVENTURE DTS ADVENTURE DGTL GENERAL DTS GENERAL

#### <u>`</u>`

• If a Dolby Digital signal or DTS signal is input when the input mode is set to AUTO, the DSP program will be automatically switched to the Dolby Digital playback sound field or DTS playback sound field.

## SOUND FIELD PROGRAM PARAMETER EDITING

## What is a sound field?

What really creates the rich, full tones of a live instrument are the multiple reflections from the walls of the room. In addition to making the sound "live", these reflections enable us to tell where the player is situated, and the size and shape of the room in which we are sitting.

## Elements of a sound field

In any environment, in addition to the direct sound coming straight to our ears from the player's instrument, there are two distinct types of sound reflections that combine to make up the sound field:

#### Early reflections

Reflected sounds reach our ears extremely rapidly (50 ms - 100 ms after the direct sound), after reflecting from one surface only — for example, from the ceiling or a wall. These reflections fall into specific patterns for any particular environment, and provide vital information to our ears. Early reflections actually add clarity to the direct sound.

#### Reverberations

These are caused by reflections from more than one surface — walls, ceiling, the back of the room — so numerous that they merge together to form a continuous sonic "afterglow". They are non-directional, and lessen the clarity of the direct sound.

Direct sound, early reflections and subsequent reverberation taken together help us to determine the subjective size and shape of the room, and it is this information that the digital sound field processor reproduces in order to create sound fields.

If you could create the appropriate early reflections and subsequent reverberations in your listening room, you would be able to create your own listening environment. The acoustics in your room could be changed to those of a concert hall, a dance floor, or virtually any size room at all. This ability to create sound fields at will is exactly what YAMAHA has done with the digital sound field processor.

## Sound Field Program Parameters

DSP programs consist of some parameters to determine the apparent room size, reverberation time, distance from you to the performer, etc. In each program, these parameters are set with values precisely calculated by YAMAHA to create a sound field unique to the program. It is recommended to use DSP programs without changing the values of parameters; however, this unit also allows you to create your own sound fields. Starting with one of the built-in programs, you can adjust those parameters.

Each DSP program has a set of parameters that allow you to change the characteristics of the acoustic environment to precisely create the effect you want. These parameters correspond to the many natural acoustic factors that create the sound field you experience in an actual concert hall or other listening environment. The size of the room, for example, affects the length of time between the early reflections. The "ROOM SIZE" parameter provided in many of the DSP programs alters the timing between these reflections, thus changing the shape of the "room" you are listening. In addition to room size, the shape of the room and the characteristics of its surfaces have a significant effect on the final sound. Surfaces that absorb sound, for example, cause the reflections and reverberations to die out more quickly, while highly reflective surfaces allow the reflections to carry on for a longer period of time. The digital sound field parameters allow you to control these and many other factors that contribute to your personal sound field, allowing you to essentially "redesign" the concert halls, theaters, etc. provided to create custom-tailored listening environments that ideally match your mood and music.

See "Sound Field Parameter Descriptions".

## **Changing Parameter Settings**

Although it is possible to enjoy playback on your system without changing default setting parameters for the sound field program, it is also possible to enjoy specifically tailor the sound field program to the characteristics of the source and the acoustics of the listening room.

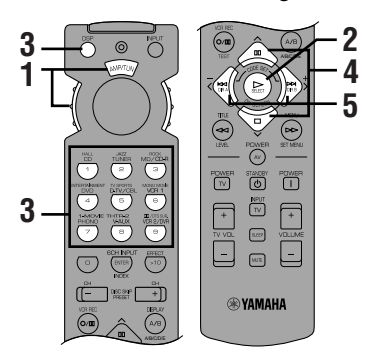

**1** Set the selector dial to the DSP/TUN (or AMP/TUN) position.

or

AMP/TUN

2 Turn on the video monitor and press ON SCREEN repeatedly to select the full display mode.

DSP/TUN

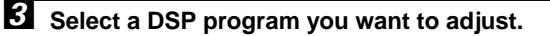

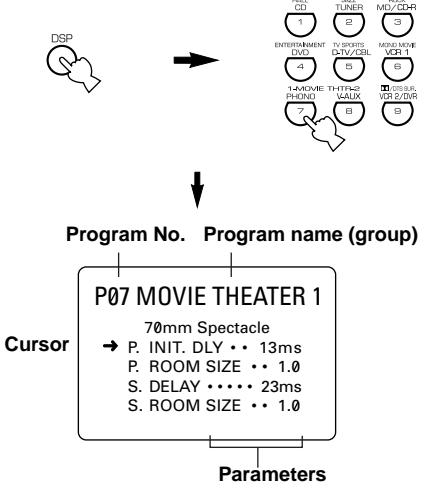

Example of the MOVIE THEATER 1

Press  $\swarrow$  to select the parameter.

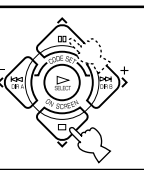

Press </>
> to change the parameter value.

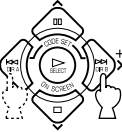

#### <u>`</u>`

- When you set the parameter to a value other than the factoryset value, an asterisk mark (\*) appears by the parameter name on the video monitor.
- 6 Repeat steps 3 to 5 above as necessary to change other program parameters.

#### Memory back-up

The memory back-up circuit prevents the stored data from being lost even if this unit is set in the standby mode, the power cord is disconnected from the AC outlet, or the power supply is temporarily cut due to power failure. However, if the power is cut for more than one week, the parameter value you edited will return to the factory setting. If so, edit the parameter value again.

## Resetting a Parameter to the Factory-set Value

Select the parameter you want to reset. Then press and hold  $\leq$  or > until the value temporarily stops at the factory-set value. The asterisk mark (\*) by the parameter name disappears on the video monitor.

#### Notes

- The available parameters may be displayed on more than one OSD page for some of the programs. To scroll through pages, press ∧/∨.
- You cannot change parameter values when "10 MEMORY GUARD" on the SET MENU is set to ON. If you want to change the parameter values, set "10 MEMORY GUARD" to OFF.

SOUND FIELD PROGRAM PARAMETER EDITING

## Sound Field Parameter Descriptions

You can adjust the values of certain sound field parameters so the sound fields are recreated accurately in your listening room.

#### Note

• Not all of the following parameters can be found in every program.

#### ■ INIT.DLY (initial delay) (P.INIT.DLY — for the presence sound field)

#### Function:

Description:

This parameter changes the apparent distance from the sound source by adjusting the delay between the direct sound and the first reflection heard by the listener.

Control range: 1 – 99 msec

The smaller the value, the closer the sound source seems to the listener. The larger the value, the farther the apparent distance seems. For a small room, this parameter would be set to a small value, for a large room, set it to a large value.

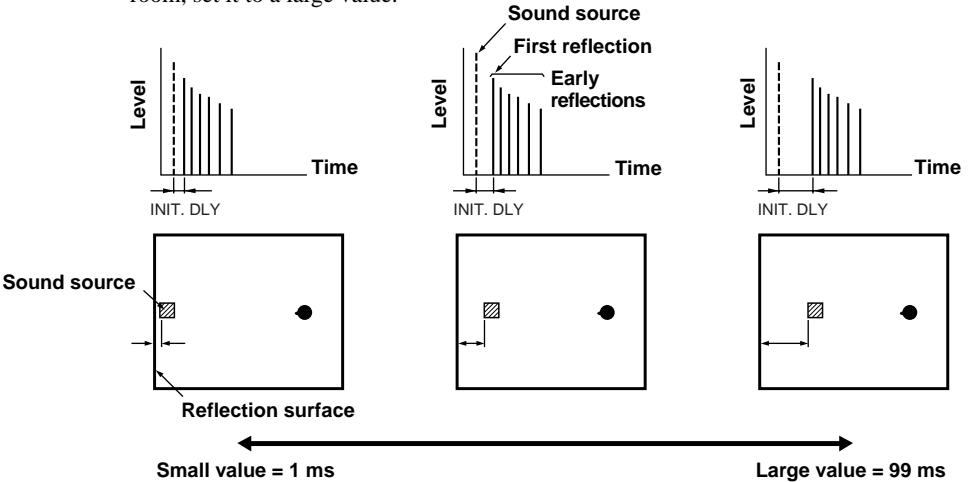

#### ROOM SIZE (P.ROOM SIZE — for the presence sound field)

Function:

This parameter adjusts the apparent size of the surround sound field. The larger the value, the larger the surround sound field becomes.

Control range: 0.1 - 2.0

Description:

As the sound is repeatedly reflected around a room, the larger the hall is, the longer the time between the original reflected sound and the subsequent reflections. By controlling the time between the reflected sounds, you can change the apparent size of the virtual venue. Changing this parameter from one to two, doubles the apparent length of the room.

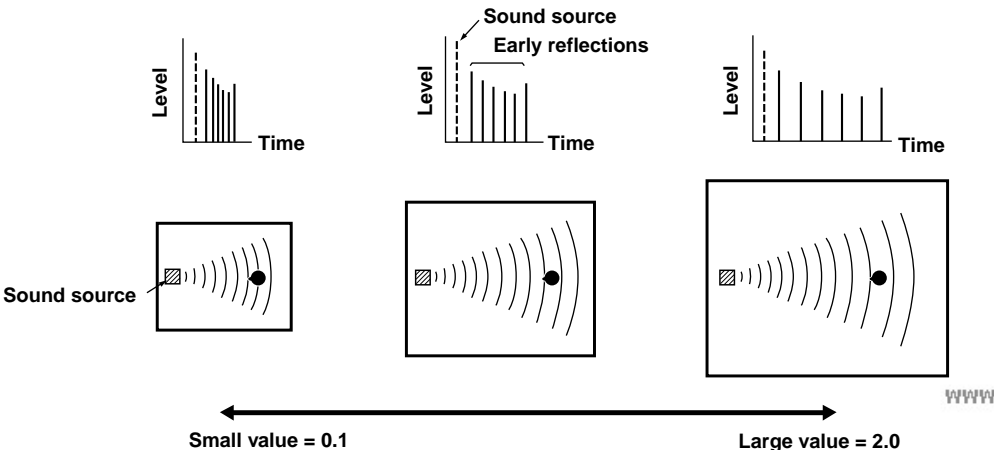

www.DataSheet4U.com

56

#### LIVENESS

Function: This parameter adjusts the reflectivity of the virtual walls in the hall by changing the rate at which the early reflections decay.

Control range: 0-10

Description: The early reflections of a sound source decay much faster in a room with acoustically absorbent wall surfaces than in one which has highly reflective surfaces. A room with acoustically absorbent surfaces is referred to as "dead," while a room with highly reflective surfaces is referred to as "live". The "LIVENESS" parameter lets you adjust the early reflection decay rate, and thus the "liveness" of the room.

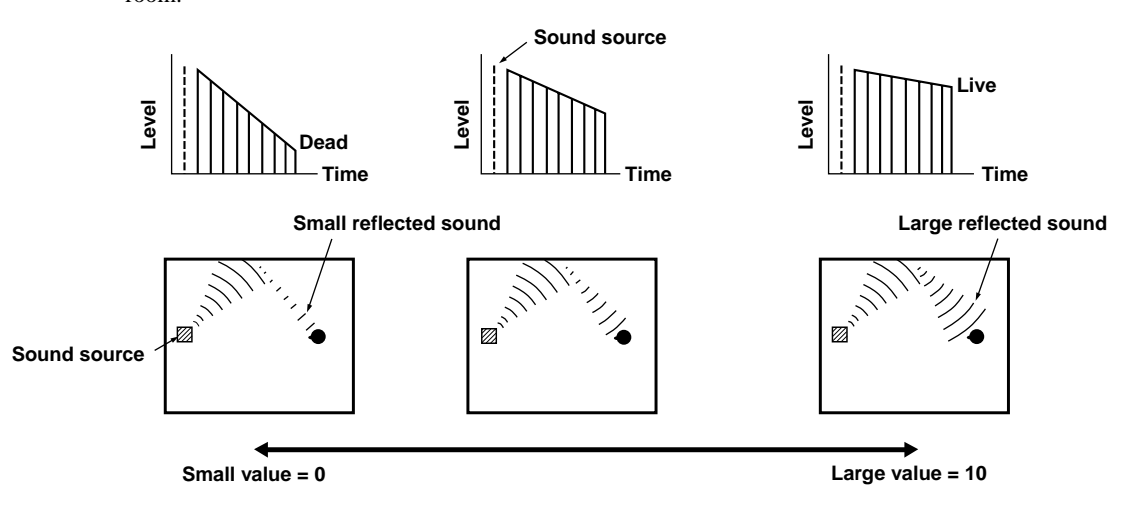

### ■ S.DELAY (surround delay)

Function: This parameter adjusts the delay between the direct sound and the first reflection in the surround sound field.

Control range: 0-49 msec (The range depends on the signal format.)

#### S.INIT.DLY (surround initial delay)

Function: This parameter adjusts the delay between the direct sound and the first reflection on the surround side of the sound field. You can only adjust this parameter when at least two front channels and two rear channels are used.

Control range: 1-49 msec

#### SOUND FIELD PROGRAM PARAMETER EDITING

#### ■ S.ROOM SIZE (surround room size)

Function: This parameter adjusts the apparent size of the surround sound field. Control range: 0.1 - 2.0

#### S.LIVENESS (surround liveness)

Function: This parameter adjusts the apparent reflectivity of the virtual walls in the surround sound field. Control range: 0-10

#### CT.DELAY (center delay)

Function: These parameters adjust the sound delay for each channel in 5 channel stereo mode. Control range: 0-50 msec

#### LS.DELAY (left surround delay)

Function: These parameters adjust the sound delay for each channel in 5 channel stereo mode. Control range: 0-50 msec

#### RS.DELAY (right surround delay)

Function: These parameters adjust the sound delay for each channel in 5 channel stereo mode. Control range: 0-50 msec

## TROUBLESHOOTING

Refer to the chart below when the unit does not function properly. If the problem you are experiencing is not listed below or if the instruction below does not help, set this unit in the standby mode, disconnect the power cord and contact the nearest authorized YAMAHA dealer or service center.

#### General

| Problem                                                                            | Cause                                                                                                    | Remedy                                                                                                    | Refer to page |
|------------------------------------------------------------------------------------|----------------------------------------------------------------------------------------------------|----------------------------------------------------------------------------------------------------|---------------|
| The unit fails to turn on when STANDBY/ON                                          | The power cord is not connected or the plug is not completely inserted.                                                                                            | Firmly connect the power cord.                                                                                                    | 18            |
| (or POWER) is<br>pressed, or enters in<br>the standby mode<br>soon after the power | The IMPEDANCE SELECTOR switch on<br>the rear panel is not fully set to the left or<br>right position.                                                              | Set the switch fully to the left or right position<br>when the unit is in the standby mode.                                                                                                    | 18            |
| has been turned on.                                                                | The protection circuitry has been activated.                                                                                                    | Make sure all speaker wire connections on<br>this unit and on all speakers are secure and<br>that the wire for each connection does not<br>touch anything other than its respective<br>connection. | 16, 17        |
| On-screen display<br>does not appear.                                              | The setting for the on-screen display is set to<br>"DISPLAY OFF".                                                                                                  | Select the full display or short display mode.                                                                                                    | 20            |
|                                                                                    | The BLUE BACK setting under "9<br>DISPLAY SET" on the SET MENU is set<br>to OFF, and no video signal is input to this<br>unit.                                     | Set BLUE BACK to AUTO to always show the OSD.                                                                                                    | 41            |
| No sound and/or no picture.                                                        | Incorrect input or output cable connections.                                                                                                    | Connect the cables properly. If the problem persists, the cables may be defective.                                                                                                    | 12 – 15       |
|                                                                                    | An appropriate input source has not been selected.                                                                                                    | Select an appropriate input source with INPUT $\triangleleft / \triangleright$ or 6CH INPUT (or the input selector buttons).                                                                       | 23            |
|                                                                                    | The speaker connections are not secure.                                                                                                    | Secure the connections.                                                                                                    | 16, 17        |
|                                                                                    | The main speakers to be used have not been selected properly.                                                                                                    | Select the main speakers with SPEAKERS A and/or B.                                                                                                    | 23            |
|                                                                                    | The volume is turned down.                                                                                                    | Turn up the volume.                                                                                                    | 24            |
|                                                                                    | The sound is muted.                                                                                                    | Press MUTE or any operation buttons to cancel a mute and adjust the volume.                                                                                                    | 24            |
|                                                                                    | Digital signals other than PCM audio,<br>Dolby Digital or DTS signal which this<br>unit cannot reproduce are being input to<br>this unit by playing a CD-ROM, etc. | Play a source whose signals this unit can reproduce.                                                                                                    | _             |
| The picture does not appear.                                                       | The output and input for the picture are connected to different types of video jacks.                                                                              | Make connections using the same type of jack<br>(between composites, S-VIDEOs, or<br>components) for both the input and output.                                                                    | 14, 15        |
| The sound suddenly goes off.                                                       | The protection circuit has been activated because of a short circuit, etc.                                                                                         | Check the IMPEDANCE SELECTOR switch<br>is set to the appropriate position and then turn<br>the unit back on.                                                                                       | 18            |
|                                                                                    |                                                                                                    | Check the speaker wires are not touching each other and then turn the unit back on.                                                                                                    | 16, 17        |
|                                                                                    | The sleep timer has functioned.                                                                                                    | Turn on the power, and play the source again.                                                                                                    | 43            |
|                                                                                    | The sound is muted.                                                                                                    | Press MUTE or any operation buttons to cancel a mute and adjust the volume.                                                                                                    | 24            |
| Only the speaker on one side can be heard.                                         | Incorrect cable connections.                                                                                                    | Connect the cables properly. If the problem persists, the cables may be defective.                                                                                                    | 12 – 17       |

English www.DataSheet

#### TROUBLESHOOTING

| Problem                                               | Cause                                                                                                    | Remedy                                                                                                    | Refer to page |
|-------------------------------------------------------|----------------------------------------------------------------------------------------------------|----------------------------------------------------------------------------------------------------|---------------|
| No sound from the                                     | The sound effect is off.                                                                                                    | Press EFFECT to turn it on.                                                                                  | 28            |
| effect speakers.                                      | A Dolby Surround, Dolby Digital or DTS<br>decoding DSP program is being used with<br>material not encoded with Dolby Surround,<br>Dolby Digital or DTS. | Select another DSP program.                                                                                  | 51, 52        |
|                                                       | A 96-kHz sampling digital signal is being input to this unit.                                                                                           |                                                                                                    | 24            |
| No sound from the<br>center speaker.                  | The output level of the center speaker is set to minimum.                                                                                               | Raise the level of the center speaker.                                                                       | 42            |
|                                                       | "1A CENTER SP" on the SET MENU is set to NONE.                                                                                                    | Select the appropriate mode for your center speaker.                                                         | 36            |
|                                                       | One of the Hi-Fi DSP programs (1 to 4) has been selected.                                                                                               | Select another DSP program.                                                                                  | 51, 52        |
|                                                       | The source encoded with a Dolby Digital<br>or DTS signal does not have a center<br>channel signal.                                                      |                                                                                                    | _             |
| No sound from the rear speakers.                      | The output level of the rear speakers is set to minimum.                                                                                                | Raise the output level of the rear speakers.                                                                 | 42            |
|                                                       | A monaural source is being played with the program 9.                                                                                                   | Select another DSP program.                                                                                  | 51, 52        |
| No sound from the subwoofer.                          | "1D LFE/BASS OUT" on the SET MENU<br>is set to MAIN when a Dolby Digital or<br>DTS signal is being played.                                              | Select SWFR or BOTH.                                                                                         | 38            |
|                                                       | "1D LFE/BASS OUT" on the SET MENU<br>is set to SWFR or MAIN when a 2-channel<br>source is being played.                                                 | Select BOTH.                                                                                                 | 38            |
|                                                       | The source does not contain low bass signals (90 Hz and below).                                                                                         |                                                                                                    | -             |
| Poor bass reproduction.                               | "1D LFE/BASS OUT" on the SET MENU<br>is set to SWFR or BOTH and your system<br>does not include a subwoofer.                                            | Select MAIN.                                                                                                 | 38            |
|                                                       | The output mode for each speaker (main, center or rear) on the SET MENU does not match your speaker configuration.                                      | Select the appropriate output mode for each speaker based on the size of the speakers in your configuration. | 36, 37        |
| A "humming" sound can be heard.                       | Incorrect cable connections.                                                                                                    | Firmly connect the audio plugs. If the problem persists, the cables may be defective.                        | 12 – 15       |
|                                                       | No connection from the turntable to the GND terminal.                                                                                                   | Connect the grounding cord of your turntable to the GND terminal of this unit.                               | 12, 13        |
| The volume level is<br>low while playing a<br>record. | The record is being played on a turntable with an MC cartridge.                                                                                         | The turntable should be connected to the unit through an MC-head amplifier.                                  | 12            |

| Problem                                                                                                    | Cause                                                                                                    | Remedy                                                                                                   | Refer to page |
|----------------------------------------------------------------------------------------------------|----------------------------------------------------------------------------------------------------|----------------------------------------------------------------------------------------------------|---------------|
| The volume level<br>cannot be increased,<br>or the sound is<br>distorted.                                                                    | The component connected to the REC OUT jacks of this unit is turned off.                                                                                                    | Turn on the power to the component.                                                                      | 12            |
| The effect and<br>surround sounds<br>cannot be recorded.                                                                                     | It is not possible to record the effect and<br>surround sounds by a recording component.                                                                                     |                                                                                                    | 34            |
| A source cannot be<br>recorded by a digital<br>recording component<br>connected to the<br>DIGITAL OUTPUT jack<br>of this unit.               | A source component is only connected to the analog input jacks of this unit.                                                                                                 | Connect the source component to the digital input jacks of this unit.                                    | 12 - 15       |
| The sound field<br>parameters and some<br>other settings on this<br>unit cannot be<br>changed.                                               | "10 MEMORY GUARD" on the SET MENU<br>is set to ON.                                                                                                    | Select OFF.                                                                                              | 41            |
| When TUNER is<br>selected, the DSP<br>program name shown<br>on the display<br>immediately changes<br>to the frequency.                       | The OSD mode is set to short display or display off.                                                                                                    | If you want the DSP program name display<br>to be shown constantly, set the OSD mode to<br>full display. | 19            |
| This unit does not operate properly.                                                                                                    | The internal microcomputer has been frozen<br>by an external electric shock (such as<br>lightning or excessive static electricity) or by<br>a power supply with low voltage. | Disconnect the AC power cord from the<br>outlet and then plug it in again after about<br>30 seconds.     |               |
| The sound is degraded<br>when listening with<br>headphones<br>connected to a tape<br>deck or CD player that<br>is connected to this<br>unit. | This unit is in the standby mode.                                                                                                    | Turn on the power of the unit.                                                                           |               |
| There is noise<br>interference from<br>digital or high-<br>frequency equipment,<br>or the unit.                                              | The unit is too close to the digital or high-<br>frequency equipment.                                                                                                    | Move the unit further away from such equipment.                                                          |               |

## TROUBLESHOOTING

#### ■ Tuner

| Problem |                                                                                                    | Cause                                                                                                    | Remedy                                                                                                    | Refer to<br>page |
|---------|----------------------------------------------------------------------------------------------------|----------------------------------------------------------------------------------------------------|----------------------------------------------------------------------------------------------------|------------------|
|         | FM stereo<br>reception is noisy.                                                                                                    | The characteristics of FM stereo broadcasts<br>may cause this problem when the<br>transmitter is too far away or the antenna<br>input is poor. | Check the antenna connections.<br>Try using a high-quality directional FM<br>antenna.<br>Use the manual tuning method. | 29, 30           |
| FM      | There is distortion,<br>and clear reception<br>cannot be obtained<br>even with a good<br>FM antenna.       There is multipath interference. |                                                                                                    | Adjust the antenna position to eliminate multipath interference.                                                       | 29               |
|         | The desired station<br>cannot be tuned in<br>with the automatic<br>tuning method.                                                           | The station is too weak.                                                                                                    | Use the manual tuning method.<br>Use a high-quality directional FM antenna.                                            | 29, 30           |
|         | Previously preset<br>stations can no<br>longer be tuned in.                                                                                 | The unit has been disconnected for a long period.                                                                                              | Re-store the stations.                                                                                                 | 31               |
|         | The desired station<br>cannot be tuned in<br>with the automatic<br>tuning method.                                                           | The signal is weak or the antenna connections are loose.                                                                                       | Tighten the AM loop antenna connections and<br>orient it for best reception.<br>Use the manual tuning method.          | 29, 30           |
| АМ      | There are<br>continuous<br>crackling and<br>hissing noises.                                                                                 | Noises result from lightning, fluorescent<br>lamps, motors, thermostats and other<br>electrical equipment.                                     | Use an outdoor antenna and a ground wire.<br>This will help somewhat, but it is difficult to<br>eliminate all noise.   | 29               |
|         | There are buzzing<br>and whining noises<br>(especially in the<br>evening).                                                                  | A TV set is being used nearby.                                                                                                    | Move this unit away from the TV.                                                                                       |                  |

#### Remote control

| Problem                                                       | Cause                                                                                                    | Remedy                                                                                                    | Refer to<br>page |
|---------------------------------------------------------------|----------------------------------------------------------------------------------------------------|----------------------------------------------------------------------------------------------------|------------------|
| The remote control<br>does not work nor<br>function properly. | Wrong distance or angle.                                                                                                    | The remote control will function within a maximum range of 6 m (20 feet) and no more than 30 degrees off-axis from the front panel. | 8                |
|                                                               | Direct sunlight or lighting (from an<br>inverter type of fluorescent lamp, etc.) is<br>striking the remote control sensor of this<br>unit.                                  | Reposition the unit.                                                                                                    |                  |
|                                                               | The batteries are weak.                                                                                                    | Replace all batteries with new ones.                                                                                                | 3                |
| The unit or other<br>component cannot be<br>controlled.       | The component to be controlled has not been selected.                                                                                                    | Set the selector dial to the appropriate position,<br>corresponding to the component to be<br>controlled.                           | 44               |
|                                                               | The remote control cannot control system components.                                                                                                    |                                                                                                    | —                |
|                                                               | The manufacturer code has not been set up                                                                                                    | Enter the code again.                                                                                                    | 49               |
|                                                               | properly.                                                                                                    | Try setting another code for the same manufacturer.                                                                                 |                  |
|                                                               | Depending on the manufacturer or the<br>model, some components cannot be<br>controlled with this unit's remote control<br>even though the code has been set up<br>properly. | Use the original remote control supplied with your component.                                                                       |                  |

After this unit has been exposed to a strong external electric shock (such as lightning and strong static electricity) or if you mishandle the operation of this unit, it may not function properly. In these cases, set this unit in the standby mode, disconnect the power cord, plug it back in after 30 seconds, and start operating.

## **SPECIFICATIONS**

#### AUDIO SECTION

| Minimum RMS Output Power for Main, Center, Rear<br>20 Hz to 20 kHz, 0.06% THD, 8 ohms<br>[U.S.A. and Canada models]                                                                                |
|----------------------------------------------------------------------------------------------------|
| 1 kHz, 0.09% THD, 8 ohms<br>[U.S.A. and Canada models] 110 W<br>1 kHz, 0.06% THD, 8 ohms                                                                                                    |
| [Australia, Singapore, China and General models] 100 W<br>• Maximum Power (EIAJ)                                                                                                    |
| [China and General models]<br>1 kHz, 10% THD, 8 ohms 115 W                                                                                                    |
| <ul> <li>Dynamic Power (IHF)<br/>8/6/4/2 ohms</li> <li>[U.S.A. and Canada models] 130/150/190/240 W</li> <li>[Australia, Singapore, China and General models]</li> </ul>                           |
|                                                                                                    |
| Damping Factor<br>20 Hz to 20 kHz, 8 ohms                                                                                                    |
| Frequency Response<br>CD to Main L/R 10 Hz to 100 kHz, -3 dB                                                                                                    |
| RIAA Equalization Deviation<br>PHONO (MM)±0.5 dB                                                                                                    |
| <ul> <li>Total Harmonic Distortion<br/>PHONO MM (20 Hz to 20 kHz, 1 V, REC OUT) 0.02% or less<br/>CD, etc. (20 Hz to 20 kHz, 45 W, 8 ohms, Main L/R)</li> </ul>                                    |
|                                                                                                    |
| <ul> <li>Signal to Noise Ratio (IHF-A Network)<br/>PHONO MM to REC OUT (5 mV, shorted)<br/>[U.S.A., Canada, China and General models] 86 dB or more<br/>[Australia and Singapore models]</li></ul> |
| <ul> <li>Residual Noise (IHF-A Network)<br/>Main L/R</li></ul>                                                                                                    |
| Channel Separation (1 kHz/10 kHz)<br>CD (5.1 kohms terminated) to Main L/R 60 dB/45 dB                                                                                                    |
| • Tone Control (Main L/R)                                                                                                    |
| BASS Boost/Cut ±10 dB/50 Hz<br>TREBLE Boost/Cut ±10 dB/20 kHz                                                                                                    |
| BASS EXTENSION+6 dB/60 Hz                                                                                                    |
| • Phones Output                                                                                                    |
| • Input Sensitivity                                                                                                    |
| PHONO                                                                                                    |
| 6CH INPUT 150 mV/47 kohms                                                                                                    |
| Maximum Input Signal     PHONO MM (1 kHz 0 1% THD)     100 mV or more                                                                                                    |
| CD, etc. (1 kHz, 0.5% THD)                                                                                                    |
| Output Level<br>REC OUT                                                                                                    |
| SUBWOOFER 4.0 V/1.2 kohms                                                                                                    |
| VIDEO SECTION • Video Signal Type                                                                                                    |
| [U.S.A., Canada, China and General models] NTSC<br>[Australia and Singapore models]PAL                                                                                                    |
| Composite Video Signal Level 1 Vp-p/75 ohms                                                                                                    |
| • S-Video Signal Level<br>Y 1 Vp-p/75 ohms                                                                                                    |
| C 0.286 Vp-p/75 ohms                                                                                                    |
| Component Video Signal Level<br>Y 1 Vp-p/75 ohms                                                                                                    |
| Рв/Св, Pr/Cr 0.7 Vp-p/75 ohms                                                                                                    |

| Signal to Noise Ratio                                                                                               |
|----------------------------------------------------------------------------------------------------|
| • Frequency Response (MONITOR OUT)<br>Composite, S-Video 5 Hz to 10 MHz, -3 dB<br>Component DC to 30 MHz, -3 dB     |
| FM SECTION                                                                                                    |
| Tuning Range                                                                                                    |
| [U.S.A. and Canada models]                                                                                          |
|                                                                                                    |
| <ul> <li>50 dB Quieting Sensitivity (IHF, 100% mod.)<br/>Mono/Stereo 1.6 μV (15.3 dBf) /23 μV (38.5 dBf)</li> </ul> |
| Alternate Channel Selectivity (400 kHz) 75 dB                                                                       |
| • Signal to Noise Ratio (IHF)                                                                                       |
| Mono/Stereo 81 dB/75 dB                                                                                             |
| Harmonic Distortion (1 kHz)                                                                                         |
| Mono/Stereo 0.1%/0.2%                                                                                               |
| Stereo Separation (1 kHz) 48 dB                                                                                     |
| - Frequency Response (20 Hz to 15 kHz) $\pm 1~dB$                                                                   |
| AM SECTION                                                                                                    |
| • Juning Kange                                                                                                    |
| [Australia and Singapore models] 531 to 1611 kHz                                                                    |
| [China and General models]                                                                                          |
| 10 kHz step 530 to 1710 kHz                                                                                         |
| 9 kHz step 531 to 1611 kHz                                                                                          |
| + Usable Sensitivity                                                                                                |

#### GENERAL

| GENERAL                                                  |
|----------------------------------------------------------|
| Power Supply                                             |
| [U.S.A. and Canada models] AC 120 V/60 Hz                |
| [Australia model] AC 240 V/50 Hz                         |
| [Singapore model] AC 230 V/50 Hz                         |
| [China model] AC 220 V/50 Hz                             |
| [General model] AC 110/120/220/240 V, 50/60 Hz           |
| Power Consumption                                        |
| [U.S.A., Australia, Singapore, China and General models] |
|                                                          |
| [Canada model]                                           |
| Standby Mode                                             |
| [U.S.A. and Canada models] 0.8 W                         |
| [Australia and Singapore models] 0.9 W                   |
| Maximum Power Consumption                                |
| [General model only]                                     |
| 5-ch, 10% THD                                            |
| • AC Outlets (Total 100 W maximum)                       |
| IUS A Canada Singapore China and General models]         |
| [0.5.A., Canada, Singapore, China and General models]    |
| [Australia model] 1 (SWITCHED)                           |
|                                                          |
| • Dimension (W x H x D)                                  |
| • Weight 10.5 kg                                         |
| Accessories                                              |
| Batteries                                                |
|                                                          |
| Indoor FM antenna                                        |
| Quick Reference Card                                     |
| Connection Guide                                         |
|                                                          |

\* Specifications are subject to change without notice. DataSheet4U.com

## GLOSSARY

## Dolby Surround

Dolby Surround uses a four analog channel recording system to reproduce realistic and dynamic sound effects: two left and right main channels (stereo), a center channel for dialog (monaural), and a rear channel for special sound effects (monaural). The rear channel reproduces sound within a narrow frequency range.

Dolby Surround is widely used with nearly all video tapes and laser discs, and in many TV and cable broadcasts as well. The Dolby Pro Logic decoder built into this unit employs a digital signal processing system that automatically stabilizes the volume on each channel to enhance moving sound effects and directionality.

## Dolby Digital

Dolby Digital is a digital surround sound system that gives you completely independent multi-channel audio. With three front channels (left, center and right), and two rear stereo channels, Dolby Digital provides five fullrange audio channels. With an additional channel especially for bass effects, called LFE (low frequency effect), the system has a total of 5.1 channels (LFE is counted as 0.1 channel).

Using two-channel stereo for the rear speakers, more accurate moving sound effects and surround sound environment are possible than with Dolby Surround. The wide dynamic range (from maximum to minimum volume) reproduced by the five full-range channels and the precise sound orientation generated using digital sound processing provide listeners with previously unheard of excitement and realism.

With this unit, any sound environment from monaural up to a 5.1-channel configuration can be freely selected for your enjoyment.

#### DTS (Digital Theater Systems) Digital Surround

DTS digital surround was developed to replace the analog soundtracks of movies with a six-channel digital sound track, and is now rapidly gaining popularity in movie theaters around the world. Digital Theater Systems Inc. has developed a home theater system so that you can enjoy the depth of sound and natural spatial representation of DTS digital surround in your home. This system is practically distortion-free, clear 6-channel sound (technically, a left, right and center channels, two rear channels, plus an LFE 0.1 channel as a subwoofer, for a total of 5.1 channels).

### ■ LFE 0.1 channel

This channel is for the reproduction of low bass signals. The frequency range for this channel is 20 Hz to 120 Hz. This channel is counted as 0.1 because it only enforces a low frequency range compared to the full-range reproduced by the other 5 channels in a Dolby Digital or DTS 5.1 channel systems.

## 

Since the Dolby Surround and DTS systems were originally designed for use in movie theaters, their effect is best felt in a theater having many speakers and designed for acoustic effects. Since home conditions, such as room size, wall material, number of speakers, and so on, can differ so widely, it's inevitable that there are differences in the sound heard as well. Based on a wealth of actually measured data, YAMAHA CINEMA DSP uses YAMAHA original sound field technology to combine Dolby Pro Logic, Dolby Digital and DTS systems to provide the visual and audio experience of movie theater in the listening room of your own home.

## SILENT CINEMA

YAMAHA has developed a natural, realistic sound effect DSP algorithm for headphones.

Parameters for headphones have been set for each sound field so that accurate representations of all the sound field programs can be enjoyed on headphones.

## Virtual CINEMA DSP

YAMAHA has developed a virtual CINEMA DSP algorithm that allows you to enjoy DSP sound field surround effects even without any rear speakers by using virtual rear speakers.

It is even possible to enjoy virtual CINEMA DSP in a minimum two-speaker system that does not include a center speaker.

#### GLOSSARY

#### SVIDEO signal

With S VIDEO signal system, the video signal normally transmitted using a pin cable is separated and transmitted as the Y signal for the luminance and the C signal for the chrominance through the S VIDEO cable. Using the S VIDEO jack eliminates video signal transmission loss and allows recording and playback of even more beautiful images.

### Component video signal

With the component video signal system, the video signal is separated into the Y signal for the luminance and the  $P_B/C_B$  and  $P_R/C_R$  signals for the chrominance. Color can be reproduced more faithfully with this system because each of these signals is independent. The component signal is also called the "color difference signal" because the luminance signal is subtracted from the color signal. A monitor with component input jacks is required in order to use the component signal for output.

### ■ PCM (Linear PCM)

Linear PCM is a signal format under which an analog audio signal is digitized, recorded and transmitted without using any compression. This is used as a method of recording CDs and DVD audio. The PCM system uses a technique for sampling the size of the analog signal per very small unit of time. Standing for "pulse code modulation", the analog signal is encoded as pulses and then modulated for recording.

#### Sampling frequency and number of quantized bits

When digitizing an analog audio signal, the number of times the signal is sampled per second is called the sampling frequency, while the degree of fineness when converting the sound level into a numeric value is called the number of quantized bits.

The range of rates that can be played back is determined based on the sampling rate, while the dynamic range representing the sound level difference is determined by the number of quantized bits. In principle, the higher the sampling frequency, the wider the range of frequencies that can be played back, and the higher the number of quantized bits, the more finely the sound level can be reproduced.

## I/O assignment (SET MENU)

Although component is normally connected according to jack names shown on the rear panel, this unit includes a function that assigns jacks according to the component being connected. If the component being used differs from the component name shown for this unit's component video input jacks or digital input/output jacks, it is possible to assign jacks according to the component being connected. This makes it possible to change the jack assignment and effectively connect more component. ^

## INDEX

### Μ

| A                                           |        |
|---------------------------------------------|--------|
| Accesories                                  | 3      |
| AC outlets                                  | 18     |
| Antennas                                    | 29     |
| В                                           |        |
| Balance (L/R BALANCE) (SET MENU)            | 38     |
| BGV function                                | 25     |
| С                                           |        |
| CBL/SAT position                            | 48     |
| CD position                                 | 46     |
| CINEMA DSP                                  | 52, 65 |
| Component video                             | 66     |
| Connections                                 |        |
| Antennas                                    | 29     |
| Audio components (MD recorder, CD recorder, |        |
| CD player and turntable)                    | 12     |
| External decoder                            | 13     |
| Power supply cords                          | 18     |
| Speakers                                    | 16     |
| Video components (DVD player, VCR and       |        |
| TV/digital TV or cable TV/satellite tuner)  | 14     |
| D                                           |        |
| Dalaa dina                                  | 4.1    |

| Delay time                       |    |
|----------------------------------|----|
| DISPLAY SET (SET MENU)           |    |
| BLUE BACK                        |    |
| DIMMER                           |    |
| OSD SHIFT                        |    |
| DOLBY D. SET (SET MENU)          |    |
| D-RANGE                          |    |
| LFE LEVEL                        |    |
| Dolby Digital                    | 65 |
| Dolby Surround (Dolby Pro Logic) | 65 |
| DSP program                      |    |
| CINEMA DSP program               | 51 |
| Hi-Fi DSP program                | 51 |
| DTS                              | 65 |
| DTS SET (SET MENU)               |    |
| Dust protection cap              |    |
| DVD/LD position                  | 47 |
| DVD MENU position                | 47 |
| E                                |    |
| External decoder                 |    |
| F                                |    |
| Front panel                      |    |

Front panel display ......9

 IMPEDANCE SELECTOR switch
 18

 INPUT MODE (SET MENU)
 39

 Input modes
 25

I/O ASSIGNMENT (SET MENU) ...... 39, 66

| Memory buck up                |    |
|-------------------------------|----|
| MEMORY GUARD (SET MENU)       |    |
| Muting                        |    |
| Р                             |    |
| PCM                           | 66 |
| PHONO jacks                   |    |
| Playing                       |    |
| Power supply cords            |    |
| Preset stations               |    |
| Exchanging preset station     |    |
| Tuning in to a preset station |    |
| Presetting stations           |    |
| Automatic presetting          |    |
| Manulal presetting            |    |
| R                             |    |
| Rear panel                    |    |

| Rear panel      |    |
|-----------------|----|
| Recording       |    |
| Remote control  |    |
| Basic operation | 6  |
| Batteries       | 3  |
| Operation range | 8  |
| Setup codes     | 49 |

#### S

| 0                          |       |
|----------------------------|-------|
| Sampling frequency         |       |
| Selector dial              | 6, 44 |
| SET MENU                   |       |
| SILENT CINEMA              |       |
| Sleep timer                | 43    |
| Sound field                |       |
| SP DELAY TIME (SET MENU)   | 41    |
| Speaker                    |       |
| Output levels (LEVEL mode) |       |
| Output mode (SET MENU)     |       |
| Placement                  | 11    |
| Output balance (test tone) |       |
| SPEAKER SET (SET MENU)     |       |
| CENTER SP                  |       |
| LFE/BASS OUT               |       |
| MAIN LEVEL                 |       |
| MAIN SP                    |       |
| REAR L/R SP                |       |
| Stereo reproduction        |       |
| Subwoofer                  |       |
| S VIDEO                    | 66    |
| т                          |       |
|                            |       |

| TAPE/MD position            |             |
|-----------------------------|-------------|
| Test tone (TEST DOLBY SUR.) |             |
| TV position                 |             |
| Tuning                      |             |
| Automatic tuning            |             |
| Manual tuning               |             |
| V                           |             |
| VCR position                |             |
| Video jacks                 | www.DataShe |
| Virtual CINEMA DSP          | 28 65       |

# APPENDIX

# English

Н

L

L

### LIST OF MANUFACTURER CODES LISTES DES CODES FABRICANT

| TV           |                                 | DYNATECH     | 0881                               | JVC (VICTOR) | 0261, 0281, 0641,                  | PENNY           | 0161, 0361, 0521,                        |
|--------------|---------------------------------|--------------|------------------------------------|--------------|------------------------------------|-----------------|------------------------------------------|
| IV           |                                 | ELECTROBAN   | D 0951, 1011                       |              | 0651, 0661, 0841,                  |                 | 0531, 0621, 0731,                        |
| A-MARK       | 1161                            | ELECTROHOM   | 1E 0941                            | KAWA CHO     | 1201, 1211, 1221                   |                 | 0751, 0761, 0781,                        |
| AIANDI       | 1151                            | ELECTRON     | 0941                               | KAWASHU      | 1021                               |                 | 0/91, 0861, 0931,                        |
|              | 1151                            | ELIN         | 0221                               | KENWOOD      | 0361 1031 1111                     |                 | 0941, 1051, 1041, 1111, 1151, 1161       |
| ADVENTURA    | 1131                            | EMERSON      | 0001 0021 0061                     | KLOSS        | 0631 0721 1131                     | PEONY           | 1561 1621                                |
| AIKO         | 1121                            | EMERSON      | 0071 0081 0091                     | KTV          | 0921, 0941, 1011.                  | PHILCO          | 0361 0581 0591                           |
| AIWA         | 1481                            |              | 0111, 0811, 0821,                  |              | 1051, 1111                         |                 | 0601, 0611, 0631,                        |
| AKAI         | 0331, 1101, 1111                |              | 0831, 0841, 0851,                  | LEYCO        | 1001                               |                 | 0961, 1031, 1111                         |
| ALBA         | 0431                            |              | 0861, 0871, 0901,                  | LIESENK & TI | FER 1001                           | PHILIPS         | 0101, 0401, 1001                         |
| ALLERON      | 1091                            |              | 0921, 0941, 0981,                  | LLOYTRON     | 0941                               | PHONOLA         | 1001                                     |
| AMBASSADO    | R 1081                          |              | 1011, 1031, 1051,                  | LOEWE        | 1001                               | PILOT           | 0941, 1031, 1111                         |
| AMSTRAD      | 0481, 1081                      |              | 1081, 1091                         | LOGIK        | 0991, 1771                         | PIONEER         | 0511, 0551, 0871                         |
| ANAM         | 0251, 1041, 1051,<br>1061, 1071 | ENVISION     | 0361, 1111                         | LUXMAN       | 0351,0971                          | PORILAND        | 0941, 1031, 1121                         |
| ANAM NATIO   | NAL 1041                        | EKKES        | 0221                               | LAI          | 0101, 0021, 0701,                  | PRICECLUB       | 0951                                     |
| AOC          | 0361, 1021, 1031.               | FERGUSON     | 1001                               | MAGNAVOX     | 0101 0341 0391                     | PROSCAN         | 0761                                     |
|              | 1111, 1161                      | FINLUX       | 1001                               |              | 0401, 0411, 0421,                  | PROTECH         | 1001                                     |
| ARCHER       | 1161                            | FISHER       | 0171, 0801, 0981                   |              | 0581, 0591, 0601,                  | PROTON          | 0501, 0861, 0941,                        |
| AUDIOSONIC   | 1001                            | FORMENTI     | 0441                               |              | 0611, 0631, 0661,                  |                 | 1021, 1161                               |
| AUDIOVOX     | 1051, 1161                      | FORMONTI     | 1001                               |              | 0961, 1111                         | PULSAR          | 0891                                     |
| BAUER        | 0441                            | FORTRESS     | 1141                               | MAJESTIC     | 0991                               | PULSER          | 1031                                     |
| BAUR         | 1001                            | FUJITSU      | 1091                               | MARANTZ      | 0101, 0221, 0361,                  | QUASAR          | 0251, 0751, 1041                         |
| BEIJING      | 1511, 1551, 1561                | FUNAI        | 1051, 1091, 1501,                  | MADK         | 1001, 1111                         | QUELLE          | 1001                                     |
| DELLOK       | IUSI<br>ELL 0081 0001           | EUTUDETECU   | 1521                               | MAKK         | 1001                               | RADIO SHACK     | 0541,0941,                               |
| BEON         | 1001                            | GE           | 0131 0161 0201                     | MEDIATOR     | 1001                               |                 | 1051, 1051,                              |
| BRADFORD     | 1051                            | 0E           | 0131, 0101, 0201, 0751, 0761, 0771 | MEGATRON     | 0691 0861 1161                     | RADIOI A        | 1001                                     |
| BROCKWOOD    | 0 1031                          |              | 0781, 0791, 0811.                  | MEI          | 1011                               | RCA             | 0051.0141.0151.                          |
| BROKSONIC    | 1161                            |              | 0861, 1041                         | M-ELECTRON   | IC 1001                            |                 | 0181, 0411, 0491,                        |
| BUSH         | 1001                            | GEC          | 0271, 1001                         | MEMOREX      | 0331, 0571, 0861,                  |                 | 0531, 0761, 0771,                        |
| CANDLE       | 0351, 0361, 0961,               | GEMINI       | 0391                               |              | 0971, 0981, 0991,                  |                 | 0871, 1031                               |
|              | 0971, 1111, 1131                | GENEXXA      | 0431                               |              | 1771                               | REALISTIC       | 0541, 0861, 0941,                        |
| CAPEHART     | 1021                            | GIBRALTER    | 0891, 1031, 1111                   | METZ         | 1791, 1831, 1891,                  |                 | 0971, 0981, 1031,                        |
| CARVER       | 0101                            | GOLDSTAR     | 0031, 0121, 0351,                  |              | 1901, 1911, 1921,                  | DULDGODU        | 1051, 1111, 1151                         |
| CAIHAY       | 1001                            |              | 0411, 0731, 0741,                  | MCA          | 1931, 1941                         | RHAPSODY        | 1011                                     |
| CELEBRITI    | 0411                            |              | 0861, 0941, 0971,                  | MGA          | 0301, 0301, 0371,                  | K-LINE<br>RUNCO | 1001                                     |
| CHANGHONG    | 1541, 1551, 1561,               |              | 1151                               | MIDLAND      | 0751, 0761, 0891.                  | SAISHO          | 0331 1081                                |
|              | 1621                            | GOODMANS/T   | ASHIKO                             |              | 0941, 1151                         | SAMPO           | 0361, 0941, 1021.                        |
| CITIZEN      | 0351, 0361, 0921,               |              | 0271, 0661, 1001                   | MITSUBISHI   | 0221, 0321, 0561,                  |                 | 1111, 1151                               |
|              | 0931, 0941, 0961,               | GRANADA      | 1001                               |              | 0571, 0661, 0861,                  | SAMSUNG         | 0331, 0341, 0351,                        |
|              | 0971, 1111, 1121,               | GRUNDIG      | 1781, 1791, 1801,                  |              | 1031, 1101, 1381                   |                 | 0361, 0861, 0931,                        |
| CL A DETONIE | 1131                            |              | 1811, 1821, 1831,                  | MONTGOMER    | RY 1091                            |                 | 0941, 0971, 1001,                        |
| CLAIRIONE    | 1011                            |              | 1841, 1851, 1861,                  | MOTOROLA     | 1041, 1141                         | G + 3 4 GY 13 4 | 1031, 1111, 1151                         |
| CONCEPTO     | 0251 0071                       | CUNIDV       | 18/1, 1881                         | MIC          | 0351, 0361, 0881,                  | SAMSUX          | 0941                                     |
| CONROWA      | 1751                            | GUNPY        | 1051, 1091                         |              | 1031 1111                          | SANYO           | 01/1, 0231, 02/1, 0661, 0801, 0011       |
| CONTEC       | 0901, 0911, 1011.               | HALLMARK     | 0861                               | MULTITECH    | 0881, 1051                         |                 | 0981 1231 1251                           |
|              | 1051                            | HANSEATIC    | 1001                               | NAD          | 0551, 0621, 0861                   |                 | 1261                                     |
| CORANDO      | 0941                            | HARVARD      | 1051, 1061                         | NEC          | 0241, 0351, 0361,                  | SBR             | 1001                                     |
| CRAIG        | 0251, 1051                      | HINARI       | 1001, 1091                         |              | 0661, 0971, 1031,                  | SCHEIDER        | 1001                                     |
| CROWN        | 0941, 1051                      | HITACHI      | 0181, 0351, 0671,                  |              | 1111, 1321, 1711                   | SCIMITSU        | 1031                                     |
| CURTIS MATH  | IES 0161, 0361,                 |              | 0681, 0691, 0701,                  | NECKERMAN    | N 1001                             | SCOTCH          | 0861                                     |
|              | 0931, 0941,                     |              | 0711, 0871, 0941,                  | NEI          | 1001                               | SCOTT           | 0831, 0861, 0941,                        |
| CYC          | 1051                            | UVDCON       | 09/1, 1351                         | NIKKAI       | 0271,0431,1001,                    | CEADC           | 1031, 1051, 1091                         |
| DAEWOO       | 0291 0301 0331                  | H I PSUN     | 1001                               | NIKKO        | 0861 1111 1121                     | SEARS           | 0101, 0101, 0171, 0171, 0251, 0481, 0521 |
| DILLIOO      | 0721, 0941, 1001.               | INDIANA      | 1001                               | NOVABEAM     | 0721                               |                 | 0531, 0481, 0521, 0621, 0761, 0801       |
|              | 1031, 1121, 1191.               | INFINITY REF | ERENCE                             | NTC          | 1121                               |                 | 0861 0971 0981                           |
|              | 1531, 1581, 1591,               |              | 0101                               | ONWA         | 1051                               |                 | 1091                                     |
|              | 1601                            | INTERFUNK    | 1001                               | OPTIMUS      | 0551                               | SHANGHAI        | 1561, 1681                               |
| DANSAI       | 1001                            | ITT          | 0611                               | OPTONICA     | 0541, 1141                         | SHARP           | 0461, 0471, 0541,                        |
| DAYTRON      | 0941, 1031                      | JANEIL       | 1131                               | ORION        | 0831, 1001                         |                 | 0661, 0911, 0941,                        |
| DECCA        | 0271,1001                       | JBL          | 0101                               | USAKI        | 0271, 1151                         | 0100010-        | 1141, 1241, 1271                         |
| DIMONT       | 0531, 1001, 10/1                | JCB          | 0951                               | DI IU VERSAI | ND 1001<br>0101 0101 0251          | SHOGUN          | 1031                                     |
| DOMONT       | 0071, 1051                      | JEINSEIN     | 0311<br>1531 1541 1551             | TANASUNIC    | 0101, 0191, 0231, 0751, 1041, 1311 | SIGNALUKE       | 0791, 1771                               |
|              |                                 | UIIMIN       | 1561 1571 1621                     |              | 1371, 1431                         | SOLAVOX         | 1151                                     |
|              |                                 |              | 1631, 1641, 1651                   | PANDA        | 1541, 1721                         | SONOKO          | 1001                                     |
|              |                                 |              | 1691, 1731                         |              | · ·                                |                 |                                          |
| SONTEC                                                                                                    | 1001                                                                                                    |
|----------------------------------------------------------------------------------------------------|----------------------------------------------------------------------------------------------------|
| SONTEC                                                                                                    | 1001                                                                                                    |
| SONY                                                                                                    | 0371, 0451, 0661,                                                                                                    |
|                                                                                                    | 0841.0951.1281.                                                                                                    |
|                                                                                                    | 1441                                                                                                    |
|                                                                                                    | 1441                                                                                                    |
| SOUNDESIGN                                                                                                    | 0861, 0961, 1051,                                                                                                    |
|                                                                                                    | 1091                                                                                                    |
| COLDIDUUUE                                                                                                    | 1001                                                                                                    |
| SOUNDWAVE                                                                                                    | 1001                                                                                                    |
| SPECTRICON                                                                                                    | 1161                                                                                                    |
| COLLADEVIEW                                                                                                    | 0491                                                                                                    |
| SQUAREVIEW                                                                                                    | 0461                                                                                                    |
| SSS                                                                                                    | 1031, 1051                                                                                                    |
| STAR-LITE                                                                                                    | 1051                                                                                                    |
| CUDDEN(                                                                                                    | 0051                                                                                                    |
| SUPREM                                                                                                    | 0951                                                                                                    |
| SUPRE-MACY                                                                                                    | 1131                                                                                                    |
| SUDDA                                                                                                    | 0251 0071                                                                                                    |
| SUKFA                                                                                                    | 0331, 0971                                                                                                    |
| SYLVANIA                                                                                                    | 0101, 0361, 0441,                                                                                                    |
|                                                                                                    | 0581.0591.0601.                                                                                                    |
|                                                                                                    | 0611 0621 0061                                                                                                    |
|                                                                                                    | 0011, 0031, 0901,                                                                                                    |
|                                                                                                    | 1111                                                                                                    |
| SYMPHONIC                                                                                                    | 0481                                                                                                    |
|                                                                                                    | 1001                                                                                                    |
| SYSLINE                                                                                                    | 1001                                                                                                    |
| TANDY                                                                                                    | 0271, 0431, 1141                                                                                                    |
| TATUNG                                                                                                    | 0271 0881 1001                                                                                                    |
| IAIUNO                                                                                                    | 0271, 0881, 1001,                                                                                                    |
|                                                                                                    | 1041, 1161                                                                                                    |
| TCL                                                                                                    | 1561 1631 1701                                                                                                    |
| TECHNICC                                                                                                    | 1501, 1051, 1701                                                                                                    |
| TECHNICS                                                                                                    | 0751                                                                                                    |
| TECHWOOD                                                                                                    | 0351,0751,0971                                                                                                    |
| TEVNIKA                                                                                                    | 0101 0251 0571                                                                                                    |
| IEKNIKA                                                                                                    | 0101, 0551, 0571,                                                                                                    |
|                                                                                                    | 0931, 0941, 0961,                                                                                                    |
|                                                                                                    | 0971 0991 1031                                                                                                    |
|                                                                                                    | 0001,0001,1001,                                                                                                    |
|                                                                                                    | 1051, 1091, 1121,                                                                                                    |
|                                                                                                    | 1131, 1771                                                                                                    |
| TELETECU                                                                                                    | 0221                                                                                                    |
| TELETECH                                                                                                    | 0551                                                                                                    |
| TERA                                                                                                    | 0501                                                                                                    |
| THAKRAL                                                                                                    | 1671                                                                                                    |
| 110 000 00                                                                                                    | 10/1                                                                                                    |
| THODY                                                                                                    | 1001                                                                                                    |
| THORM                                                                                                    | 1001                                                                                                    |
| THORM<br>TMK                                                                                                    | 1001<br>0351, 0861, 0971,                                                                                                    |
| THORM<br>TMK                                                                                                    | 1001<br>0351, 0861, 0971,                                                                                                    |
| THORM<br>TMK                                                                                                    | 1001<br>0351, 0861, 0971,<br>1081                                                                                                    |
| THORM<br>TMK<br>TOSHIBA                                                                                                    | 1001<br>0351, 0861, 0971,<br>1081<br>0381, 0521, 0621,                                                                                                    |
| THORM<br>TMK<br>TOSHIBA                                                                                                    | 1001<br>0351, 0861, 0971,<br>1081<br>0381, 0521, 0621,<br>0661, 0931, 0981                                                                                                    |
| THORM<br>TMK<br>TOSHIBA                                                                                                    | 1001<br>0351, 0861, 0971,<br>1081<br>0381, 0521, 0621,<br>0661, 0931, 0981,                                                                                                    |
| THORM<br>TMK<br>TOSHIBA                                                                                                    | 1001<br>0351, 0861, 0971,<br>1081<br>0381, 0521, 0621,<br>0661, 0931, 0981,<br>1301                                                                                                    |
| THORM<br>TMK<br>TOSHIBA<br>TOSONIC                                                                                                    | 1001<br>0351, 0861, 0971,<br>1081<br>0381, 0521, 0621,<br>0661, 0931, 0981,<br>1301<br>1011                                                                                                    |
| THORM<br>TMK<br>TOSHIBA<br>TOSONIC<br>TOTEVISION                                                                                                    | 1001<br>0351, 0861, 0971,<br>1081<br>0381, 0521, 0621,<br>0661, 0931, 0981,<br>1301<br>1011<br>0941                                                                                                    |
| THORM<br>TMK<br>TOSHIBA<br>TOSONIC<br>TOTOVISION                                                                                                    | 1001<br>0351, 0861, 0971,<br>1081<br>0381, 0521, 0621,<br>0661, 0931, 0981,<br>1301<br>1011<br>0941                                                                                                    |
| THORM<br>TMK<br>TOSHIBA<br>TOSONIC<br>TOTEVISION<br>TRICAL                                                                                                    | 1001<br>0351, 0861, 0971,<br>1081<br>0381, 0521, 0621,<br>0661, 0931, 0981,<br>1301<br>1011<br>0941<br>0911                                                                                                    |
| THORM<br>TMK<br>TOSHIBA<br>TOSONIC<br>TOTEVISION<br>TRICAL<br>UNIVERSAL                                                                                                    | 1001<br>0351, 0861, 0971,<br>1081<br>0381, 0521, 0621,<br>0661, 0931, 0981,<br>1301<br>1011<br>0941<br>0911<br>0781, 0791                                                                                                    |
| THORM<br>TMK<br>TOSHIBA<br>TOSONIC<br>TOTEVISION<br>TRICAL<br>UNIVERSAL<br>UNIVERSAL                                                                                                    | 1001<br>0351, 0861, 0971,<br>1081<br>0381, 0521, 0621,<br>0661, 0931, 0981,<br>1301<br>1011<br>0941<br>0911<br>0781, 0791                                                                                                    |
| THORM<br>TMK<br>TOSHIBA<br>TOSONIC<br>TOTEVISION<br>TRICAL<br>UNIVERSAL<br>UNIVERSUM                                                                                                    | 1001<br>0351, 0861, 0971,<br>1081<br>0381, 0521, 0621,<br>0661, 0931, 0981,<br>1301<br>1011<br>0941<br>0941<br>0781, 0791<br>1001                                                                                                    |
| THORM<br>TMK<br>TOSHIBA<br>TOSONIC<br>TOTEVISION<br>TRICAL<br>UNIVERSAL<br>UNIVERSAL<br>VECTOR RESE                                                                                                    | 1001<br>0351, 0861, 0971,<br>1081<br>0381, 0521, 0621,<br>0661, 0931, 0981,<br>1301<br>1011<br>0941<br>0911<br>0781, 0791<br>1001<br>ARCH 0361,                                                                                                    |
| THORM<br>TMK<br>TOSHIBA<br>TOSONIC<br>TOTEVISION<br>TRICAL<br>UNIVERSAL<br>UNIVERSUM<br>VECTOR RESE                                                                                                    | 1001<br>0351, 0861, 0971,<br>1081<br>0381, 0521, 0621,<br>0661, 0931, 0981,<br>1301<br>1011<br>0941<br>0911<br>0781, 0791<br>1001<br>ARCH 0361,<br>1111                                                                                                    |
| THORM<br>TMK<br>TOSHIBA<br>TOSONIC<br>TOTEVISION<br>TRICAL<br>UNIVERSAL<br>UNIVERSAL<br>UNIVERSUM<br>VECTOR RESE                                                                                                    | 1001<br>0351, 0861, 0971,<br>1081<br>0381, 0521, 0621,<br>0661, 0931, 0981,<br>1301<br>1011<br>0941<br>0911<br>0781, 0791<br>1001<br>ARCH_0361,<br>1111                                                                                                    |
| THORM<br>TMK<br>TOSHIBA<br>TOSONIC<br>TOTEVISION<br>TRICAL<br>UNIVERSAL<br>UNIVERSAL<br>UNIVERSUM<br>VECTOR RESE<br>VESTEL                                                                                                    | 1001<br>0351, 0861, 0971,<br>1081<br>0381, 0521, 0621,<br>0661, 0931, 0981,<br>1301<br>1011<br>0941<br>0911<br>0781, 0791<br>1001<br>ARCH 0361,<br>1111<br>1001                                                                                                    |
| THORM<br>TMK<br>TOSHIBA<br>TOSONIC<br>TOTEVISION<br>TRICAL<br>UNIVERSAL<br>UNIVERSUM<br>VECTOR RESE<br>VESTEL<br>VIDEO CONCE                                                                                                    | 1001<br>0351, 0861, 0971,<br>1081<br>0381, 0521, 0621,<br>0661, 0931, 0981,<br>1301<br>1011<br>0941<br>0911<br>0781, 0791<br>1001<br>ARCH 0361,<br>1111<br>1001<br>PT 1101                                                                                                    |
| THORM<br>TMK<br>TOSHIBA<br>TOSONIC<br>TOTEVISION<br>TRICAL<br>UNIVERSAL<br>UNIVERSAL<br>UNIVERSUM<br>VECTOR RESE<br>VESTEL<br>VIDEO CONCE<br>VIDIKRON                                                                                                    | 1001<br>0351, 0861, 0971,<br>1081<br>0381, 0521, 0621,<br>0661, 0931, 0981,<br>1301<br>1011<br>0941<br>0911<br>0781, 0791<br>1001<br>ARCH 0361,<br>1111<br>1001<br>PT 1101<br>0101 0211                                                                                                    |
| THORM<br>TMK<br>TOSHIBA<br>TOSONIC<br>TOTEVISION<br>TRICAL<br>UNIVERSAL<br>UNIVERSAL<br>VECTOR RESE<br>VESTEL<br>VIDEO CONCE<br>VIDEO CONCE                                                                                                    | 1001<br>0351, 0861, 0971,<br>1081<br>0381, 0521, 0621,<br>0661, 0931, 0981,<br>1301<br>1011<br>0941<br>0911<br>0781, 0791<br>1001<br>ARCH 0361,<br>1111<br>1001<br>PT 1101<br>0101, 0211                                                                                                    |
| THORM<br>TMK<br>TOSHIBA<br>TOSONIC<br>TOTEVISION<br>TRICAL<br>UNIVERSAL<br>UNIVERSAL<br>UNIVERSUM<br>VECTOR RESE<br>VIDEO CONCE<br>VIDIKRON<br>VIDTECH                                                                                                    | 1001<br>0351, 0861, 0971,<br>1081<br>0381, 0521, 0621,<br>0661, 0931, 0981,<br>1301<br>1011<br>0941<br>0781, 0791<br>1001<br>ARCH 0361,<br>1111<br>1001<br>PT 1101<br>0101, 0211<br>0861, 1031                                                                                                    |
| THORM<br>TMK<br>TOSHIBA<br>TOSONIC<br>TOTEVISION<br>TRICAL<br>UNIVERSAL<br>UNIVERSAL<br>VECTOR RESE<br>VESTEL<br>VIDEO CONCE<br>VIDEO CONCE<br>VIDIKRON<br>VIDTECH<br>VIKING                                                                                                    | 1001<br>0351, 0861, 0971,<br>1081<br>0381, 0521, 0621,<br>0661, 0931, 0981,<br>1301<br>1011<br>0941<br>0911<br>0781, 0791<br>1001<br>ARCH 0361,<br>1111<br>1001<br>PT 1101<br>0101, 0211<br>0861, 1031<br>1131                                                                                                    |
| THORM<br>TMK<br>TOSHIBA<br>TOSONIC<br>TOTEVISION<br>TRICAL<br>UNIVERSAL<br>UNIVERSAL<br>UNIVERSUM<br>VECTOR RESE<br>VESTEL<br>VIDEO CONCE<br>VIDIKRON<br>VIDTECH<br>VIKING<br>WADDS                                                                                                    | 1001<br>0351, 0861, 0971,<br>1081<br>0381, 0521, 0621,<br>0661, 0931, 0981,<br>1301<br>1011<br>0941<br>0781, 0791<br>1001<br>ARCH 0361,<br>1111<br>1001<br>PT 1101<br>0101, 0211<br>0861, 1031<br>1131<br>0401<br>0261, 0451                                                                                                    |
| THORM<br>TMK<br>TOSHIBA<br>TOSONIC<br>TOTEVISION<br>TRICAL<br>UNIVERSAL<br>UNIVERSAL<br>UNIVERSAL<br>VECTOR RESE<br>VESTEL<br>VIDEO CONCE<br>VIDIKRON<br>VIDTECH<br>VIKING<br>WARDS                                                                                                    | 1001<br>0351, 0861, 0971,<br>1081<br>0381, 0521, 0621,<br>0661, 0931, 0981,<br>1301<br>1011<br>0941<br>0911<br>0781, 0791<br>1001<br>ARCH 0361,<br>1111<br>1001<br>PT 1101<br>0101, 0211<br>0861, 1031<br>1131<br>0101, 0361, 0451,                                                                                                    |
| THORM<br>TMK<br>TOSHIBA<br>TOSONIC<br>TOTEVISION<br>TRICAL<br>UNIVERSAL<br>UNIVERSAL<br>UNIVERSUM<br>VECTOR RESE<br>VESTEL<br>VIDEO CONCE<br>VIDIKRON<br>VIDTECH<br>VIKING<br>WARDS                                                                                                    | 1001<br>0351, 0861, 0971,<br>1081<br>0381, 0521, 0621,<br>0661, 0931, 0981,<br>1301<br>1011<br>0941<br>0941<br>0911<br>0781, 0791<br>1001<br>ARCH 0361,<br>1111<br>1001<br>PT 1101<br>0101, 0211<br>0861, 1031<br>1131<br>0101, 0361, 0451,<br>0541, 0581, 0591,                                                                                                    |
| THORM<br>TMK<br>TOSHIBA<br>TOSONIC<br>TOTEVISION<br>TRICAL<br>UNIVERSAL<br>UNIVERSAL<br>UNIVERSUM<br>VECTOR RESE<br>VESTEL<br>VIDEO CONCE<br>VIDIKRON<br>VIDTECH<br>VIKING<br>WARDS                                                                                                    | 1001<br>0351, 0861, 0971,<br>1081<br>0381, 0521, 0621,<br>0661, 0931, 0981,<br>1301<br>1011<br>0941<br>0941<br>0941<br>0781, 0791<br>1001<br>ARCH 0361,<br>1111<br>1001<br>PT 1101<br>0101, 0211<br>0861, 1031<br>1131<br>0101, 0361, 0451,<br>0541, 0581, 0591,<br>0601, 0611 0771                                                                                                    |
| THORM<br>TMK<br>TOSHIBA<br>TOSONIC<br>TOTEVISION<br>TRICAL<br>UNIVERSAL<br>UNIVERSAL<br>UNIVERSAL<br>VECTOR RESE<br>VESTEL<br>VIDEO CONCE<br>VIDIEO<br>VIDTECH<br>VIKING<br>WARDS                                                                                                    | 1001<br>0351, 0861, 0971,<br>1081<br>0381, 0521, 0621,<br>0661, 0931, 0981,<br>1301<br>1011<br>0941<br>0911<br>0781, 0791<br>1001<br>ARCH 0361,<br>1111<br>1001<br>PT 1101<br>0101, 0211<br>0861, 1031<br>1131<br>0101, 0361, 0451,<br>0541, 0581, 0591,<br>0601, 0611, 0771,<br>0701, 0701 0001                                                                                                    |
| THORM<br>TMK<br>TOSHIBA<br>TOSONIC<br>TOTEVISION<br>TRICAL<br>UNIVERSAL<br>UNIVERSAL<br>UNIVERSUM<br>VECTOR RESE<br>VESTEL<br>VIDEO CONCE<br>VIDIKRON<br>VIDTECH<br>VIKING<br>WARDS                                                                                                    | 1001<br>0351, 0861, 0971,<br>1081<br>0381, 0521, 0621,<br>0661, 0931, 0981,<br>1301<br>1011<br>0941<br>0781, 0791<br>1001<br>ARCH 0361,<br>1111<br>1001<br>PT 1101<br>0101, 0211<br>0861, 1031<br>1131<br>0101, 0361, 0451,<br>0541, 0581, 0591,<br>0661, 0671, 0771,<br>0781, 0791, 0861,                                                                                                    |
| THORM<br>TMK<br>TOSHIBA<br>TOSONIC<br>TOTEVISION<br>TRICAL<br>UNIVERSAL<br>UNIVERSAL<br>UNIVERSUM<br>VECTOR RESE<br>VESTEL<br>VIDEO CONCE<br>VIDIKRON<br>VIDTECH<br>VIKING<br>WARDS                                                                                                    | 1001<br>0351, 0861, 0971,<br>1081<br>0381, 0521, 0621,<br>0661, 0931, 0981,<br>1301<br>1011<br>0941<br>0911<br>0781, 0791<br>1001<br>ARCH 0361,<br>1111<br>1001<br>PT 1101<br>0101, 0211<br>0861, 1031<br>1131<br>0101, 0361, 0451,<br>0541, 0581, 0591,<br>0601, 0611, 0771,<br>0781, 0791, 10861,<br>0971, 0991, 1031,                                                                                                    |
| THORM<br>TMK<br>TOSHIBA<br>TOSONIC<br>TOTEVISION<br>TRICAL<br>UNIVERSAL<br>UNIVERSAL<br>UNIVERSAL<br>VECTOR RESE<br>VESTEL<br>VIDEO CONCE<br>VIDEO CONCE<br>VIDTECH<br>VIDTECH<br>VIKING<br>WARDS                                                                                                    | 1001<br>0351, 0861, 0971,<br>1081<br>0381, 0521, 0621,<br>0661, 0931, 0981,<br>1301<br>1011<br>0941<br>0941<br>0911<br>0781, 0791<br>1001<br>ARCH 0361,<br>1111<br>1001<br>PT 1101<br>0101, 0211<br>0861, 1031<br>1131<br>0101, 0361, 0451,<br>0541, 0581, 0591,<br>0601, 0611, 0771,<br>0781, 0791, 0861,<br>0971, 0991, 1031,<br>1071                                                                                                   |
| THORM<br>TMK<br>TOSHIBA<br>TOSONIC<br>TOTEVISION<br>TRICAL<br>UNIVERSAL<br>UNIVERSAL<br>UNIVERSUM<br>VECTOR RESE<br>VESTEL<br>VIDEO CONCE<br>VIDIKRON<br>VIDTECH<br>VIKING<br>WARDS                                                                                                    | 1001<br>0351, 0861, 0971,<br>1081<br>0381, 0521, 0621,<br>0661, 0931, 0981,<br>1301<br>1011<br>0941<br>0911<br>0781, 0791<br>1001<br>ARCH 0361,<br>1111<br>1001<br>PT 1101<br>0101, 0211<br>0861, 1031<br>1131<br>0101, 0361, 0451,<br>0541, 0581, 0591,<br>0601, 0611, 0771,<br>0781, 0791, 0861,<br>0971, 0991, 1031,<br>1001                                                                                                    |
| THORM<br>TMK<br>TOSHIBA<br>TOSONIC<br>TOTEVISION<br>TRICAL<br>UNIVERSAL<br>UNIVERSAL<br>UNIVERSAL<br>VECTOR RESE<br>VIDIEO CONCE<br>VIDIEO CONCE<br>VIDIECH<br>VIDTECH<br>VIKING<br>WARDS                                                                                                    | 1001<br>0351, 0861, 0971,<br>1081<br>0381, 0521, 0621,<br>0661, 0931, 0981,<br>1301<br>1011<br>0941<br>0911<br>0781, 0791<br>1001<br>ARCH 0361,<br>1111<br>1001<br>PT 1101<br>0101, 0211<br>0861, 1031<br>1131<br>0101, 0361, 0451,<br>0541, 0581, 0591,<br>0601, 0611, 0771,<br>0781, 0791, 0301,<br>1091, 1111, 1771<br>1001                                                                                                    |
| THORM<br>TMK<br>TOSHIBA<br>TOSONIC<br>TOTEVISION<br>TRICAL<br>UNIVERSAL<br>UNIVERSAL<br>UNIVERSUM<br>VECTOR RESE<br>VESTEL<br>VIDEO CONCE<br>VIDIKRON<br>VIDTECH<br>VIDIECH<br>VIDIECH<br>VIKING<br>WARDS                                                                                                    | 1001<br>0351, 0861, 0971,<br>1081<br>0381, 0521, 0621,<br>0661, 0931, 0981,<br>1301<br>1011<br>0941<br>0781, 0791<br>1001<br>ARCH 0361,<br>1111<br>1001<br>PT 1101<br>0101, 0211<br>0861, 1031<br>1131<br>0101, 0361, 0451,<br>0541, 0581, 0591,<br>0661, 0671, 0791, 0861,<br>0971, 0991, 1031,<br>1091, 1111, 1771<br>1001<br>1611, 1621, 1661,                                                                                         |
| THORM<br>TMK<br>TOSHIBA<br>TOSONIC<br>TOTEVISION<br>TRICAL<br>UNIVERSAL<br>UNIVERSAL<br>UNIVERSUM<br>VECTOR RESE<br>VESTEL<br>VIDEO CONCE<br>VIDIKRON<br>VIDTECH<br>VIDIECH<br>VIKING<br>WARDS                                                                                                    | 1001<br>0351, 0861, 0971,<br>1081<br>0381, 0521, 0621,<br>0661, 0931, 0981,<br>1301<br>1011<br>0941<br>0911<br>0781, 0791<br>1001<br>ARCH 0361,<br>1111<br>1001<br>PT 1101<br>0101, 0211<br>0861, 1031<br>1131<br>0101, 0361, 0451,<br>0541, 0581, 0591,<br>0601, 0611, 0771,<br>0791, 0861,<br>0971, 0991, 1031,<br>1091, 1111, 1771<br>1001<br>1611, 1621, 1661, 1661,<br>1741, 1761                                                    |
| THORM<br>TMK<br>TOSHIBA<br>TOSONIC<br>TOTEVISION<br>TRICAL<br>UNIVERSAL<br>UNIVERSAL<br>UNIVERSAL<br>VECTOR RESE<br>VESTEL<br>VIDEO CONCE<br>VIDIKRON<br>VIDTECH<br>VIDIRG<br>WARDS                                                                                                    | 1001<br>0351, 0861, 0971,<br>1081<br>0381, 0521, 0621,<br>0661, 0931, 0981,<br>1301<br>1011<br>0941<br>0911<br>0781, 0791<br>1001<br>ARCH 0361,<br>1111<br>1001<br>PT 1101<br>0101, 0211<br>0861, 1031<br>1131<br>0101, 0361, 0451,<br>0541, 0581, 0591,<br>0601, 0611, 0771,<br>0781, 0791, 0861,<br>0971, 0991, 1031,<br>1001<br>1611, 1621, 1661,<br>1741, 1761                                                                        |
| THORM<br>TMK<br>TOSHIBA<br>TOSONIC<br>TOTEVISION<br>TRICAL<br>UNIVERSAL<br>UNIVERSAL<br>UNIVERSUM<br>VECTOR RESE<br>VESTEL<br>VIDEO CONCE<br>VIDIKRON<br>VIDTECH<br>VIDIECH<br>VIKING<br>WARDS                                                                                                    | 1001<br>0351, 0861, 0971,<br>1081<br>0381, 0521, 0621,<br>0661, 0931, 0981,<br>1301<br>1011<br>0941<br>0911<br>0781, 0791<br>1001<br>ARCH 0361,<br>1111<br>1001<br>PT 1101<br>0101, 0211<br>0861, 1031<br>1131<br>0101, 0361, 0451,<br>0541, 0581, 0591,<br>0601, 0611, 0771,<br>0781, 0791, 0861,<br>0971, 0991, 1131,<br>1091, 1111, 1771<br>1001<br>1611, 1621, 1661,<br>1741, 1761<br>0361, 1031, 1111                                |
| THORM<br>TMK<br>TOSHIBA<br>TOSONIC<br>TOTEVISION<br>TRICAL<br>UNIVERSAL<br>UNIVERSAL<br>UNIVERSAL<br>UNIVERSAL<br>VESTEL<br>VIDEO CONCE<br>VIDIKRON<br>VIDTECH<br>VIDIECH<br>VIDIECH<br>VIKING<br>WARDS<br>WATSON<br>XOGEGO<br>YAMAHA<br>YOKO                                                                                                    | 1001<br>0351, 0861, 0971,<br>1081<br>0381, 0521, 0621,<br>0661, 0931, 0981,<br>1301<br>1011<br>0941<br>0911<br>0781, 0791<br>1001<br>ARCH 0361,<br>1111<br>1001<br>PT 1101<br>0101, 0211<br>0861, 1031<br>1131<br>0101, 0361, 0451,<br>0541, 0581, 0591,<br>0601, 0611, 0771,<br>0781, 0791, 1031,<br>10971, 0991, 1031,<br>10971, 10991, 1031,<br>10971, 1091, 1111,<br>1741, 1761<br>0361, 1031, 1111<br>1001                           |
| THORM<br>TMK<br>TOSHIBA<br>TOSONIC<br>TOTEVISION<br>TRICAL<br>UNIVERSAL<br>UNIVERSAL<br>UNIVERSUM<br>VECTOR RESE<br>VESTEL<br>VIDEO CONCE<br>VIDIKRON<br>VIDTECH<br>VIDECH<br>VIDIG<br>WARDS<br>WATSON<br>XOGEGO<br>YAMAHA<br>YOKO<br>ZENITH                                                                                                    | 1001<br>0351, 0861, 0971,<br>1081<br>0381, 0521, 0621,<br>0661, 0931, 0981,<br>1301<br>1011<br>0941<br>0911<br>0781, 0791<br>1001<br>ARCH 0361,<br>1111<br>1001<br>PT 1101<br>0101, 0211<br>0861, 1031<br>1131<br>0101, 0361, 0451,<br>0541, 0581, 0591,<br>0661, 0611, 0771,<br>0781, 0791, 0861,<br>0971, 0991, 1031,<br>1091, 1111, 1771<br>1001<br>1611, 1621, 1661,<br>1741, 1761<br>0361, 1031, 1111<br>1001                        |
| THORM<br>TMK<br>TOSHIBA<br>TOSONIC<br>TOTEVISION<br>TRICAL<br>UNIVERSAL<br>UNIVERSAL<br>UNIVERSUM<br>VECTOR RESE<br>VESTEL<br>VIDEO CONCE<br>VIDIKRON<br>VIDTECH<br>VIDIECH<br>VIKING<br>WARDS<br>WATSON<br>XOGEGO<br>YAMAHA<br>YOKO<br>ZENITH                                                                                                    | 1001<br>0351, 0861, 0971,<br>1081<br>0381, 0521, 0621,<br>0661, 0931, 0981,<br>1301<br>1011<br>0941<br>0911<br>0781, 0791<br>1001<br>ARCH 0361,<br>1111<br>1001<br>PT 1101<br>0101, 0211<br>0861, 1031<br>1131<br>0101, 0361, 0451,<br>0541, 0581, 0591,<br>0601, 0611, 0771,<br>0781, 0791, 0861,<br>0971, 0991, 1031,<br>1091, 1111, 1771<br>1001<br>1611, 1621, 1661,<br>1741, 1761<br>0361, 1031, 1111<br>1001                        |
| THORM<br>TMK<br>TOSHIBA<br>TOSONIC<br>TOTEVISION<br>TRICAL<br>UNIVERSAL<br>UNIVERSAL<br>UNIVERSAL<br>UNIVERSUM<br>VECTOR RESE<br>VIDIKON<br>VIDTECH<br>VIDIECH<br>VIDIRON<br>VIDTECH<br>VIDIRON<br>VIDTECH<br>VIDIRON | 1001<br>0351, 0861, 0971,<br>1081<br>0381, 0521, 0621,<br>0661, 0931, 0981,<br>1301<br>1011<br>0941<br>0911<br>0781, 0791<br>1001<br>ARCH 0361,<br>1111<br>1001<br>PT 1101<br>0101, 0211<br>0861, 1031<br>1133<br>0101, 0361, 0451,<br>0541, 0581, 0591,<br>0601, 0611, 0771,<br>0771, 0991, 1031,<br>1091, 1111, 1771<br>1001<br>1611, 1621, 1661,<br>1741, 1761<br>0361, 1031, 1111<br>1001<br>0011, 0041, 0891,<br>0991, 1771          |
| THORM<br>TMK<br>TOSHIBA<br>TOSONIC<br>TOTEVISION<br>TRICAL<br>UNIVERSAL<br>UNIVERSAL<br>UNIVERSUM<br>VECTOR RESE<br>VESTEL<br>VIDEO CONCE<br>VIDIKRON<br>VIDTECH<br>VIDIECH<br>VIDIECH<br>VIKING<br>WARDS<br>WATSON<br>XOGEGO<br>YAMAHA<br>YOKO<br>ZENITH<br>ZONDA                                                                                                    | 1001<br>0351, 0861, 0971,<br>1081<br>0381, 0521, 0621,<br>0661, 0931, 0981,<br>1301<br>1011<br>0941<br>0941<br>0941<br>0951<br>0781, 0791<br>1001<br>ARCH 0361,<br>1111<br>1001<br>PT 1101<br>0101, 0361, 0451,<br>0541, 0581, 0591,<br>0601, 0611, 0771,<br>0781, 0791, 0861,<br>0971, 0991, 1031,<br>1091, 1111, 1771<br>1001<br>1611, 1621, 1661,<br>1741, 1761<br>0361, 1031, 1111<br>1001<br>0011, 0041, 0891,<br>0991, 1771<br>1161 |
| THORM<br>TMK<br>TOSHIBA<br>TOSONIC<br>TOTEVISION<br>TRICAL<br>UNIVERSAL<br>UNIVERSAL<br>UNIVERSAL<br>UNIVERSUM<br>VECTOR RESE<br>VIDIKRON<br>VIDTECH<br>VIDIECH<br>VIDIECH<br>VIDIECH<br>VIDIECH<br>VIXING<br>WARDS<br>WATSON<br>XOGEGO<br>YAMAHA<br>YOKO<br>ZENITH<br>ZONDA                                                                                                    | 1001<br>0351, 0861, 0971,<br>1081<br>0381, 0521, 0621,<br>0661, 0931, 0981,<br>1301<br>1011<br>0941<br>0911<br>0781, 0791<br>1001<br>ARCH 0361,<br>1111<br>1001<br>PT 1101<br>0101, 0211<br>0861, 1031<br>1131<br>0101, 0361, 0451,<br>0541, 0581, 0591,<br>0601, 0611, 0771,<br>0781, 0791, 0841,<br>1091, 1111, 1771<br>1001<br>1611, 1621, 1661,<br>1741, 1761<br>0361, 1031, 1111<br>1001<br>0011, 0041, 0891,<br>0991, 1771<br>1161  |
| THORM<br>TMK<br>TOSHIBA<br>TOSONIC<br>TOTEVISION<br>TRICAL<br>UNIVERSAL<br>UNIVERSAL<br>UNIVERSUM<br>VECTOR RESE<br>VESTEL<br>VIDEO CONCE<br>VIDIKRON<br>VIDTECH<br>VIDECH<br>VIDIECH<br>VIDIECH<br>VIKING<br>WARDS<br>WATSON<br>XOGEGO<br>YAMAHA<br>YOKO<br>ZENITH<br>ZONDA                                                                                                    | 1001<br>0351, 0861, 0971,<br>1081<br>0381, 0521, 0621,<br>0661, 0931, 0981,<br>1301<br>1011<br>0941<br>0911<br>0781, 0791<br>1001<br>ARCH 0361,<br>1111<br>1001<br>PT 1101<br>0101, 0211<br>0861, 1031<br>1131<br>0101, 0361, 0451,<br>0541, 0581, 0591,<br>0601, 0611, 0771,<br>0781, 0791, 0861,<br>0971, 0991, 1031,<br>1001<br>1611, 1621, 1661,<br>1741, 1761<br>0361, 1031, 1111<br>1001<br>0011, 0041, 0891,<br>0991, 1771<br>1161 |
| THORM<br>TMK<br>TOSHIBA<br>TOSONIC<br>TOTEVISION<br>TRICAL<br>UNIVERSAL<br>UNIVERSAL<br>UNIVERSUM<br>VECTOR RESE<br>VESTEL<br>VIDEO CONCE<br>VIDIKRON<br>VIDTECH<br>VIDIECH<br>VIDIECH<br>VIDIECH<br>VIKING<br>WARDS<br>WATSON<br>XOGEGO<br>YAMAHA<br>YOKO<br>ZENITH<br>ZONDA                                                                                                    | 1001<br>0351, 0861, 0971,<br>1081<br>0381, 0521, 0621,<br>0661, 0931, 0981,<br>1301<br>1011<br>0941<br>0911<br>0781, 0791<br>1001<br>ARCH 0361,<br>1111<br>1001<br>PT 1101<br>0101, 0361, 0451,<br>0541, 0581, 0591,<br>0601, 0611, 0771,<br>0781, 0791, 0861,<br>0971, 0991, 1031,<br>1001<br>1611, 1621, 1661,<br>1741, 1761<br>0361, 1031, 1111<br>1001<br>0011, 0041, 0891,<br>0991, 1771<br>1161                                     |

**CABLE TV** 0256, 0376 ABC ANTRONIX 0136 ARCHER 0136.0286 BBT 0076 CABLETIME 0166 CABLEVISION 0196 COLOUR VOICE 0306 0346 COMTRONICS 0216.0276 EAGLE COMTRONICS 0276 FASTERN 0066 ELECTRICORD 0206 ELECTUS 0266 GE 0116.0126 GEC CABLE SYSTEM 0196 HAMLIN H5 0676 HAMLIN H6 0666 HAMLIN H6S 0656 HAMLIN H8 0646 HAMLIN H9 0636 JERROLD 0256 JERROLD 400L 0626 JERROLD 450L 0616 **IERROLD 550** 0606 JERROLD OSD CATV 0596 JERROLD SPRUCER 0436 MAGNAVOX/PHILIPS 0416,0426 MAMM 0296 MEMOREX 0386 MOVIE TIME 0146, 0206 NORTHCOAST 0016 NSC 0146 OAK 0106 OAK SIGMA 450 0546 **OAK SIGMA 550** 0536 PANASONIC TZ 120/130 0476 PANASONIC TZ 170/180 0446 PANASONIC TZ140 0466 PANASONIC TZ150/160 0456 PARAGON 0386 0036, 0216, 0306, PHILIPS 0316, 0326, 0336, 0346 PIONEER 0006,0086 PIONEER BR50 0846 PIONEER BR60/70/80/81/82 0696 PIONEER BR90 0556 PULSAR 0386 RCA DIGITAL SATELLITE SYSTEM 0396, 0406 REALISTIC 0136 REGENCY/EASTERN 0686 RUNCO 0386 SAMSUNG 0276 SCIENTIFIC ATLANTA 175/475 0576 SCIENTIFIC ATLANTA 75 0366, 0586 SCIENTIFIC ATLANTA 8650 0566 SIGNAL. 0276 SL MARX 0276 SPECTAVISION 0236 STANDARD COMPONENTS 0186

STARCOM V 0256 STARGATE 0276 SYLVANIA/TEXSCAN 0376.0496 TEKNIKA 0176 TELESERVICE 0056 TELEVIEW 0276 TEXSCAN 0186 0376 TFC 0026 0226.0356 TOCOM TOCOM 5503A 0526 TOCOM 5503VIP/5507\_0516 TOCOM TC56 0506 TOSHIBA 0386 TUDI 0046 UNIKA 0136 UNIVERSAL 0136, 0156, 0206, 0286 VIDEOWAY 0096 VIEWSTAR 0216 ZENITH 0246, 0386, 0486 SATELLITE TUNER ALPHA STAR 0826 CHAPARRAL 0756 ECHOSTAR 0836 GENERAL INSTRUMENT 0776,0876 HTS 0836 HUGHES NETWORK SYSTEMS 0816 JERROLD 0776,0786 PANASONIC 0806 PRIMESTAR 0776,0786 0766 RCA SONY 0796 (DSS) HITACHI 0856 MAGNAVOX 0886 MEMOREX 0886 PHILIPS 0886 STAR CHOICE 0876 TOSHIBA 0866 UNIDEN 0886 VCR 0902 A TANDY ADVENTURA 0992 AIKO 0982 AIWA 0992 0262, 0942, 0952, AKAI 0962,0972 AMERICAN HIGH 0932 AMSTRAD 0992 0002 0912 ASA ASHA 0922 AUDIO DYNAMICS 0202 AUDIOVOX 0912 BEAUMARK 0922 BELL & HOWELL 0902 BLAUPUNKT 0412 BROKSONIC 0872, 0882, 0892 BUSH 0852 CALIX 0912 0862, 0932 CANON CCE 0852,0982 CITIZEN 0912.0982 COLT 0852 CRAIG 0832, 0842, 0852, 0912,0922 CURTIS MATHES 0662, 0822, 0932

CYBERNEX

0922

DAEWOO 0802, 0812, 0982 DBX 0202 DYNATECH 0472,0992 ELECTROHOME 0912 ELECTROPHONIC 0912 EMEREX 0792 EMERSON 0072, 0132, 0142, 0152 0162 0172 0182, 0192, 0212, 0702.0712.0722. 0732, 0742, 0752, 0762 0772 0782 0872, 0882, 0892, 0912, 0952, 0992, 1072 FINLUX 0002.0992 FISHER 0682, 0692, 0842, 0902 FUJI 0672,0932 FUNAI 0992 GARRARD 0992 0662, 0822, 0932 GE GO VIDEO 0642,0652 0082, 0632, 0912 GOL DSTAR GOODMANS 0402 GRADIENTE 0992 GRANDA 0612,0902 GRUNDIG 0002 1082 H/K HARLEY DAVIDSON 0992 HARMAN/KARDON 0632.1082 HARWOOD 0752.0852 HEADQUARTER 0612 HI-O 0842 HINARI 0852 HITACHI 0102 0562 0572 0582, 0592, 0602, 0992 0942 ITT JVC (VICTOR) 0202, 0522, 0532, 0542.0552 KENWOOD 0202, 0542, 0612, 0632,0902 KLH 0852 KODAK 0912, 0932 LLOYD 0992 LOGIK 0852 0942 LUXOR LXI 0022, 0912 0002, 0482, 0492, MAGNAVOX 0502, 0512, 0932 MAGNIN 0922 MARANTZ 0002, 0202, 0402, 0632.0932 MARTA 0912 MATSUSHITA 0932 MATSUI 0722 0222.0932 MEI MEMOREX 0232, 0242, 0472, 0512 0612 0842 0902, 0912, 0922, 0932, 0992 MGA 0762, 0952 MGA TECHNOLOGY 0922 MINOLTA 0592,0602 MITSUBISHI 0452, 0462, 0542, 0762, 0952, 1082 MOTOROLA 0472,0932 0922,0992 MTC MULTITECH 0852, 0992 W0442.DataSheet4U.com NAD

0122, 0202, 0292, NEC TEKNIKA 0422, 0432, 0542, 0992 **TELEFUNKEN 0252** 0632 NIKKO 0912 TMK NOBLEX 0922 0922 TOSHIBA **OLYMPUS** 0412 0932 0442, 0472, 0912 OPTIMUS **OPTONICA** 0402 0762 0212, 0722, 0742, TOTEVISION ORION UNITECH 0772 0922 OSAKI 0912 VECTOR RESEARCH PANASONIC 0012 0052 0092 VIDEO CONCEPTS 0222, 0372, 0382, 0392, 0412, 0932 PENNY 0202, 0432, 0602, 0952 WARDS 0632, 0692, 0912, 0922, 0932 PENTAX 0592.0602 PERDIO 0992 0002.0932 PHILCO YAMAHA PHILIPS 0002, 0282, 0402, ZENITH 0492.0932 0672 PILOT 0912 PIONFER 0442 0542 **DVD PLAYER** PROSCAN 1002, 1012, 1022, AKAI 0108 1032, 1042, 1052, DENON 0368 1062 HITACHI 0388 PULSAR 0512 JVC OUARTER 0612 KENWOOD 0288 OUARTZ 0272 0612 MAGNAVOX 0248 0382, 0392, 0932 QUASAR MITSUBISHI 0268 0912, 0992 RADIO SHACK ONKYO 0912 RADIX PANASONIC 0048 RANDEX 0912 PHILIPS 0112, 0382, 0392, RCA PIONEER 0482, 0592, 0602, PROSCAN 0308 0662, 0822, 0942 0308 RCA REALISTIC 0402.0472.0612. SAMSUNG 0148 0682, 0842, 0902, SHARP 0068 0912, 0922, 0932, SONY 0028 0992 TECHNICS 0048 RICOH 0352 0362 THOMSON 0328 SAISHO 0212, 0582, 0722, TOSHIBA 0732 0742 0772 YAMAHA SALORA 0612,0762 0248 SAMSUNG 0212, 0312, 0922, ZENITH 0248 0962 SANKY 0472 0512 LD PLAYER SANSUI 0292, 0542, 0832 AIWA 0157 SANYO 0242 0612 0842 DENON 0147 0902, 0922 DISCO VISION 0017 SBR 0002.0282 FUNAI 0157 SCHEIDER 0852 HITACHI (E) 0017 0342, 0712, 0762, SCOTT KENWOOD 0872, 0882, 0892 MAGNAVOX 0027 SEARS 0302 0592 0602 MARANTZ 0027 0612, 0682, 0692, MITSUBISHI 0137 0842, 0902, 0912, NAD 0137 0932 PANASONIC SHARP 0402, 0472 PHILIPS 0027 SHINTOM 0852 PIONEER SHOGUN 0922 SINGER RCA 0167 0852 REALISTIC 0157 SONY 0032.0332.0352. SHARP 0127 0362, 0672, 0792, SONY 0932 VICTOR 0097 STS 0602 YAMAHA SUNPAK 0352 0002, 0492, 0502, **SYLVANIA** 0762, 0932, 0992 SYMPHONIC 0992 TANDY 0992 TASHIKO 0712.0992 TEAC 0992 TECHNICS 0932

0322, 0912, 0932, 0212, 0732, 0772. ADC 0062.0302.0342. 0622, 0682, 0712, ADS AIWA 0912.0922 AKAI 0202.0432.0632 BSR 0202, 0432, 0632, 0322, 0402, 0472, 0482, 0602, 0712, 0842, 0852, 0922, 0932, 0992 0202 0632 0042, 0362, 0512, 0168, 0348 0128, 0248 H/K 0188, 0248 0208.0228 0088.0248 0008, 0048, 0188, MCS MGA 0087,0107 MTC NAD 0077, 0177 NEC 0017, 0037, 0137 0047, 0057, 0117 0007,0067 RCA

CD PLAYER ACOUSTIC RESEARCH 1295 0025,0065 ADCOM 0205, 0255, 1015 0265 0295, 0945, 1035, 1055 0175, 0485, 0535 ALPINE. 1215.1305 AUDIO-TECHNICA 0545 0245, 0655, 0775 CALIFORNIA AUDIO LAB 0055 CAPETRONIC 1205 CARRERA 0245 CARVER 0285, 1135 CASIO 0345 CROWN 0185 CURTIS MATHS 0345 DENON 0275, 0875, 0885 DEUAL (E) 0505 DYNAMIC BASS (H) 0555 EMERSON 0205, 0325, 1105 **EROICA** 1275 FISHER 0095, 0555, 0925, 1005 GARRARD 0365 0305, 0325, 1105 GENEXXA GOLDSTAR 1135, 1225, 1265, 1335 0105, 0175, 0465, 0995 HITACHI 0195, 0205, 0505, 0815 INKEL 0115, 0395 JVC (VICTOR) 0315 KENWOOD 0045, 0095, 0405, 0585, 0725, 0735, 0745, 0755, 0895 KYOCERA 0025 LUXMAN 0075, 0425, 0675, 0705, 0715, 0985 MAGNAVOX 0165, 0215, 0645, 0955 MARANTZ 0215.0235.0375. 0785, 1345 MCINTOSH 0355, 1085 0905.1315 MEMOREX 0205, 0225, 0235, 0305, 0325, 1105 0135 MISSION 0215 MITSUBISHI 0135,0445 1255 0035, 0615, 0685, 0695 NAKAMICHI 0125, 0435, 0515 0255, 0905, 0965 NIKKO 0545, 1005 ONKYO 0155.0455.0495. 0805, 1155 OPTIMUS 0225, 0245, 0555, 0595, 0845, 0855, 0865.0895.0935 PANASONIC 0055, 0825, 1095, 1125 PENNY 0905 PHILIPS 0165.0215 PIONEER 0305, 0935, 1045 PROTON 0215, 1185 QUASAR 0055 0205, 0915, 1115

0205, 0225, 0235, REALISTIC 0325.0555.0845 REVOX 1175 ROTEL 0215 SABA TELECOMMANDER (E) 0505 SAE 0215 SAMSUNG 1285 SANSUI 0215, 0625, 0975, 1025, 1105 SANYO 0145, 0555, 0635, 0765 SCOTT 0325, 1105 0345 SEARS SHARP 0235, 0665, 0895, 1065.1075 SHERWOOD 0115, 0235, 0395, 0475 SIEMENTS GARRARD 1245 SIGNATURE 0175 SONTEC 1165 SONY 0065, 0565, 0865, 1145 STARON 1235 STS 0025 SYLVANIA 0215 SYMPHONIC 0335 TANDY 0305 TANGBERG 1195 TEAC 0235, 0335, 0385, 0525, 0795, 0835, 1355 TECHNICS 0055,0605,1095 TECHWOOD 1325 TELEFUNKEN (E) 0505 THOMSON (E) 0505 TOSHIBA 0035 0685 VECTOR RESEARCH 0065.1135 WARDS 0175 YAMAHA 0005, 0015, 0085, 0415, 0545, 0575, 1065

### CD RECORDER/CD-RW

| HITACHI | 0474       |
|---------|------------|
| JVC     | 0504       |
| MARANTZ | 0484, 0494 |
| PHILIPS | 0444       |
| PIONEER | 0454, 0464 |
| YAMAHA  | 0414       |

## MD RECORDER

 KENWOOD
 0384

 PIONEER
 0424

 SHARP
 0434

 SONY
 0394

 YAMAHA
 0024, 0394, 0404

www.DataSheet4U.com

| TAPE DECK    |                   |  |
|--------------|-------------------|--|
| AIWA         | 0094, 0214, 0224  |  |
| AKAI         | 0184              |  |
| CARVER       | 0094              |  |
| DENON        | 0304              |  |
| FISHER       | 0144              |  |
| GARRARD      | 0194, 0204        |  |
| JVC (VICTOR) | 0274, 0284, 0294  |  |
| KENWOOD      | 0124, 0134, 0154, |  |
|              | 0234, 0244, 0264  |  |
| MAGNAVOX     | 0094              |  |
| MARANTZ      | 0094, 0344        |  |
| MITSUBISHI   | 0184              |  |
| OPTIMUS      | 0034, 0064, 0204, |  |
|              | 0334              |  |
| ONKYO        | 0364, 0374        |  |
| PHILIPS      | 0094              |  |
| PIONEER      | 0034, 0044, 0064  |  |
| REVOX        | 0354              |  |
| SANSUI       | 0094, 0344        |  |
| SHARP        | 0264              |  |
| SHERWOOD     | 0334              |  |
| SONY         | 0054, 0084, 0324  |  |
| TEAC         | 0194, 0254        |  |
| TECHNICS     | 0074, 0314        |  |
| WARDS        | 0034              |  |
| YAMAHA       | 0004, 0014, 0104, |  |
|              | 0114, 0164, 0174, |  |
|              | 0264              |  |

www.DataSheet4U.com

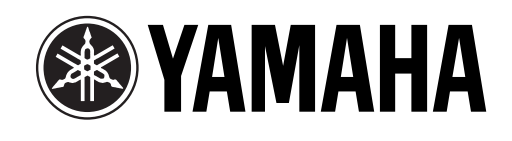

YAMAHA ELECTRONICS CORPORATION, USA 6660 ORANGETHORPE AVE., BUENA PARK, CALIF. 90620, U.S.A. YAMAHA CANADA MUSIC LTD. 135 MILNER AVE., SCARBOROUGH, ONTARIO M1S 3R1, CANADA YAMAHA ELECTRONIK EUROPA G.m.b.H. SIEMENSSTR. 22-34, 25462 RELLINGEN BEI HAMBURG, F.R. OF GERMANY YAMAHA ELECTRONIK EUROPA G.m.b.H. SIEMENSSTR. 22-34, 25462 RELLINGEN BEI HAMBURG, F.R. OF GERMANY YAMAHA ELECTRONICS (UK) LTD. YAMAHA HOUSE, 200 RICKMANSWORTH ROAD WATFORD, HERTS WD1 7JS, ENGLAND YAMAHA ELECTRONICS (UK) LTD. YAMAHA HOUSE, 200 RICKMANSWORTH ROAD WATFORD, HERTS WD1 7JS, ENGLAND YAMAHA SANDINAVIA AB. J A WEITERGRENS GATA 1, BOX 30053, 400 43 VÄSTRA FRÖLUNDA, SWEDEN YAMAHA MUSIC AUSTRALIA PTY, LTD. 17-33 MARKET ST., SOUTH MELBOURNE, 3205 VIC., AUSTRALIA

YAMAHA CORPORATION Printed in Malaysia ID V722760 DataSheet4 U.com

# Connection Guide (when listening to a digital 5.1-channel source)

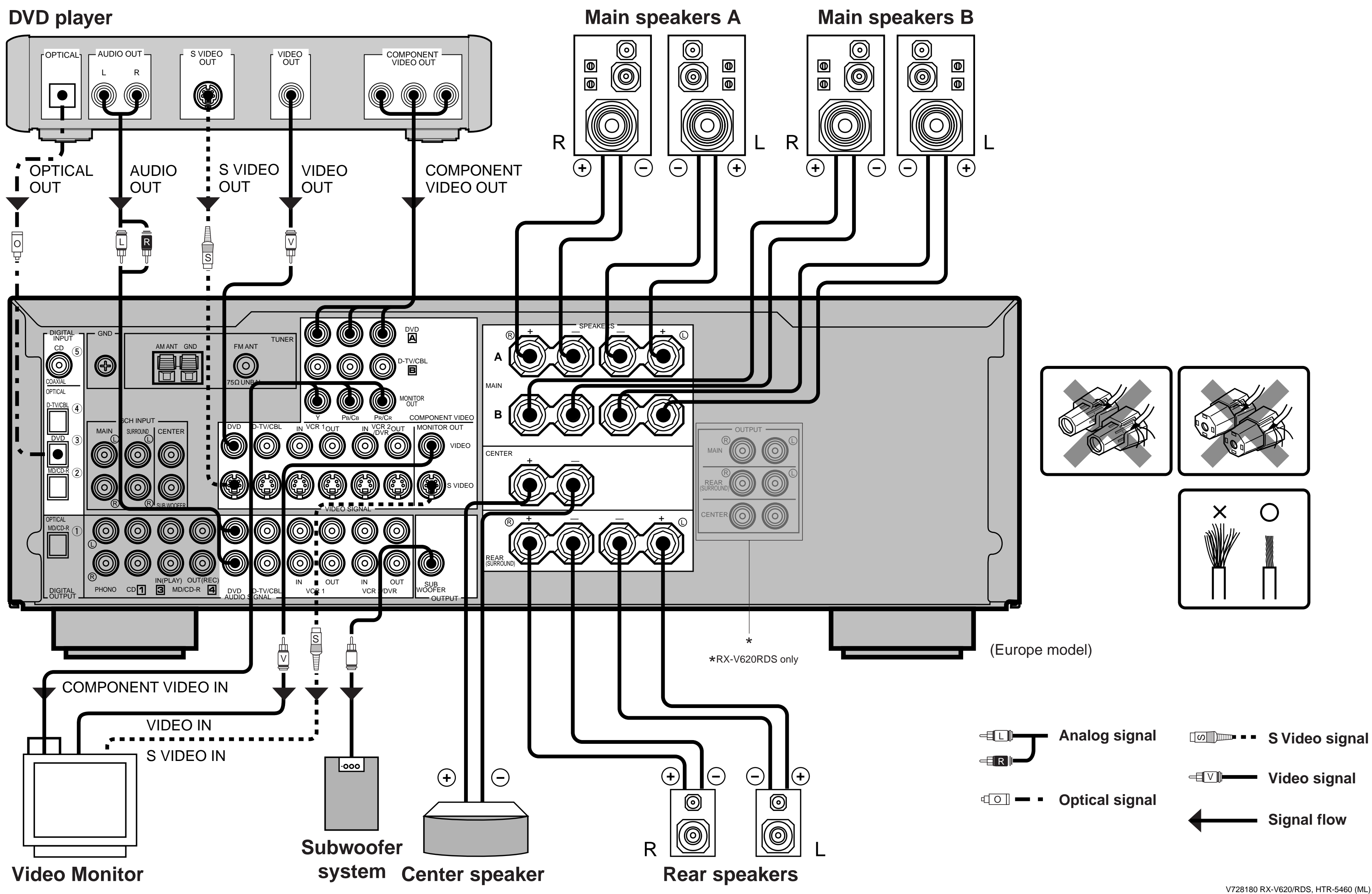

# **Quick Reference Card**

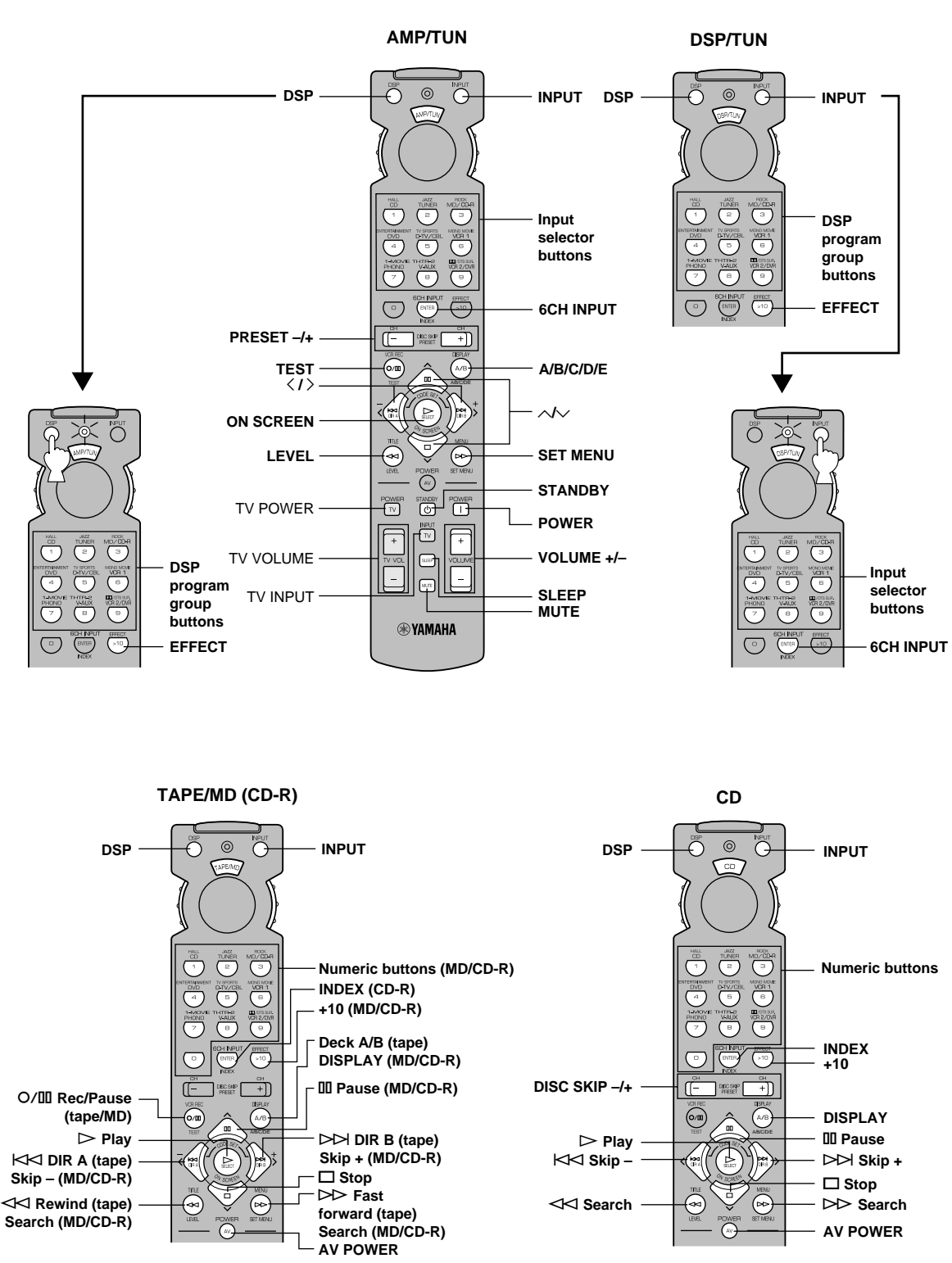

www.DataSheet4U.com

## **Quick Reference Card**

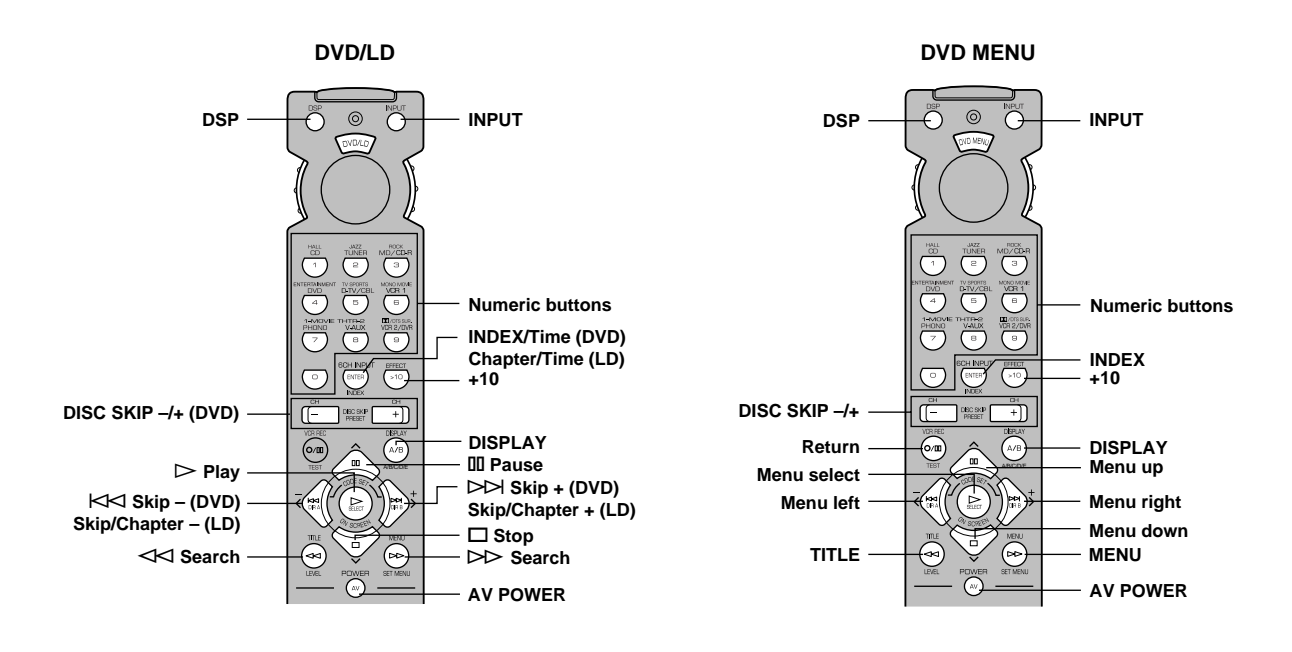

VCR

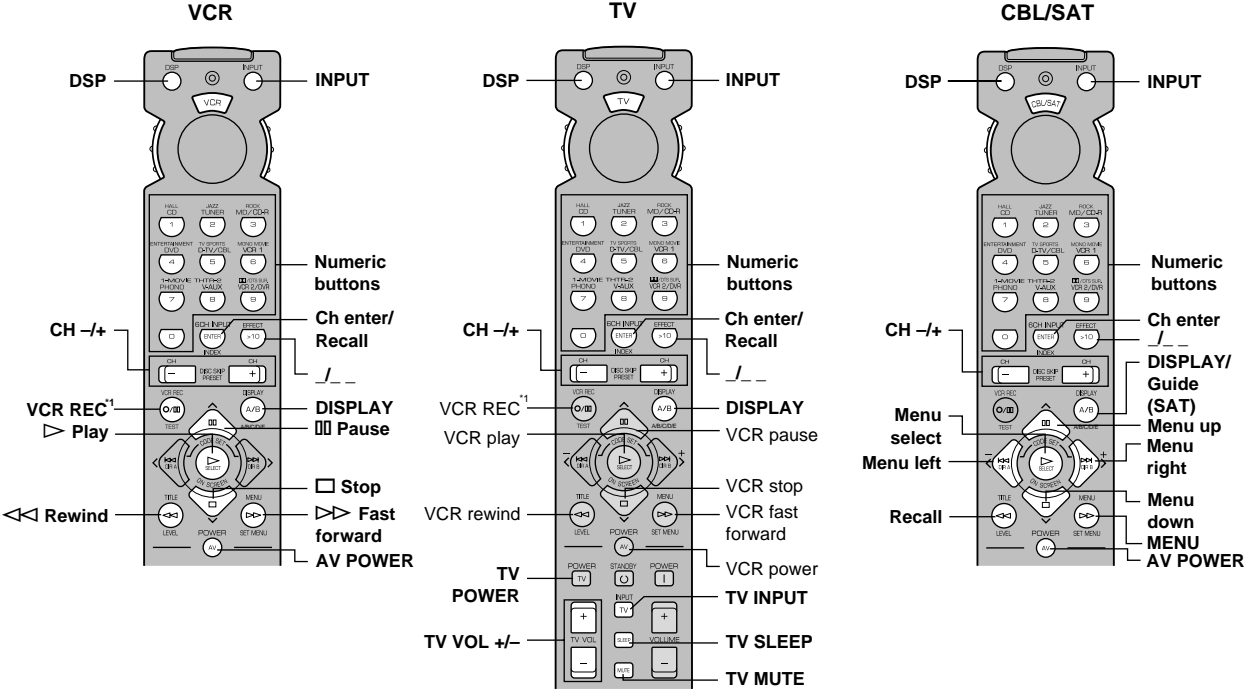

τν

\*1 Press this button twice to start recording. Appuyer deux fois sur cette touche pour commencer l'enregistrement. Drücken Sie diese Taste zweimal, um die Aufnahme zu starten. Tryck två gånger på den här knappen för att börja spela in.

Premere due volte questo tasto per iniziare la registrazione. Presione dos veces este botón para empezar a grabar.

Druk tweemaal op deze toets om met opnemen te begin en ta Sheet 4U.com 按此按钮两次即可开始录像。

V728090